# **Clarification on Metric ID: 6.2.2**

# Index

| S. No.     | Query 1                                                     | Page No                          |  |  |  |  |  |  |  |  |  |  |  |
|------------|-------------------------------------------------------------|----------------------------------|--|--|--|--|--|--|--|--|--|--|--|
| HEI s      | hould kindly note that ERP Document and Screen shots of     | user interfaces of each module   |  |  |  |  |  |  |  |  |  |  |  |
| reflection | ng the name of the HEI only should be considered, so please | e check and select the HEI input |  |  |  |  |  |  |  |  |  |  |  |
|            | accordingly.                                                |                                  |  |  |  |  |  |  |  |  |  |  |  |
|            | Screen shots of user interfaces of each module reflecting   |                                  |  |  |  |  |  |  |  |  |  |  |  |
| 1          | the name of the HEI.                                        | 3-10                             |  |  |  |  |  |  |  |  |  |  |  |
|            | Administration                                              | 5-10                             |  |  |  |  |  |  |  |  |  |  |  |
|            | Screen shots of user interfaces of each module reflecting   |                                  |  |  |  |  |  |  |  |  |  |  |  |
| 2          | the name of the HEI.                                        | 11-15                            |  |  |  |  |  |  |  |  |  |  |  |
|            | <b>Finance and Account</b>                                  |                                  |  |  |  |  |  |  |  |  |  |  |  |
|            | Screen shots of user interfaces of each module reflecting   |                                  |  |  |  |  |  |  |  |  |  |  |  |
| 3          | the name of the HEI.                                        | 16-24                            |  |  |  |  |  |  |  |  |  |  |  |
|            | Admission and Support                                       |                                  |  |  |  |  |  |  |  |  |  |  |  |
|            | Screen shots of user interfaces of each module reflecting   |                                  |  |  |  |  |  |  |  |  |  |  |  |
| 4          | the name of the HEI.                                        | 24-41                            |  |  |  |  |  |  |  |  |  |  |  |
|            | Examination                                                 |                                  |  |  |  |  |  |  |  |  |  |  |  |

Query No. 01: HEI should kindly note that ERP Document and Screen shots of user interfaces of each module reflecting the name of the HEI only should be considered, so please check and select the HEI input accordingly.

#### **Response:**

Institute has rechecked the data provided and confirms that the ERP Document and Screen shots of user interfaces of each module reflecting in the name of the HEI which are highlighted for easy identification.

Screen shots of user interfaces of each module reflecting the name of the HEI.

## **Administration**

| (567) | unread) – imvkalamb@yaho 🗙 | Sent M        | Aail - indiram414@sgbau.a × |                                                                                               |        |
|-------|----------------------------|---------------|-----------------------------|-----------------------------------------------------------------------------------------------|--------|
| >     | C mail.google.cor          | m/mail/u/0/?t | tab=rm&ogbl#sent            | ₩ £ 9                                                                                         |        |
| =     | M Gmail                    |               | Q in:sent                   | × 荘 • Active ~ ⑦ ⑧ Ⅲ                                                                          | )      |
| ail   | Compose                    |               | Any time 🔹 Has attachment   | To                                                                                            |        |
|       | Inbox                      | 1             | □ • C :                     | 1–50 of 1,043 < 💙                                                                             | -      |
| Chat  | Starred                    |               | 🗆 🚖 Ď To: Suraj             | B.Sc. २०१९ ते २०२३ पर्यंत चे निकाल विद्यापीठ ग्याझेट मधील शेवट चे पान जेपीजी Dr. Pavan Mandav | 11 May |
| O     | () Snoozed                 |               |                             | 🔣 B. Sc III S - 202) 🛃 B. Sc III S 2023 ) 🛃 B Sc III S - 2021 ) (+2)                          |        |
| leet  | D Important                |               |                             |                                                                                               |        |
|       | > Sent                     |               |                             | B.com & M.com २०१९ त २०२३ पथत च निकाल विद्यापाठ ग्याझट मधाल रावट च पनि जपाजा - B COM II       | пмау   |
|       | Drafts                     | 3             | 🗄 🗖 🛧 🖸 To: Suraj           | BA & MA २०१९ ते २०२३ पर्यंत चे निकाल विद्यापीठ ग्याझेट मधील शेवट चे पान जेपीजी - BA III 💿 🔟 🖻 | 0      |
|       | - D Categories             |               |                             | ( 🖪 B A III S -2023 ) ( 🖪 B A III S - 2020 ) ( 🖪 B A III S - 2022 )                           |        |
|       | 2. Social                  |               | 🗌 🕁 🍃 To: Vishal 2          | Inbox Please sent the detail information in colleges in P.G. Courses within 2 (Two) days      | 7 May  |
|       | (i) Updates                | 1             |                             | R. Courese In                                                                                 |        |
|       | Forums                     |               |                             |                                                                                               |        |
|       | Promotions                 |               | □ ☆ シ To: imvkalamb         | Bori Mahal Wachanalaya Kharedi - Wachanalay Bori Mahal Kharedi.pdf - Dr. Pavan Mandav         | 6 May  |
|       | ✓ More                     |               |                             | Wachanalay Bo                                                                                 |        |
|       | Labels                     | +             | 🗌 🚖 Ď To: imvkalamb         | Patil sir kharedi College Lay out Madhil - New Kharedi Patil.pdf - Dr. Pavan Mandavkar Princ  | 6 May  |
|       | Follow up                  |               |                             |                                                                                               |        |

Screen Shot of User Interface for

### **Official Communication to Staff Through Gmail**

| <i>→</i> ( | B mail google com/m | hail/u/0/?ta | h=rm&oghl#sent                 |                                                                                                    |
|------------|---------------------|--------------|--------------------------------|----------------------------------------------------------------------------------------------------|
|            | M Gmail             |              | Q in:sent                      | × 辈 • Active ~ ⑦ ⑧ ⅲ 🧐                                                                                     |
|            | Compose             |              | Any time 🔹 Has attachment      | Fo ▼ Advanced search                                                                                       |
|            | Inbox               | 1            | □• C :                         | 1-50 of 1,043 🤇 💙 🔳                                                                                        |
|            | ☆ Starred           |              | 🔲 🏠 🕨 To: Vishal 2             | Inbox P.G.Subject /Course Infrmeshan (M.A., M.Com., M.Sc.) Forwarded messag 22                             |
|            | () Snoozed          |              |                                | scan0798.pdf                                                                                               |
|            | D Important         |              | □ ☆ ∑ To: Deputy, gunikarcoll. | Unable to attend the Interview for the post of Principal at Swami Vivekanand Shikshan Pras.                |
|            | > Sent              |              |                                | Letter from San                                                                                            |
|            | Drafts              | 3            |                                |                                                                                                    |
|            | Categories          |              | 🔲 🛧 🄰 To: Kailash, Ved 2       | Inbox राज्यातील मागास जातींचे केंद्र शासनाच्या इतर मागास वर्गाच्या यादीमध्ये समावेश करणेबाबत १९            |
|            | 2. Social           |              |                                | 14.03.24 INFOR                                                                                             |
|            | (i) Updates         | 1            | 🔲 🛧 🍃 To: Kailash 2            | Inbox SEBC RESERVATION Forwarded message From: Joint Director Hi 14                                        |
|            | Forums              |              | 🗌 🕁 Ď To: Deputy               | संलग्नित महाविद्यालयातील पदव्यूत्तर अभ्यासक्रमाचे प्रवेश (एम.ए., एम.कॉम. व एम.एस्सी.) केन्द्रीय पध्दतीने 🛙 |
|            | V Promotions        |              |                                | IMV KALAMB.pdf                                                                                             |
|            | * More              |              |                                |                                                                                                    |
|            | Labels              | +            | Li 💢 🥭 To: vukodane 2          | Indox Other Fee Ur. Pavan Mandavkar Principal Indira Manavidyalaya, Kalamb, Dist. Tav                      |
|            | Follow up           |              |                                |                                                                                                    |
|            | Priority            |              | 🔲 🚖 🐌 To: shital 2             | Inbox Invitation for India Gaming Show 2024 in Pune Dr. Pavan Mandavkar Principal Indi                     |

### **Official Communication to Staff Through Yahoo Mail**

| 📔 (567 unread) – imvkalamb@j                     | raho 🗙 🕂                                            | And Andre                                                                                                    | <ul> <li>Image: Image: Ima</li></ul> | - 0 -×-                |
|--------------------------------------------------|-----------------------------------------------------|----------------------------------------------------------------------------------------------------|----------------------------------------------------------------------------------------------------|------------------------|
| $\leftrightarrow$ $\rightarrow$ C $($ in.mail.ya | ahoo.com/d/folders/2?guce_referrer=aHR0cHM6         | Ly9sb2dpbi55YWhvby5jb20v&guce_referrer_sig=AQAAALpv4mmgkCnNCsifx10CvtIniXPvmJtXxQobsggBy                      | • ⊮ ☆                                                                                                    | □ ④ :                  |
| To get future Google Chrome u                    | pdates, you'll need Windows 10 or later. This compu | ter is using Windows 7.                                                                                       | l                                                                                                    | earn more X            |
| A HOME MAIL S                                    | EARCH NEWS CRICKET FINANCE                          | WOMEN LIFE WEATHER MORE                                                                                       |                                                                                                    |                        |
| yahoo!mail                                       | Sent × Search in sent                               | Advanced V Q                                                                                                  | 🔬 indira                                                                                                    | A Home                 |
| Compose                                          | □ ~                                                 | 📷 Archive 🕅 Move 📆 Delete 🦁 Spam 🚥                                                                            | S                                                                                                    | sort 🗸 🔅               |
| Inhoy 567                                        | Yesterday                                           |                                                                                                    |                                                                                                    | 8                      |
| Unread                                           | 🗌 🔹 Vishal, BSNL                                    | 🟠 Your Telephone Bill generated in the month of May'2024 ② Yahoo Mail: Search, Organize, Conquer              | S 12 M                                                                                                    | /ay                    |
| Starred                                          | Indira, vickywatka., Chief                          | 🛠 Regarding Valuation Summer Exam 20224 💈 Yahoo Mail: Search, Organize, Conquer Forwarded Me                  | 12 M                                                                                                    | /ay                    |
| Drafts 12                                        | Ved Patki                                           | ☆ Send the link of SSS Send the link of SSS                                                                   | 12 N                                                                                                    | /ay                    |
| Sent                                             | Last week                                           |                                                                                                    |                                                                                                    | - 0                    |
| Archive                                          | Rangrao, Ram, shamjadhao.                           | 📩 Π receipt of Apr 24 Π receipt of Apr 24 paid on 7 May 24 - Dr. Pavan Mandavkar Principal Indira Mahavidy    | 11 11                                                                                                    | Лау                    |
| Spam                                             | Vishal Kodane                                       | 🖈 Receipt of Phone Bill Apr 24 paid on 11 May 24 Receipt of Phone Bill Apr 24 paid on 11 May 24 - Dr. Pavan   | 11 11                                                                                                    | Лау                    |
| Deleted Items                                    | bhaktijawa., dmchavhan1 zoologyd                    | . 📩 Urgent meeting toady at 7 PM 💈 सरव पराधयापकासाठी व करमचाऱयासाठी महततवाची सचना कालचया सभत सा               | 10 N                                                                                                    | Лау                    |
| ▲ Less                                           | Ved Patki                                           | 📩 Join the duty today सरव पराधयापकाना कळविणयात यत की उदया अकषय ततीयची सटटी ही फकत शिकषकतर करम                 | 9 N                                                                                                    | Лау                    |
| Views Hide                                       | Indira, Ved, Chief                                  | 🖈 REG : Appointment of Valuation Work Summer Exam 2024 ② - Dr. Pavan Mandavkar Principal Indira Mah           | D 81                                                                                                    | May                    |
| Photos                                           | Ved, Snehal, Bhaktijawa.                            | ☆ (No subject) Yahoo Mail: Search, Organize, Conquer                                                          | D 7N                                                                                                    | May                    |
| Documents                                        | Vishal, Vishal                                      | Patsanstha Hapta Mar 24 paid on 6 May 24 and IT paid on 4 May 24 Patsanstha Hapta Mar 24 paid on 6 M          | [ <sup>1</sup> ] 6N                                                                                                    | May                    |
| Subscriptions                                    | Beverly Hills MD                                    | Ad Why Use This Skin Anti-Aging Wonder To Rejuvenate From Thousands are doing this at home to see v           | ounger-look                                                                                                    |                        |
| Credits                                          | Ved Patki                                           | 🗘 3.2.2 डॉक्टर पत्की, प्राध्यापक सिनहा 2nd reminder 3.2.2 डॉक्टर पतकी, पराधयापक सिनहा, (डॉक्टर नमाड) वन ड वरक | 5 N                                                                                                    | May                    |
|                                                  | 🛱 🖸 🧿 🙆 🧑                                           | <b>(E)</b>                                                                                                    | • 17 <mark>q</mark> e i                                                                                                    | PM 12:50<br>13/05/2024 |

### **Official Communication to Staff Through Yahoo Mail**

| get future Google Cl | rome updates, you'll need Windows 10 or later. This computer is using Windows 7.                                                                      |           | Learn m | ore |
|----------------------|----------------------------------------------------------------------------------------------------|-----------|---------|-----|
| HOME MAIL            | SEARCH NEWS CRICKET FINANCE WOMEN LIFE WEATHER MORE                                                                                                   |           |         |     |
| /ahoo!ma             | Sent × Search in sent Advanced v Q                                                                                                    | india     | a 🏫     | Hom |
| Compose              | 🗆 🕶 Archive 🛅 Move 🛅 Delete 😵 Spam 🚥                                                                                                    |           | Sort ∨  |     |
| box 567              | April                                                                                                    |           |         |     |
| nread                | 🗌 🔹 Vishal, BSNL 🙀 Your Telephone Bill generated in the month of Apr'2024 (2) Phone bill March 2024 and receipt paid of                               | on 8 📎    | 8 Apr   | •   |
| arred                | 🗌 🔹 srinathcol, rajeshahaj, MAVI 🕺 Fwd: परिपत्रक - भारतरत्ल डॉ. बाबासाहेब आंबेडकर 💈 - Dr. Pavan Mandavkar Principal Indira Mahavidyalay               | уа, Ка 🗋  | 7 Apr   |     |
| afts 12              | 🗌 🔹 gskhamgaon., Prof.Anurag tausifkhan. 🛱 संत गाडगे बाबा अमरावती विद्यापीठ उत्कृष्ट खेळाडू मुले व मुली पुरस्कार २०२३-२०२४ जाहीर करण्याकरिता माहिती प | п 😢 🗋     | 6 Apr   |     |
| nt                   | 🗌 🔹 gskhamgaon, Prof.Anurag tausifkhan. 兌 संत गाडगे बाबा अमरावती विद्यापीठ उत्कृष्ट खेळाडू मुने व मुली पुरस्कार २०२३-२०२४ जाहीर करण्याकरिता माहिती प  | п (2)     | 5 Apr   |     |
| :hive                | 🗋 🔹 Kailash, Dasharath, drphdcell 🕺 🛱 Registration Letter 2023-2024 💈 Yahoo Maik: Search, Organize, Conquer Forwarded Message -                       | F 🗋       | 1 Apr   |     |
| m                    | archanabho, Ajay, Sachin 🛱 Centre list Summer-24.pdf Yahoo Mail: Search, Organize, Conquer                                                            | D         | 1 Apr   |     |
| leted Items          | March                                                                                                    |           |         |     |
| Less                 | 🗌 🎍 directorgy, Shri Director 🙀 Summer-2024 Time Table (0-9 files) 💈 - Dr. Pavan Mandavkar Principal Indira Mahavidyalaya, Kalam                      | ıb, Dis 🗋 | 31 Mar  | Í.  |
| ws Hide              | 🗌 🗌 Ved Patki 🛱 CHB पराध्यापक नरल, पराध्यापक लखदिव, डॉकटर इंगळ, पराध्यापक बोदलवार, पराध्यापक आतराम, पराध्यापक                                         | वाटकर     | 30 Mar  |     |
| Photos               | 🗌 saroj20lakhadive@gmail.com 🙀 उदयाची वेळ पराधयापक लखदिव यानी उदयाचया महाविदयालयीन वळचा मसज सरवापरयत पोहोचला असलयाची ख                                | गतरी      | 29 Mar  |     |
| Documents            | 🗋 Ved Patki 🗘 2.7.1 data 2.7.1 छातर सतघटी सरवकषणाकरिता काही पराधयापकानी एकसल शीट मध्य विदयारथयाच दोन टोन मं                                           | नोबाईल    | 29 Mar  |     |
| Subscriptions        | Dr. Sakharam 🗘 links of books links of books - Dr. Pavan Mandavkar Princinal Indira Mahavidvalava Kalamb Dist Yava                                    | atmal 🗅   | 27 Mar  |     |
| Receipts             |                                                                                                    |           | 一下      |     |

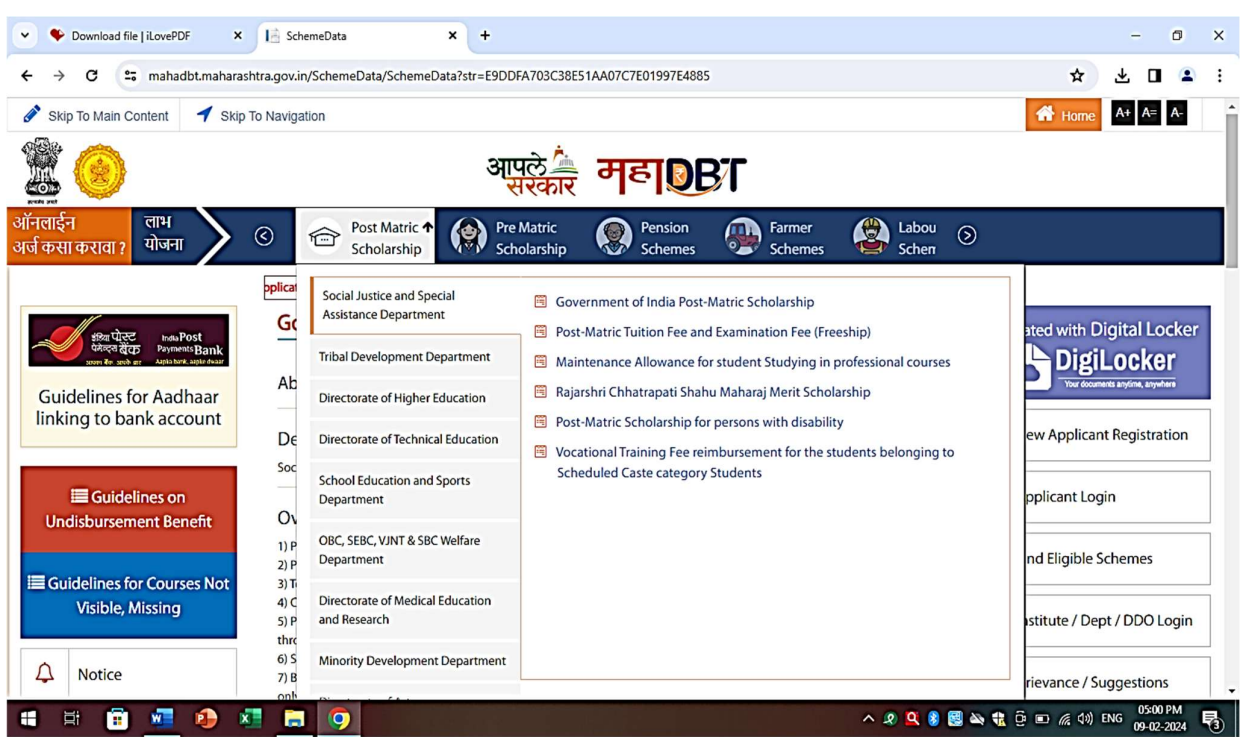

#### Screen Shot of User Interface of Government Scholarship Portal

**College Login Dashboard of Scholarship Portal** 

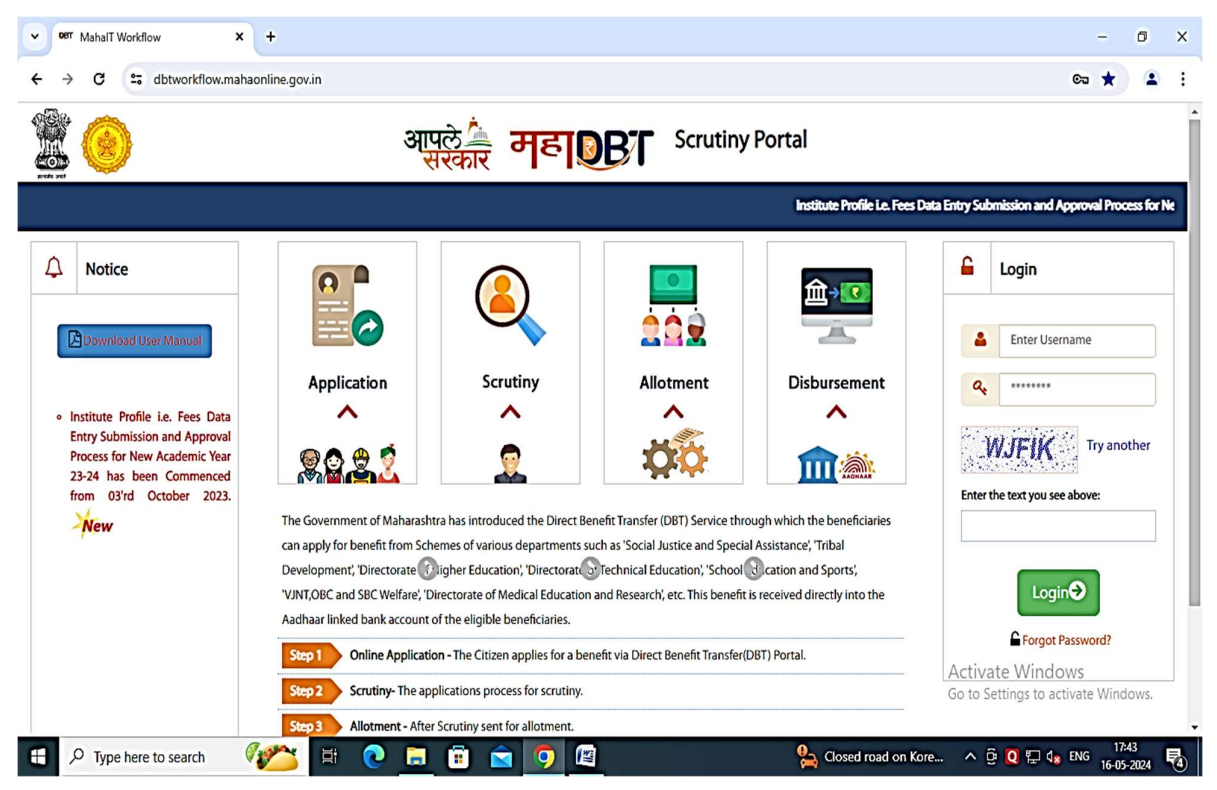

### Institutional Details on Scholarship Portal

| Oer MahalT Workflow × +                                                               |                                       |                                      |                               | -                       | ٥               |   |
|---------------------------------------------------------------------------------------|---------------------------------------|--------------------------------------|-------------------------------|-------------------------|-----------------|---|
| ← → C 😁 dbtworkflow.mahaonline.g                                                      | ov.in/UpdateInstitute/UpdateInstitute |                                      |                               | ☆                       |                 |   |
| =                                                                                     |                                       |                                      |                               | Welcome, DH2907_Clerk 🗸 | Home            | 6 |
| 2                                                                                     | आपले 🚈 व                              | नहा <b>कि</b> Scrut                  | iny Portal                    |                         |                 |   |
|                                                                                       | Wel                                   | Icome to Aaple Sarkar Direct Benef   | it Transfer Scrutiny Portal   |                         |                 |   |
| » Home                                                                                |                                       |                                      |                               |                         |                 |   |
| Scrutiny                                                                              | Institute C<br>Details C              | Course Fe<br>Details Det             | es Exam<br>tails Details      | Document<br>Details     | t               |   |
| Reports ~                                                                             |                                       |                                      |                               |                         |                 |   |
| <ul> <li>DBT Dashboard</li> <li>Student-Institute Detail Reason<br/>Report</li> </ul> | Institute Details                     |                                      | 9                             | U                       |                 |   |
| Student Disbursement Report                                                           | Department Assigned Code              | Institute/AISHE Code(All             | Institute Name / School Name* |                         |                 |   |
| Institute Disbursement Report                                                         | 414                                   | India Survey on Higher<br>Education) | Indira Mahavidyalaya Kalamb   |                         |                 |   |
| Benefit Component Report                                                              |                                       | C42925                               |                               |                         |                 |   |
| > Institute ~                                                                         | State *                               | District*                            | Taluka *                      | Village                 |                 |   |
| Institute Profile                                                                     | Maharashtra 🗸                         | Yavatmal 🗸                           | Kalamb 🗸                      | Kalamb                  |                 |   |
| Ipdate Aadhaar Details                                                                | Address*                              | Pincode*                             | Website                       | STD Activate Windows    | dowe            |   |
| Reset Mobile Number                                                                   | kalamb                                | 445401                               |                               | 720                     | uows.           |   |
| J D Type here to search                                                               | 🖽 💽 🗔 🗊 🚖                             | 9                                    | 謽 36°C Partly sunny           | ^                       | 7:39<br>05-2024 | E |

Scholarship Portal Showing the Categorifies Beneficiary of Various Scholarship

| ✓ Øerr MahalT Workflow × +                   |                          |                                   |                                     |                     | -                                       | ٥       | ×     |  |  |  |  |  |
|----------------------------------------------|--------------------------|-----------------------------------|-------------------------------------|---------------------|-----------------------------------------|---------|-------|--|--|--|--|--|
| ← → C <sup>2</sup> dbtworkflow.mahaonline.go | w.in/Disbursment/Institu | teDisbursedReport                 |                                     |                     | *                                       |         | ł     |  |  |  |  |  |
| ≡ Indira Mahavidyalaya Kalamb                |                          |                                   |                                     |                     | Welcome, DH2907_Clerk 🗸                 | Home    | 2 1   |  |  |  |  |  |
|                                              | आप्                      | ले<br>स्कार महा                   | <b>B</b> Scrut                      | iny Portal          |                                         |         |       |  |  |  |  |  |
|                                              |                          |                                   |                                     |                     | Welcome to Aaple Sarkar Direc           | Benefit | t Tra |  |  |  |  |  |
| ℅ Home                                       | Institute Disburs        | ement Report                      |                                     | *All 00:00          | eports last updated on 16-05-20<br>1:00 | 24      |       |  |  |  |  |  |
| Scrutiny                                     | Department Name          | OBC, SEBC, VJNT &                 | OBC, SEBC, VJNT & SBC Welfare Dep 🔻 |                     |                                         |         |       |  |  |  |  |  |
| S Reports V                                  | Scheme Name              | Post Matric Schola                | rship to VINT Students              |                     |                                         |         |       |  |  |  |  |  |
| OBT Dashboard                                | la stallmant             |                                   | Ising to vivi students              |                     |                                         |         |       |  |  |  |  |  |
| Student-Institute Detail Reason<br>Report    | mstannent                | 1st Installment                   |                                     |                     | <b>_</b>                                |         | - 1   |  |  |  |  |  |
| Student Disbursement Report                  | Financial Year           | 2022-2023                         |                                     |                     | <b>_</b>                                |         |       |  |  |  |  |  |
| Institute Disbursement Report                | Get Bill Data            |                                   |                                     |                     |                                         |         |       |  |  |  |  |  |
| Benefit Component Report                     | Export to XLS            |                                   |                                     |                     |                                         |         |       |  |  |  |  |  |
| Institute v                                  |                          |                                   |                                     |                     |                                         |         |       |  |  |  |  |  |
| ℅ Institute Profile                          | Department 🗾 Sche        | me 🔽                              | Application No 📃                    | Course 📃            | Financial Year 📃 Benefici               | ary     |       |  |  |  |  |  |
| Update Aadhaar Details                       |                          |                                   |                                     |                     | Activate Windows                        |         |       |  |  |  |  |  |
| Reset Mobile Number                          | VJNT Post<br>VJNT        | Matric Scholarship to<br>Students | 2223VJV1001225482                   | M.A. (Marathi)      | F.Y.2022-2023gs to activitatiksha V     |         |       |  |  |  |  |  |
| Type here to search                          | Post                     | Matric Scholarship to             | 22222/1/1001225082                  | Closed road on Kore |                                         | 7:41    |       |  |  |  |  |  |

### Scholarship Portal Showing the Categorifies Beneficiary of Various Scholarship

| MahalT Workflow × +                       |                                                        |                                             |                   |                      |                                        | -                              | ٥           | ×   |  |  |
|-------------------------------------------|--------------------------------------------------------|---------------------------------------------|-------------------|----------------------|----------------------------------------|--------------------------------|-------------|-----|--|--|
| ← → C · dbtworkflow.mahaonline.go         | ov.in/Disbursment/                                     | InstituteDisbursedReport                    |                   |                      |                                        | \$                             | (2)         | :   |  |  |
| A Secution                                | Institute Dis                                          | bursement Report                            |                   |                      |                                        |                                |             | •   |  |  |
| V Schuliny                                | Department N                                           | ame OBC, SEBC, VJNT &                       | SBC Welfare Dep 🔻 |                      |                                        |                                |             |     |  |  |
| ℅ Reports ✓                               | Scheme Name Post Matric Scholarship to VJNT Students 🔹 |                                             |                   |                      |                                        |                                |             |     |  |  |
| S DBT Dashboard                           | Installment                                            | 1st Installment                             |                   |                      |                                        |                                |             | 1   |  |  |
| Student-Institute Detail Reason<br>Report | Financial Year                                         |                                             |                   |                      |                                        |                                |             |     |  |  |
| Student Disbursement Report               |                                                        | 2022-2023                                   |                   |                      | •                                      |                                |             |     |  |  |
| 🧇 Institute Disbursement Report           | Get Bill Data                                          |                                             |                   |                      |                                        |                                |             |     |  |  |
| Senefit Component Report                  | Export to XLS                                          |                                             |                   |                      |                                        |                                |             |     |  |  |
| ♦ Institute                               |                                                        |                                             |                   |                      |                                        | -                              |             | - 1 |  |  |
| Institute Profile                         | Department 💌                                           | Scheme 🗾                                    | Application No 📃  | Course 🗾             | Financial Year 📃                       | Beneficiar                     | Y           | - 1 |  |  |
| Ipdate Aadhaar Details                    |                                                        |                                             |                   |                      |                                        |                                |             | - 1 |  |  |
| Reset Mobile Number                       | тису                                                   | Post Matric Scholarship to<br>VJNT Students | 2223VJV1001225482 | M.A. (Marathi)       | F.Y.2022-2023                          | Pratiksha                      | v           | - 1 |  |  |
| Srievance/Sunnart                         | TNEV                                                   | Post Matric Scholarship to<br>VJNT Students | 2223VJV1001235082 | M.Com.               | F.Y.2022-2023                          | Tejaswini                      | A           |     |  |  |
| Grievance/Suggestions                     | тиси                                                   | Post Matric Scholarship to<br>VJNT Students | 2223VJV1001236142 | M.Com.               | F.Y.2022-2023                          | Pratiksha<br>Mohankar          | D           |     |  |  |
| S Grievances Dashboard                    | VJNT                                                   | Post Matric Scholarship to<br>VJNT Students | 2223VJV1001243739 | B.A (Home Economics) | F.Y.2022-2023                          | Rupali Dha                     | ar          |     |  |  |
|                                           | тиси                                                   | Post Matric Scholarship to<br>VJNT Students | 2223VJV1001245293 | В.А.                 | F.Y.2022-2023                          | Vijay Laxn                     | na          |     |  |  |
| 🖄 User Manuals                            | TNEV                                                   | Post Matric Scholarship to<br>VJNT Students | 2223VJV1001249509 | M.A. (Marathi)       | F.Y.2022-2023<br>Go to Settings to act | WS<br>Pragati Ra<br>ivate Wind | n<br>ows.   |     |  |  |
| A Institute Updation Profile Manual       | TNEV                                                   | Post Matric Scholarship to<br>VJNT Students | 2223VJV1001254603 | M.Com.               | F.Y.2022-2023                          | Pratiksha                      | SI          | -   |  |  |
| 🖶 🔎 Type here to search 🛛 🧊               | Ħ 💽                                                    | 🚍 💼 🚖 🧔                                     | 1                 | Closed road on Kore. | ^ @ Q 🖫 🔩                              | ENG 17:                        | 41<br>-2024 | -   |  |  |

### Scholarship Portal Showing the Categorifies Beneficiary of Various Scholarship

| ✓ OBT MahalT Workflow × +       |                        |                                                     |                   |         |                    |       |                             |                 |                            | -                         | ٥               | × |
|---------------------------------|------------------------|-----------------------------------------------------|-------------------|---------|--------------------|-------|-----------------------------|-----------------|----------------------------|---------------------------|-----------------|---|
| ← → C 😋 dbtworkflow.mahaonlin   | ne.gov.in/Disbursment/ | InstituteDis                                        | sbursedReport     |         |                    |       |                             |                 |                            | \$                        |                 | : |
| ■ Indira Mahavidyalaya Kalamb   |                        |                                                     |                   |         |                    |       |                             |                 | Welcome, DH2               | 907_Clerk 🗸               | Home            |   |
| 2                               |                        | आपले<br>सरव                                         | 🦾 मु              | हा      | BL Sci             | ruti  | iny Portal                  |                 |                            |                           |                 |   |
|                                 |                        |                                                     |                   | Welcor  | me to Aaple Sarkar | Direc | t Benefit Transfer Scrutiny | / Portal        |                            |                           |                 |   |
| S Home                          | Institute Dis          | bursem                                              | ent Report        |         |                    |       |                             | *All r<br>00:00 | eports last update<br>1:00 | d on 16-05-20             | 24              |   |
| Scrutiny                        | Department N           | Department Name OBC, SEBC, VJNT & SBC Welfare Dep • |                   |         |                    |       |                             |                 |                            |                           |                 |   |
| Reports                         | Scheme Name            |                                                     | Post Matric Sc    | cholars | hin to VINT Studen |       |                             |                 | •                          |                           |                 |   |
| Solution DBT Dashboard          |                        |                                                     |                   |         |                    |       |                             |                 |                            |                           |                 |   |
| Student-Institute Detail Reason | Installment            | 1st Installment                                     |                   |         |                    |       |                             |                 |                            |                           |                 |   |
| Student Disbursement Report     | Financial Year         | Incial Year 2022-2023 •                             |                   |         |                    |       |                             |                 |                            |                           |                 |   |
| Institute Disbursement Report   | Get Bill Data          |                                                     |                   |         |                    |       |                             |                 |                            |                           |                 |   |
| 🍪 Benefit Component Report      | Export to XLS          | 1                                                   |                   |         |                    |       |                             |                 |                            |                           |                 |   |
| > Institute                     |                        |                                                     |                   |         |                    |       |                             |                 | -                          | _                         |                 |   |
| ℅ Institute Profile             | Department 💌           | Scheme                                              |                   |         | Application No     | -     | Course                      |                 | Financial Year             | Beneficia                 | iry             |   |
| 🌕 Update Aadhaar Details        |                        |                                                     |                   |         |                    |       |                             |                 | Activate Wi                | ndolvs                    |                 |   |
| Reset Mobile Number             | VJNT                   | VJNT Post Matri<br>VJNT Stud                        |                   |         | 2223VJV1001273363  |       | B.A. (Psychology)           |                 | F.Y.2022-2023              | o activate Win<br>Ram Ash | o <b>ki</b> ws. |   |
|                                 | WINT                   | Post Matr                                           | ic Scholarship to | ο.      |                    |       |                             |                 |                            |                           |                 |   |

#### Scholarship portal showing the categorifies beneficiary of various Scholarship

| ▼ ® MahaiT Workflow × +                                                                                                    |                                                                                                    |                                             |                   |                                      |                       | -                 | ٥         | × |  |  |  |
|----------------------------------------------------------------------------------------------------|----------------------------------------------------------------------------------------------------|---------------------------------------------|-------------------|--------------------------------------|-----------------------|-------------------|-----------|---|--|--|--|
| ← → C ··· dbtworkflow.mahaonline.g                                                                                                    | gov.in/Disbursment/                                                                                                    | InstituteDisbursedReport                    |                   |                                      |                       | *                 | ۲         | : |  |  |  |
| <ul> <li>DBT Dashboard</li> <li>Student-Institute Detail Reason<br/>Report</li> <li>Student Disbursement Report</li> <li>Institute Disbursement Report</li> <li>Benefit Component Report</li> </ul> | <ul> <li>DBT Dashboard</li> <li>Student-Institute Detail Reason<br/>Report</li> <li>Student Disbursement Report</li> <li>Student Disbursement Report</li> <li>Get Bill Deta</li> <li>Senefit Component Report</li> </ul> |                                             |                   |                                      |                       |                   |           |   |  |  |  |
| <ul> <li>Institute</li> <li>Institute Profile</li> </ul>                                                                                                    | Department                                                                                                    | Scheme 🔽                                    | Application No    | Course                               | Financial Year 🗾      | Beneficiary       |           |   |  |  |  |
| Update Aadhaar Details                                                                                                    |                                                                                                    |                                             |                   |                                      |                       |                   |           |   |  |  |  |
| Reset Mobile Number                                                                                                    | тису                                                                                                    | Post Matric Scholarship to<br>VJNT Students | 2223VJV1001283705 | B.A (Home Economics)                 | F.Y.2022-2023         | Sneha Raje        |           |   |  |  |  |
|                                                                                                    | тиси                                                                                                    | Post Matric Scholarship to<br>VJNT Students | 2223VJV1001284106 | M.A. (Marathi)                       | F.Y.2022-2023         | Ashwini Ma        |           |   |  |  |  |
| Grievance/Support                                                                                                    | TNEV                                                                                                    | Post Matric Scholarship to<br>VJNT Students | 2223VJV1001284275 | B.Com.                               | F.Y.2022-2023         | Komal Raju        | 1         |   |  |  |  |
| Grievance/Suggestions                                                                                                    | TNEV                                                                                                    | Post Matric Scholarship to<br>VJNT Students | 2223VJV1001285887 | Bachelor of Science with P.C.M./B.Z. | F.Y.2022-2023         | Dipali Raju       |           |   |  |  |  |
| W Grevarices Dasilboard                                                                                                    | тису                                                                                                    | Post Matric Scholarship to<br>VJNT Students | 2223VJV1001286445 | Bachelor of Science(CBZ)             | F.Y.2022-2023         | Dhanashri         | s         |   |  |  |  |
| 🕒 User Manuals                                                                                                    | TNEV                                                                                                    | Post Matric Scholarship to<br>VJNT Students | 2223VJV1001287613 | B.A.                                 | F.Y.2022-2023         | Dhiraj Diwa       | 3         | ļ |  |  |  |
| 🖄 Institute Updation Profile Manual                                                                                                    | ταίν                                                                                                    | Post Matric Scholarship to<br>VJNT Students | 2223VJV1001287895 | B.A.                                 | F.Y.2022-2023         | Jivan Bhau        | r         |   |  |  |  |
| Scrutiny-Department Desk 1                                                                                                    |                                                                                                    |                                             |                   |                                      |                       |                   |           |   |  |  |  |
| Scrutiny-Department Desk 2                                                                                                    | Page 4 of 13 (91                                                                                                    | items) < 1 2 3 [4] 5                        | 6 Z 11 12 13 🕨    |                                      | Go to Settings to act | ws<br>ivate Windo | ows.      |   |  |  |  |
| Scrutiny-Insitute Principal                                                                                                    |                                                                                                    |                                             |                   |                                      |                       |                   | 1         |   |  |  |  |
| 🕀 🔎 Type here to search                                                                                                    | i 🗄 💽                                                                                                    | 🚍 💼 🚖 🧿                                     | 1                 | Closed road on Kore                  | ^ @ Q 🖫 🔩             | ENG 17:4          | 2<br>2024 | - |  |  |  |

#### Maha DBT Portal of Scholarship

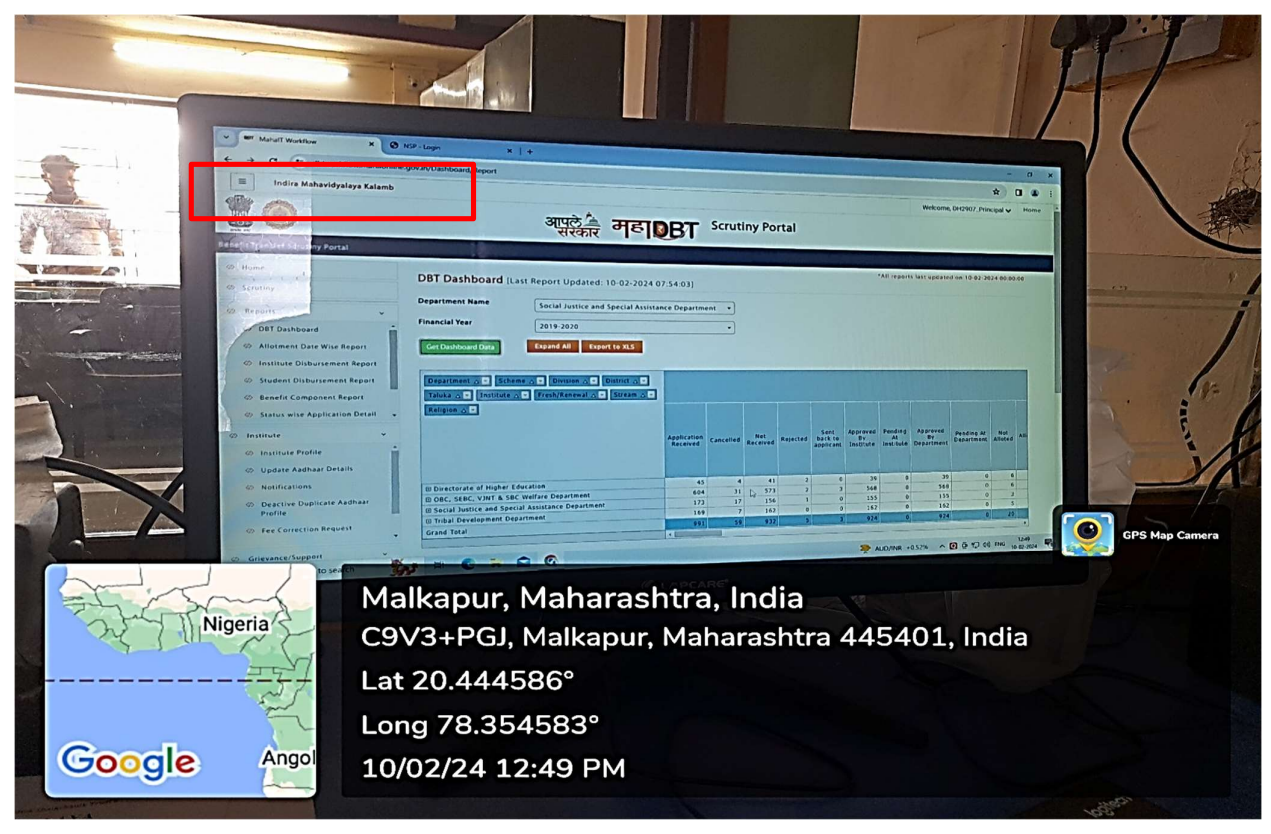

User Interface of Non-Teaching Staff of Various ERP Software Related to Office Work

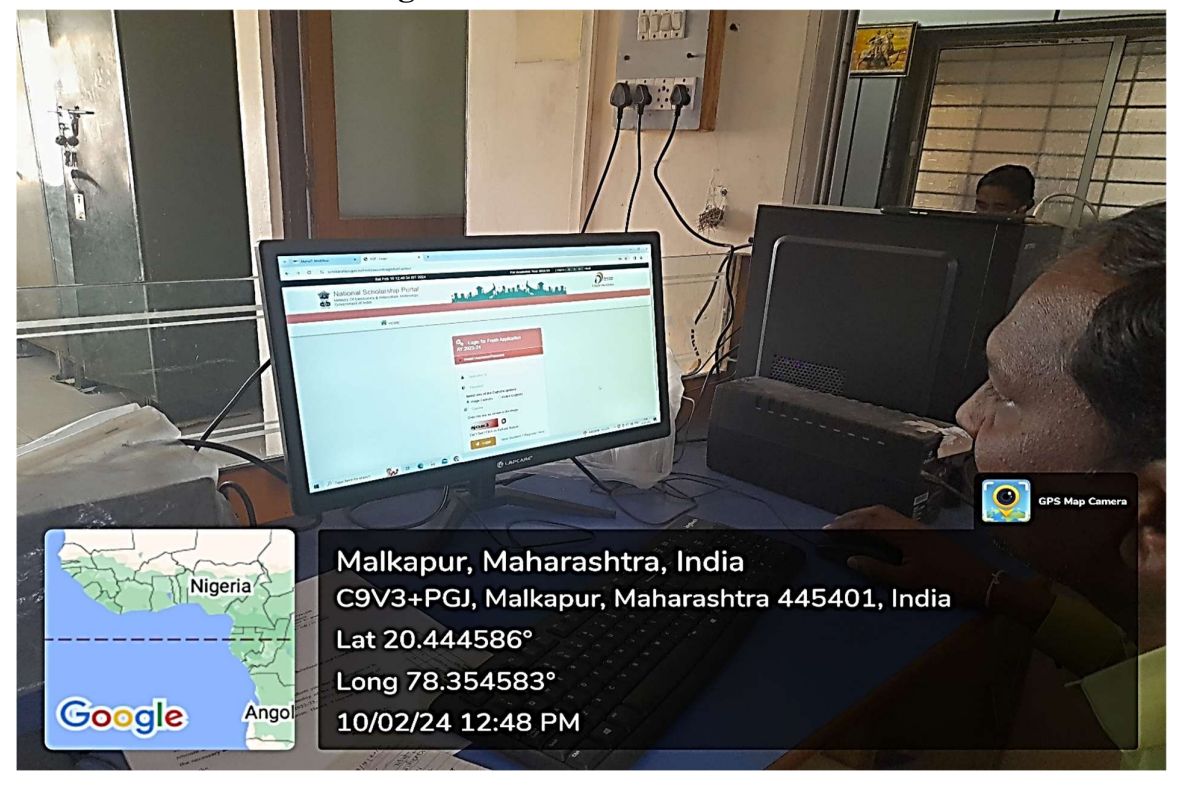

User Interface of Non-Teaching Staff of Various Software Related to Office Work

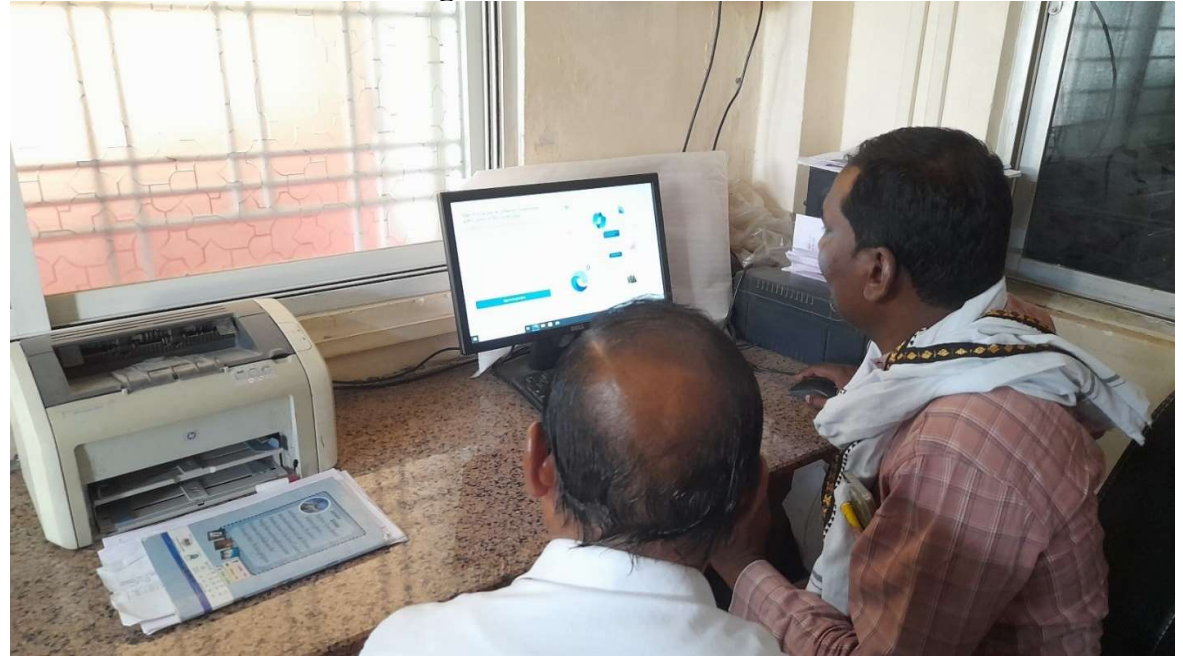

User Interface of Non-Teaching Staff of Various ERP Software Related to Office Work

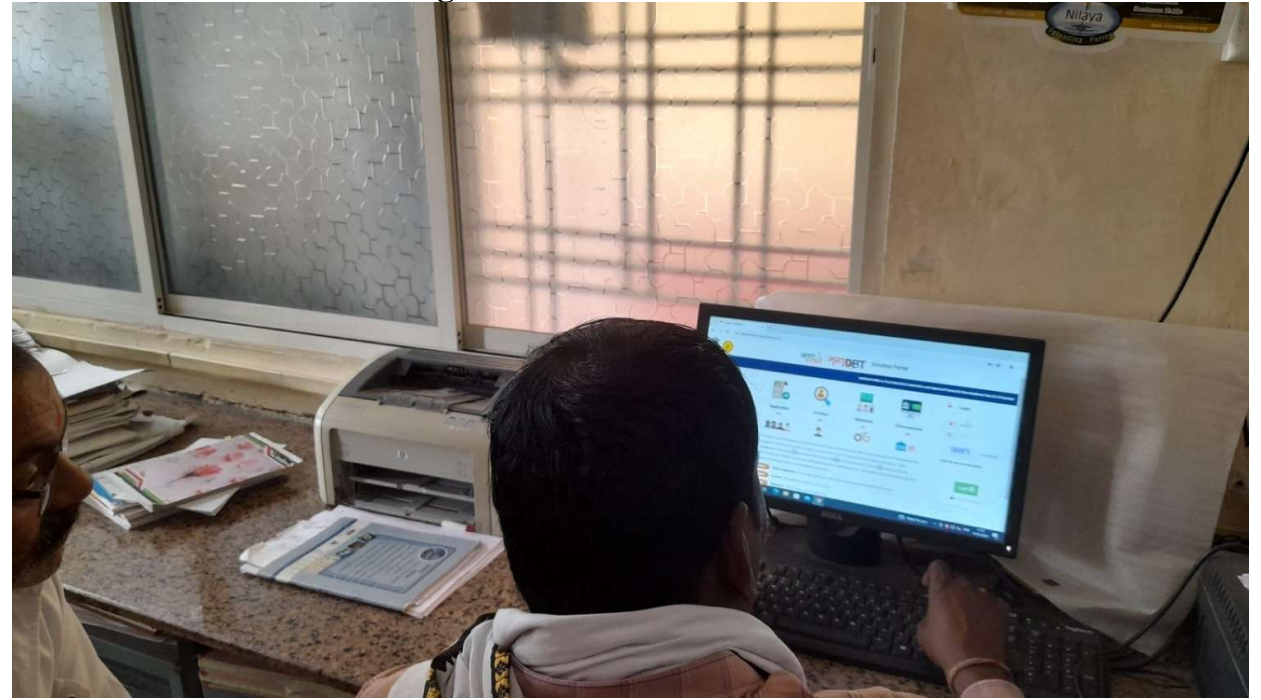

### **Finance and Account**

Screen Shot of User Interface of E-Cash Book for Institution Audit

| G         | <b>1</b> 5 6                                  | * =            | Cast                               | 1book la            | se - Excel     |        | 1                   | 9                  | Search (Alt+Q)                  |                  |              |         |                     |          |              | Sig                   | n in 🖪                    | ) —                               | ٥              | ×    |
|-----------|-----------------------------------------------|----------------|------------------------------------|---------------------|----------------|--------|---------------------|--------------------|---------------------------------|------------------|--------------|---------|---------------------|----------|--------------|-----------------------|---------------------------|-----------------------------------|----------------|------|
| Fi        | e Home                                        | Ins            | ert Page Layout                    | Formu               | las Dat        | э (    | Review Vi           | ew                 | Help doPDF 11                   |                  |              |         |                     |          |              |                       |                           |                                   | ය Sha          | ire  |
| Pa        | >n ∦<br>                                      | Calibri<br>B I | - 11 - A<br>⊻ -   ⊞ -   <u>Ø</u> - | • • •               | = = =          | ≫<br>⊡ | ÷ ềề Wra<br>Ξ Ē Mer | p Text<br>ge & Cer | General<br>nter ~  ~ % 9   50 - | Con<br>Forr      | nditional Fo | ormat a | as Cell<br>Styles * | Insert I | Delete Forma | ΣAr<br>JFii<br>It I C | utoSum ~<br>II ~<br>ear ~ | AZY Sort & Find<br>Filter * Seler | )<br> &<br>:t~ |      |
| Cli       | pboard 🛛                                      |                | Font                               | الاً ا              |                |        | Alignment           |                    | Number                          | ۲ <u>۵</u>       | Sty          | les     |                     |          | Cells        |                       | Editir                    | ıg                                |                | ^    |
| 18        | 18 ▼ : × √ fx Non sallary Account 4376        |                |                                    |                     |                |        |                     |                    |                                 |                  |              |         |                     |          |              |                       |                           |                                   |                |      |
| $\square$ | A B C D E F G H J J K L M N O P Q R S A       |                |                                    |                     |                |        |                     |                    |                                 |                  |              |         |                     |          |              |                       |                           |                                   |                |      |
| 1         | 1 INDIRA MAHAVIDYALAYA KALAMB, DIST. YAVATMAL |                |                                    |                     |                |        |                     |                    |                                 |                  |              |         |                     |          |              |                       |                           |                                   |                |      |
| 2         | GRANTED NON SALLARY                           |                |                                    |                     |                |        |                     |                    |                                 |                  |              |         |                     |          |              |                       |                           |                                   |                |      |
| 3         | 3 YEAR :-2023-24                              |                |                                    |                     |                |        |                     |                    |                                 |                  |              |         |                     |          |              |                       |                           |                                   |                |      |
| 4         |                                               |                | CASHBOOK                           |                     |                |        |                     |                    | CASHBOOK                        |                  |              |         |                     |          |              |                       |                           |                                   |                |      |
| 5         | RECEIPTS                                      |                |                                    |                     |                |        |                     |                    | PAYMENT                         |                  |              |         |                     |          |              |                       |                           |                                   |                | -    |
|           |                                               | Vouc<br>her    |                                    | Acco<br>unt<br>Page |                |        |                     | Vouch              |                                 | Accoun<br>t Page |              |         |                     |          |              |                       |                           |                                   |                |      |
| 6         | Date                                          | No             | Particulars                        | No                  | Amount         | Ps.    | Date                | er No              | Particulars                     | No               | Amount       | Ps.     |                     |          |              |                       |                           |                                   |                |      |
| 7         | 01-04-2023                                    |                | Opening Balance                    | <u> </u>            | 13             | 0      | 03-04-2023          |                    | Non sallany Account 4376        |                  |              |         |                     |          |              |                       |                           |                                   | <u> </u>       |      |
|           | 03-04-2023                                    |                | Alumini Contribution               |                     |                |        | 03-04-2023          |                    | Non sanary Account 4570         |                  |              |         |                     |          |              |                       |                           |                                   | -              |      |
| 9         |                                               |                | Amount                             | 12                  | 2300           | 0      |                     | 1                  | Deposited in Nonsallary A/C     | 1                | 2300         | 0       |                     |          |              |                       |                           |                                   |                | _    |
| 10        |                                               |                |                                    |                     |                |        |                     |                    | Alumini Contribution Amount     |                  |              |         |                     |          |              |                       |                           |                                   |                |      |
| 11        |                                               |                |                                    |                     |                |        |                     |                    |                                 |                  |              |         |                     |          |              |                       |                           |                                   |                |      |
| 12        | 03-04-2023                                    |                | Non sallary Account<br>4376        | 4                   |                |        | 03-04-2023          |                    | Security                        |                  |              |         |                     |          |              |                       |                           |                                   |                |      |
| 13        |                                               |                | Security amount Pay                |                     | 8000           | 0      |                     | 2                  | Shri. Sharad Lonbale            | 7                | 8000         | 0       |                     |          |              |                       |                           |                                   |                |      |
| 14        |                                               |                |                                    |                     |                |        |                     |                    |                                 |                  |              |         |                     |          |              |                       |                           |                                   |                | ┛    |
|           |                                               | Sheet          | 1 Sheet2 Sheet3                    | (                   | <del>t</del> ) |        |                     |                    |                                 |                  | : 4          |         |                     |          |              |                       |                           | _                                 |                |      |
| Rea       | dy                                            | _              |                                    |                     |                | _      |                     |                    |                                 | _                | _            | _       | _                   |          | 8            |                       | <u> ا</u> – -             |                                   | +              | 100% |
| E         | i 🗐                                           |                | 🚾 🐮 🕗                              |                     |                |        |                     |                    |                                 |                  |              |         | ^ 🤹                 | 2 😫 8    | 🗟 🖎 🖡        | 🎕 🤶 (                 | 🖬 🤀 🕼                     | ENG 15-0                          | 5-2024         | 8    |

#### Screen Shot of User Interface of E-Cash Book for Institution Audit

| G     | 5-6        | ч~ <b>-</b> | Cash                            | book la        | se - Excel |     | 1          | Q       | Search (Alt+Q)              |       |               |        |         |          |               | Sign  | in (    | <b>a</b> – | ٥        | ×      |
|-------|------------|-------------|---------------------------------|----------------|------------|-----|------------|---------|-----------------------------|-------|---------------|--------|---------|----------|---------------|-------|---------|------------|----------|--------|
| Fi    | e Hom      | e In        | sert Page Layout                | Formu          | las Dat    | а   | Review V   | iew     | Help doPDF 11               |       |               |        |         |          |               |       |         |            | ピ Sh     | nare   |
| Ľ     | <u> </u>   | Calibri     | ~ 11 ~ A^                       | A              | = = =      | *   | ° → 80 Wra | p Text  | General                     | •     |               |        |         |          | <b>B</b>      | ∑ Aut | oSum ~  | AN .       | Q        |        |
| Pa    | ste 🔏      | BI          | u •   ⊞ •   <u>Ø</u> • <u>↓</u> | <u> </u>       |            | •   |            | ge & Ce | nter - 📧 - % 9 🐄            | .00 C | onditional Fo | able v | as Cell | Insert D | Delete Format | Clea  | ar ~    | Sort & F   | ind &    |        |
| Cli   | pboard 😼   |             | Font                            | F <sub>2</sub> |            |     | Alignment  |         | Number                      | 5     | Sty           | les    | Styles  |          | Cells         |       | Edit    | ting       |          | ~      |
| 18    | -          | : [         | X 🗸 🖍 Non                       | sallary        | Account 43 | 876 |            |         |                             |       |               |        |         |          |               |       |         |            |          | ~      |
|       | А          | B           | c                               | D              | E          | F   | G          | н       | L T                         | J     | к             |        | M       | N        | 0             | P     | 0       | R          | S        |        |
| 16    | 04-04-202  | 2           | Alumini Contribution            |                |            |     | 04-04-2023 |         | Non sallary Account 4376    |       |               | -      |         |          |               |       | -       |            |          | -1-    |
| 10    | 04 04 202  | 1           | Alumini Contribution            |                |            |     | 04 04 2025 |         | Hon sandry Account 4570     |       |               |        |         |          |               |       |         |            |          |        |
| 17    |            |             | Amount                          | 12             | 2300       | 0   |            | 3       | Deposited in Nonsallary A/C |       | 1 2300        | 0      |         |          |               |       |         |            |          |        |
|       |            |             |                                 |                |            |     |            |         | Alumini Contribution        |       |               |        |         |          |               |       |         |            |          |        |
| 18    |            |             |                                 |                |            |     |            |         | Amount                      |       |               |        |         |          |               |       |         |            |          |        |
| 19    |            |             |                                 |                |            |     |            |         |                             |       |               |        |         |          |               |       |         |            |          |        |
|       |            |             | Non sallary Account             |                |            |     |            |         |                             |       |               |        |         |          |               |       |         |            |          |        |
| 20    | 06-04-202  | 3           | 4376                            | 4              |            |     |            |         |                             |       |               |        |         |          |               |       |         |            |          |        |
|       |            |             | Amount Withdraw of              |                |            |     |            |         |                             |       |               |        |         |          |               |       |         |            |          |        |
|       |            |             | Exam. Fee Cheque                |                |            |     |            |         |                             |       |               |        |         |          |               |       |         |            |          |        |
| 21    |            |             | No.814                          |                | 14080      | 0   |            |         |                             |       |               |        |         |          |               |       |         |            |          | $-\Pi$ |
|       |            |             | Amount Withdraw of              |                |            |     |            |         |                             |       |               |        |         |          |               |       |         |            |          |        |
|       |            |             | Exam. Fee Cheque                |                |            |     |            |         |                             |       |               |        |         |          |               |       |         |            |          |        |
| 22    | 06-04-202  | 3           | No.815                          |                | 1440       | 0   |            |         |                             |       |               |        |         |          |               |       |         |            |          |        |
|       |            |             | Amount Withdraw of              |                |            |     |            |         |                             |       |               |        |         |          |               |       |         |            |          |        |
| -     |            |             | Exam. Fee Cheque                |                |            |     |            |         |                             |       |               |        |         |          |               |       |         |            |          |        |
| 23    | 06-04-202  | 3           | No.818                          |                | 14400      | 0   |            |         |                             |       |               |        |         |          |               |       |         |            |          |        |
|       |            |             | Amount Withdraw of              |                |            |     |            |         |                             |       |               |        |         |          |               |       |         |            |          |        |
|       |            |             | Exam. Fee Cheque                |                |            |     |            |         |                             |       |               |        |         |          |               |       |         |            |          |        |
| 24    | 05-04-202. | 4           | No.819                          |                | 5520       | 0   |            |         |                             |       | -             |        |         |          |               |       |         |            | _        |        |
|       |            |             | Amount withdraw of              |                |            |     |            |         |                             |       |               |        |         |          |               |       |         |            |          |        |
| 25    | 06 04 202  |             | Exam. Fee Cheque                |                | E200       |     |            |         |                             |       |               |        |         |          |               |       |         |            |          |        |
|       | ( )        | Shee        | 1 Sheet2 Sheet3                 | (              | ÷)         |     |            |         |                             |       | : •           |        |         |          |               |       |         |            |          | •      |
| Rea   | dv         |             |                                 |                |            |     |            |         |                             |       |               |        |         |          | Ħ             |       | 四 -     | -          | +        | 100%   |
| - neu |            |             |                                 | -              |            |     |            |         |                             |       |               |        |         |          | -             |       | -       |            | 5:01 PM  |        |
| 6     |            |             | <u> </u>                        |                |            |     |            |         |                             |       |               |        | ~ 2     | 2 🕰 🛞    |               | 🐮 🤄 🗺 | D €8 40 | ) ENG 1    | -05-2024 | 5      |

### Screen Shot of User Interface of E-Ledger Book for Institutional Audit

| <b>日 り・</b> (         | ି କ Casht                                                      | ook lase - Excel    |                                              | O Search (Alt+Q)        |                 |                               |                                           |                                      |         |            | S          | ign in                               | <b>a</b> –               | ٥                  | ×    |
|-----------------------|----------------------------------------------------------------|---------------------|----------------------------------------------|-------------------------|-----------------|-------------------------------|-------------------------------------------|--------------------------------------|---------|------------|------------|--------------------------------------|--------------------------|--------------------|------|
| File Hom              | ne Insert Page Layout                                          | Formulas Data       | Review View                                  | Help doP                | DF 11           |                               |                                           |                                      |         |            |            |                                      |                          | ピ Sh               | are  |
| Paste 🗳               | Calibri     11 $A^{\uparrow}$ B     I $\bigcup$ $\bigcup$ Font | A* ≡ ≡ ≡<br>- ≡ ≡ ≡ | 參→ 怨 Wrap Te<br>  ☲ ☲ 園 Merge &<br>Alignment | ext Ger<br>& Center ~ 🕼 | v % 9<br>Number | v<br>00. 00<br>0. 00<br>0. 00 | Conditional Fo<br>Formatting ~ Tr<br>Styr | rmat as Cell<br>able ~ Styles<br>les | Insert  | Delete For | rmat<br>↓  | AutoSum 、<br>Fill ~<br>Clear ~<br>Ed | Sort & Fi<br>Filter ~ Se | Ond &<br>ect ~     | ~    |
| M8 ·                  | • : × ✓ fx                                                     |                     |                                              |                         |                 |                               |                                           |                                      |         |            |            |                                      |                          | _                  | ~    |
| A                     | B                                                              | C                   | 0                                            | 5                       |                 | G                             |                                           | 1                                    | J       | к          | L          | M                                    | N                        | 0                  |      |
| 1                     |                                                                | IB, DIST.           | YAVATM                                       | AL                      |                 |                               |                                           |                                      |         |            |            |                                      |                          |                    |      |
| 2 GRANTED NON SALLARY |                                                                |                     |                                              |                         |                 |                               |                                           |                                      |         |            |            |                                      |                          |                    |      |
| 3                     | YEAR :-2023-24                                                 |                     |                                              |                         |                 |                               |                                           |                                      |         |            |            |                                      |                          |                    |      |
| 4                     |                                                                |                     |                                              |                         |                 |                               |                                           |                                      |         |            |            |                                      |                          |                    |      |
| 5                     |                                                                |                     | Head:- LIB                                   | RARY                    |                 |                               |                                           |                                      |         |            |            |                                      |                          |                    |      |
| 6                     |                                                                |                     | 1                                            | PAYMENT                 |                 | RECEIPTS                      |                                           |                                      |         |            |            |                                      |                          |                    |      |
| 7                     |                                                                |                     |                                              | DEBIT                   |                 | CR                            | EDIT                                      | BALA                                 | BALANCE |            |            |                                      |                          |                    |      |
| Date                  | Particulars                                                    | Voucher No.         | Account Page No                              | Rs.                     | Ps.             | Rs.                           | Ps.                                       | Rs.                                  | Ps.     |            |            |                                      |                          |                    |      |
| 9                     |                                                                |                     |                                              |                         |                 |                               |                                           |                                      |         |            |            | <u> </u>                             | 4                        |                    | ΗU   |
| 10 19-04-2022         | Arihant Book                                                   | 23                  | 6                                            | 47000                   | 0               | 0                             | 0                                         | 0                                    | 0       |            |            |                                      |                          |                    |      |
| 11 20-04-2022         | Bajaj Book Centre                                              | 29                  | 6                                            | 1510                    | 0               | 0                             | 0                                         | 0                                    | 0       |            |            |                                      |                          |                    |      |
| 12 29-04-2022         | New Popular Book Centre                                        | 40                  | 8                                            | 4320                    | 0               | 0                             | 0                                         | 0                                    | 0       |            |            |                                      |                          |                    |      |
| 13 16-05-2022         | New Popular Book Centre                                        | 49                  | 10                                           | 10474                   | 0               | 0                             | 0                                         | 0                                    | 0       |            |            |                                      |                          |                    | _    |
| 14 19-09-2022         | New Popular Book Centre                                        | 244                 | 47                                           | 1440                    | 0               | 0                             | 0                                         | 0                                    | 0       |            |            |                                      |                          |                    |      |
| 15 19-09-2022         | New Popular Book Centre                                        | 245                 | 47                                           | 3502                    | 0               | 0                             | 0                                         | 0                                    | 0       |            |            | -                                    |                          | -                  |      |
| 17 19-09-2022         | New Popular Book Centre                                        | 240                 | 47                                           | 2325                    | 0               | 0                             | 0                                         | 0                                    | 0       |            |            |                                      |                          |                    |      |
| 18 19-09-2022         | New Popular Book Centre                                        | 248                 | 47                                           | 2600                    | 0               | 0                             | 0                                         | 0                                    | 0       |            |            |                                      |                          |                    |      |
|                       | Sheet1 Sheet2 Sheet3                                           | ÷                   |                                              |                         |                 |                               | : •                                       |                                      |         |            |            |                                      |                          |                    | •    |
| Ready                 |                                                                |                     |                                              |                         |                 |                               |                                           |                                      |         |            | <b># E</b> | )                                    |                          | +                  | 100% |
| •                     | 💼 🚾 🔹 📀                                                        |                     |                                              |                         |                 |                               |                                           | ^                                    | Ø 🛛 🖇   | a 📴        | C, 🎕 🤅     | 1 🕀 🐿                                | 0) ENG (15               | 603 PM<br>-05-2024 | 5    |

### Screen Shot of User Interface of E-Ledger Book for Institutional Audit

| 🗄 😕 🤆 👻 Casht                                                                                                    | ook lase – Excel                 |                                  | Ø Search (Alt+Q)             |                    |                                               |                         |               | Sign in                              | <b>a</b> –                    | o x                                    |
|----------------------------------------------------------------------------------------------------|----------------------------------|----------------------------------|------------------------------|--------------------|-----------------------------------------------|-------------------------|---------------|--------------------------------------|-------------------------------|----------------------------------------|
| File Home Insert Page Layout                                                                                                    | Formulas Data                    | Review View                      | Help doPDF                   | 11                 |                                               |                         |               |                                      |                               | பி Share                               |
| $\begin{array}{c c} & & & \\ & & & \\ & & & \\ Paste \\ & & & \\ & & & \\ & & & \\ & & & \\ & & & \\ & & & \\ \end{array} \begin{array}{c} Calibri & & & \\ & & & \\ & & & & \\ & & & \\ & & & \\ & & & \\ & & & \\ & & & \\ & & & \\ & & & \\ & & $ | A*   ≡ ≡ <u>≡</u><br>•   ≡ ≡ ≡   | । ॐr × १३ Wrap T<br>⊡ उ≣ छ Merge | ext Genera<br>& Center ~ 🖉 ~ | al ~<br>% 9 €‰ -00 | Conditional Format as<br>Formatting ~ Table ~ | Cell Insert<br>Styles • | Delete Format | ∑ AutoSum ~<br>↓ Fill ~<br>♦ Clear ~ | Sort & Find<br>Filter ~ Selec | )<br>&<br>t~                           |
| Clipboard 🕞 Font                                                                                                    | 12                               | Alignment                        | 15                           | Number 1           | Styles                                        |                         | Cells         | Ed                                   | iting                         | ^                                      |
| M8 ▼ : × √ fx                                                                                                    |                                  |                                  |                              |                    |                                               |                         |               |                                      |                               | ~                                      |
| A B                                                                                                    | с                                | D                                | E                            | F G                | н                                             | J                       | К             | L M                                  | N                             | 0                                      |
| 16 19-09-2022 New Popular Book Centre                                                                                                    | 246                              | 47                               | 3502                         | 0                  | 0 0                                           | 0 0                     |               |                                      |                               |                                        |
| 17 19-09-2022 New Popular Book Centre                                                                                                    | 247                              | 47                               | 2325                         | 0                  | 0 0                                           | 0 0                     |               |                                      |                               |                                        |
| 18 19-09-2022 New Popular Book Centre                                                                                                    | 248                              | 47                               | 2600                         | 0                  | 0 0                                           | 0 0                     |               |                                      |                               |                                        |
| 19 19-10-2022 New Popular Book Centre                                                                                                    | 364                              | 63                               | 2300                         | 0                  | 0 0                                           | 0 0                     | ·             |                                      |                               |                                        |
| 20 19-10-2022 New Popular Book Centre                                                                                                    | 365                              | 63                               | 8500                         | 0                  | 0 0                                           | 0 0                     |               |                                      |                               |                                        |
| 21 19-10-2022 New Popular Book Centre                                                                                                    | 366                              | 63                               | 1400                         | 0                  | 0 0                                           | 0 0                     |               |                                      |                               |                                        |
| 22 19-10-2022 New Popular Book Centre                                                                                                    | 367                              | 63                               | 5600                         | 0                  | 0 0                                           | 0 0                     |               |                                      |                               |                                        |
| 23 19-10-2022 New Popular Book Centre                                                                                                    | 368                              | 63                               | 3200                         | 0                  | 0 0                                           | 0 0                     |               |                                      |                               |                                        |
| 24 19-10-2022 New Popular Book Centre                                                                                                    | 309                              | 03                               | 3454                         | 0                  | 0 0                                           | 0 0                     |               |                                      | <del>     </del>              | —————————————————————————————————————— |
| 25 19-10-2022 New Popular Book Centre                                                                                                    | 370                              | 63                               | 6975                         | 0                  | 0 0                                           | 0 0                     |               |                                      |                               |                                        |
| 27 19-10-2022 New Popular Book Centre                                                                                                    | 371                              | 62                               | 5764                         | 0                  | 0 0                                           | 0 0                     |               |                                      | 1                             |                                        |
| 28 19-10-2022 New Popular Book Centre                                                                                                    | 372                              | 63                               | 8375                         | 0                  | 0 0                                           | 0 0                     |               |                                      | -                             |                                        |
| 29 19-10-2022 New Popular Book Centre                                                                                                    | 373                              | 63                               | 6900                         | 0                  | 0 0                                           | 0 0                     |               |                                      | 1                             |                                        |
| 30 19-10-2022 New Popular Book Centre                                                                                                    | 375                              | 63                               | 4360                         | 0                  | 0 0                                           | 0 0                     |               |                                      |                               |                                        |
| 31 29-11-2022 Anukeshar Book Centre                                                                                                    | 383                              | 67                               | 1500                         | 0                  | 0 0                                           | 0 0                     |               |                                      |                               |                                        |
| 32 08-12-2022 Dryanpath Book Centre                                                                                                    | 395                              | 76                               | 3680                         | 0                  | 0 0                                           | 0 0                     |               |                                      |                               |                                        |
| 33 08-12-2022 Dnyanpath Book Centre                                                                                                    | 396                              | 76                               | 1936                         | 0                  | 0 0                                           | 0 0                     |               |                                      | 1                             |                                        |
| 34 22-12-2022 Journals                                                                                                    | 437                              | 83                               | 19025                        | 0                  | 0 0                                           | 0 0                     |               |                                      |                               |                                        |
| 35 22-12-2022 Journals                                                                                                    | 438                              | 83                               | 29975                        | 0                  | 0 0                                           | 0 0                     |               |                                      | 1                             |                                        |
| 36 17-02-2023 New Popular Book Centre                                                                                                    | 498                              | 98                               | 5795                         | 0                  | 0 0                                           | 0 0                     |               |                                      |                               |                                        |
| 37 18-02-2023 Seva Prakashan                                                                                                    | 500                              | 99                               | 6000                         | 0                  | 0 0                                           | 0 0                     |               |                                      | 1                             |                                        |
|                                                                                                    | 0                                |                                  |                              |                    | : [7]                                         |                         |               |                                      | <u>i</u>                      |                                        |
| Sileeti Sileetz Sileetz                                                                                                    | T                                |                                  |                              |                    | :                                             |                         |               |                                      |                               |                                        |
| Ready                                                                                                    | Constant of Constant of Constant |                                  |                              |                    |                                               |                         | 1 🖽           |                                      |                               |                                        |
| 🖷 🗏 🔳 🚾 🔹 🚯                                                                                                    |                                  |                                  |                              |                    |                                               | ^ 🧟 😫 🤇                 | 🛛 🗠 🔂         | 🐮 🖻 🐿 🤀 4                            | )) ENG 05:0<br>15-0           | 5-2024 <b>3</b>                        |

#### of MahaSecure ð -Х $\leftrightarrow \rightarrow C \ {\small \fbox{Home}}$ ŧ 🖲 Home 🛛 Welcome, INDIRA MAHAVIDHALAYA KALAMB - 10095432720 Last Failed Login Attempt : 02/01/2024 21:21:27 | Last Login : 25 बैंक ऑफ मह Bank of Mahai Grievance Compare and Shop Online Call Me 🔝 📴 🖳 Sitemap 🔒 Logout 05/2024 15:17:07 System .. Anywhere Anytime Happy Banking. | Security tips are available on login page Please go through the same | Beware of fictitious offers of cheap funds from abroad, please do not respond to it | with your home Branch. | Set own limit facility has been introduced for Mahasecure active retail users. | 25/05/2024 03:32:02 PM A Hy Acc ounts Par iries Utility Bill Payr ent Pr nts Enqu Fav urites Menu Saving/Current/OD Accounts Term Dep Loan A PPF/GOVT Account Closed A Account No./Name \$ Туре 🗘 Status 🗘 Clear Balance Total Balanc View/Refresh Balance Last Txns Select Fav Acc 0 20095403012 CA Click for View/Refresh Balance View Open Set to Favourite Account \*\* Total Balance includes uncleared effects. \*\* Click on an <u>Account Number</u> to display additional information for that account. \*\* Account Nickmanes can be set from <u>BVA Accounts</u> Tab <u>Set Account Nickmannes</u> Menu. \*\* For Closed Accounts, Click on <u>Last Txms</u> column <u>View</u> link to view closure date. B Download Summary

#### Screen Shot of Internet Banking for Salary and Other Expenditure

#### Screen Shot of Internet Banking for Salary and Other Expenditure

| Date       | Particulars                                                                              | Cheque/Reference<br>No | Debit            | Gredit           | Balance          | Channel                 |
|------------|------------------------------------------------------------------------------------------|------------------------|------------------|------------------|------------------|-------------------------|
| 16/05/2024 | TRANSFER TO 60425114191<br>TI-160520245TINTAX<br>24051600013087                          | - Chapter -            | 7,87,000.00 INR  |                  | 29,18,481.06 INR | Internet<br>Banking     |
| 16/05/2024 | UTIB0SYDC04<br>NEFT MAHBH24137050732 Dr Y M Donde<br>Trust Karmachar                     |                        | 3,33,000.00 INR  |                  | 37,05,481.06 INR | 47-YEOTMAL              |
| 15/05/2024 | SALARY-joint director                                                                    |                        |                  | 40,29,480.00 INR | 40,38,481.06 INR | 639-<br>GADGENAGAR      |
| 09/05/2024 | KASHINATH RAMAJI NIKODE<br>TO Mr. KASHINATH RAMAJI NIKODE                                | 110047                 | 44,960.00 INR    |                  | 9,001.06 INR     | 47-YEOTMAL              |
| 06/05/2024 | UTIB0SYDC04<br>NEFT MAHBH24127329501 Dr Y M Donde<br>Trust Karmachar                     |                        | 3,96,500.00 INR  |                  | 53,961.06 INR    | 47-YEOTMAL              |
| 04/05/2024 | TO Central Govt Taxes<br>TRANSFER TO 60425114191<br>TI-040520245TINTAX<br>24050400220363 |                        | 7,87,000.00 INR  |                  | 4,50,461.06 INR  | Internet<br>Banking     |
| 04/05/2024 | SALARY<br>4052024                                                                        |                        | 25,72,700.00 INR |                  | 12,37,461.06 INR | 47-YEOTMAL              |
| 04/05/2024 | UTIB0000265<br>NEFT AX0BR12505620593 LIC OF INDI<br>MAHB241250920370                     |                        |                  | 44,960.00 INR    | 38,10,161.06 INR | 9008-NEFT/<br>RTGS CELL |

### Screen Shot of Online Salary Portal of HTE Sevaarth

| Welco<br>M.V.Kala    | me Mr Shri<br><sup>mb</sup>       | . P.B Mand  | aokar_/ST p   | rincipal_AST, 1          | Indira 🚺 🔂 Home 🔪                                         | Help      | p X Settings       | 2          | Chang     | e Password    | U Logo        |
|----------------------|-----------------------------------|-------------|---------------|--------------------------|-----------------------------------------------------------|-----------|--------------------|------------|-----------|---------------|---------------|
|                      | 3                                 |             | 2             | -                        | शासन                                                      |           |                    | HTI        | ESev      | aarth         |               |
| odge Co              | omplaint                          | Worklist    | R             | Press F8 to Op<br>eports | en Menu. Use UP, DOWN, LEFT,                              | RIGH      | T Arrow keys to na | vigaLast L | ogin 21 M | lay, 24 00:05 |               |
| Current M            | lodule : Payroll                  | Screen      | Number : 523  |                          | Current Path : Workl                                      | ist > P   | ayroll > Payroll G | eneratio   | n/View >  | View / Approv | e / Delete Bi |
| View / Aj<br>Bill    | pprove / Delete                   |             |               |                          |                                                           |           |                    |            |           |               |               |
|                      | MONT                              | ł           | YEAF          | १                        | BILL NUMBER                                               |           | Bill Type          |            |           | Bill Status   |               |
| M                    | May v 2024 v Selected v PayBill v |             |               |                          |                                                           |           | Selected           | *          |           |               |               |
| One Re<br>1<br>Check | cord found.<br>Bill Id            | Bill        | Scheme        |                          | Scheme Name                                               |           | Sub Scheme         | Bill G     | iross     | Net           | Status        |
| O                    | 992019673130                      | Regular Pay | Bill 22020872 | IA.1-GRAN<br>COMME       | IT TO NON-GOVT. ARTS , SCIEN<br>RCE ,LAW AND B.ED COLLEGE | ICE,<br>S | null               | 4490       | 1659      | 3244320       | FORWARD       |
|                      |                                   |             | Voucher E     | intry                    | Delete Bill Generate E                                    | sill      | Forward            |            |           |               |               |

### Screen Shot of Online Salary Portal of HTE Sevaarth

|                              | Zi)                    |                                       |                            |                    | जास                                                             | <b>न</b> =                          |                       | III ESe                             | vaarui                       |              |
|------------------------------|------------------------|---------------------------------------|----------------------------|--------------------|-----------------------------------------------------------------|-------------------------------------|-----------------------|-------------------------------------|------------------------------|--------------|
| No.                          |                        |                                       |                            | Press F8 to Op     | en Menu. Ușe <b>UP, D</b>                                       | OWN, LEFT, R                        | GHT Arrow keys to na  | vigaLast Login 21                   | May, 24 00:05                |              |
| dge Co                       | mplaint                | Worklist                              | Re                         | eports             | Current                                                         | Dath - Wasklist                     |                       | Alient                              | Niew / Approx                | o / Doloto E |
| Irrent M                     | odule : Payroli        | Screen N                              | IMDer : 523                |                    | Current                                                         | Path : Worklist                     | > Payroli > Payroli G | eneration/view                      | > view / Approv              | e / Delete E |
| Sill                         | prove / Delete         |                                       |                            |                    |                                                                 |                                     |                       |                                     |                              |              |
|                              |                        | -1                                    |                            |                    |                                                                 |                                     |                       |                                     |                              |              |
|                              | MONTH                  |                                       | YEAR                       | 2                  | BILL NUM                                                        | IBER                                | Bill Type             |                                     | Bill Status                  |              |
| Ma                           | ау                     | ✓ 2                                   | 024                        | ~                  | Selected                                                        | <b>v</b>                            | PayBill               | ×                                   | Selected                     | 🗸            |
|                              |                        | 12                                    |                            |                    |                                                                 |                                     |                       |                                     |                              |              |
|                              |                        | JE                                    |                            | ,                  | Show Pay                                                        | bills                               |                       |                                     |                              |              |
| One Rec<br>L<br>Check<br>Box | cord found.<br>Bill Id | Bill<br>Description                   | Scheme<br>Code             |                    | Show Pay                                                        | bills                               | Sub Scheme<br>Code    | Bill Gross<br>Amount (`)            | Net<br>Amount (`)            | Status       |
| One Rec<br>1<br>Check<br>Box | Bill Id                | Bill<br>Description<br>Regular Pay Bi | Scheme<br>Code<br>22020872 | IA.1-GRAN<br>COMME | Show Pay<br>Scheme Nan<br>IT TO NON-GOVT. A<br>RCE ,LAW AND B.E | ne<br>ARTS , SCIENCE<br>ED COLLEGES | Sub Scheme<br>Code    | Bill Gross<br>Amount (`)<br>4490659 | Net<br>Amount (`)<br>3244320 | Status       |

### Screen Shot of Online Salary Portal of HTE Sevaarth

|                                                                                     |                                                                                                    | Oute<br>(As per G                                                                                                    | er Page Of                                                  | Monthly Pay Bill                                |                                                                   |                                                             |
|-------------------------------------------------------------------------------------|----------------------------------------------------------------------------------------------------|----------------------------------------------------------------------------------------------------|-------------------------------------------------------------|-------------------------------------------------|-------------------------------------------------------------------|-------------------------------------------------------------|
| Bill For :                                                                          | Indira M.V.Kalamb - A, B, B N Gz, C, D-Both Permi                                                                                                    | anent                                                                                                    | A Resoluti                                                  | (intro Dateu )                                  |                                                                   |                                                             |
| Name of<br>Month :                                                                  | f Office : Indira M.V.Kalamb<br>May Year : 2024 Bill Id : 992019673130                                                                                                    |                                                                                                    |                                                             |                                                 |                                                                   |                                                             |
| Treasu<br>Treasu<br>TREAS<br>Drawin<br>Drawin<br>Name<br>Percen<br>School<br>Bank N | ry/Sub Treasury Code: 6101<br>ry/Sub Treasury Name: AMRAVATI ,DISTRICT<br>SURY OFFICE<br>g Officer's Code 06610100106<br>g Officer's Designation Principal<br>Of Cluster/Beat/Block/Group:<br>Of School:<br>tage of Grant(%): 20/40/60/80/100<br>Code:<br>Iame/Branch Name: | HEAD OF ACCOUNT<br>Administrative<br>Department-<br>Demand No.<br>Sector<br>Sub-Sector<br>Major Head<br>Sub-Major Head<br>Sub-Minor Head<br>Sub-Minor Head<br>Sub-Head<br>Detail-Head<br>(Object of Expenditure) | :W-02<br>:<br>:2202<br>:0104<br>:01<br>:01 SALA<br>2202087; | IRY Scheme Code :<br>2                          | : Sub Scheme Code :<br>null                                       | Scheme/Committee<br>Charged / Voteo<br>Voucher No:<br>Date: |
|                                                                                     | Detailed Used                                                                                                    | Out Datallad Used                                                                                                    |                                                             | 0                                               | Amount :                                                          | Used Of Assess Device                                       |
| -                                                                                   |                                                                                                    | Sub-Detailed Head                                                                                                    |                                                             | Row                                             | Amount                                                            | Head Of Account Code                                        |
|                                                                                     | Basic<br>D.A.<br>Transport Allowance<br>DA Arrears<br>S. P.<br>7PC DA<br>Employer Contribution (NPS 14%)<br>7PC TA<br>Lisence Fee<br>H.R.A                                                                                                    | 1<br>2<br>5<br>16<br>9<br>16<br>3                                                                                                    |                                                             | 1<br>2<br>3<br>4<br>5<br>6<br>7<br>8<br>9<br>10 | 2609100<br>0<br>4500<br>1200186<br>425854<br>16200<br>0<br>234819 | 2202087201                                                  |
|                                                                                     | Total Of 1                                                                                                    | Total Salary                                                                                                    |                                                             | 11                                              | 4490659                                                           |                                                             |
|                                                                                     |                                                                                                    | Advances :-                                                                                                    |                                                             |                                                 |                                                                   |                                                             |
|                                                                                     | Pay Advance<br>T.A<br>F.A<br>Exc. PayRc                                                                                                    | CrossSalan                                                                                                    |                                                             | 13<br>14<br>15<br>16                            | 000000000000000000000000000000000000000                           |                                                             |
|                                                                                     |                                                                                                    | Grossoalary                                                                                                    |                                                             | 17.                                             | 4490659                                                           |                                                             |
| 003                                                                                 | Gross Amount                                                                                                    |                                                                                                    |                                                             | 18                                              | 4490659                                                           |                                                             |
|                                                                                     | в                                                                                                    |                                                                                                    |                                                             |                                                 |                                                                   |                                                             |
| 004                                                                                 | Deductions Adj. By CAFO/Supri./Admin.<br>Officer                                                                                                    |                                                                                                    |                                                             |                                                 | 1                                                                 |                                                             |
|                                                                                     | GPF_ABC                                                                                                    | 1                                                                                                    |                                                             | 19                                              | 104000                                                            | 8336510201                                                  |

### **Admission and Support**

Screen Shot of User Interface of Online Admissions

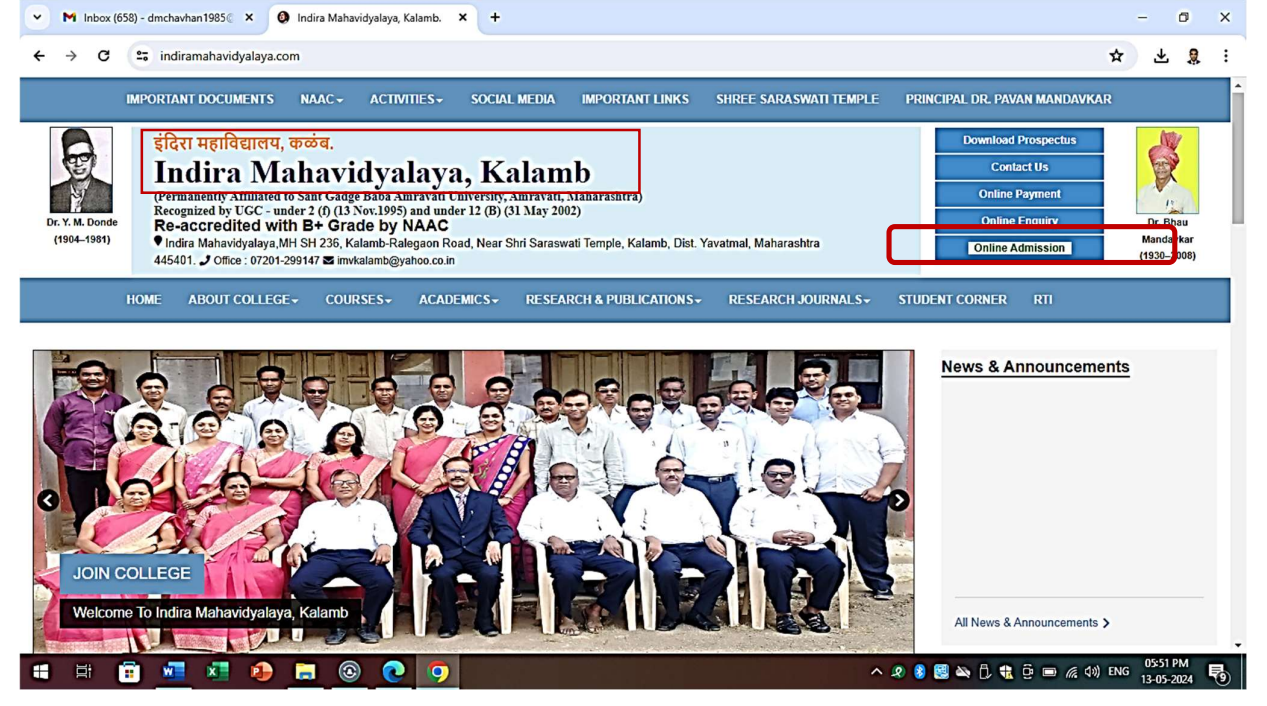

#### Screen Shot of User Interface of Online Admissions Enquiry

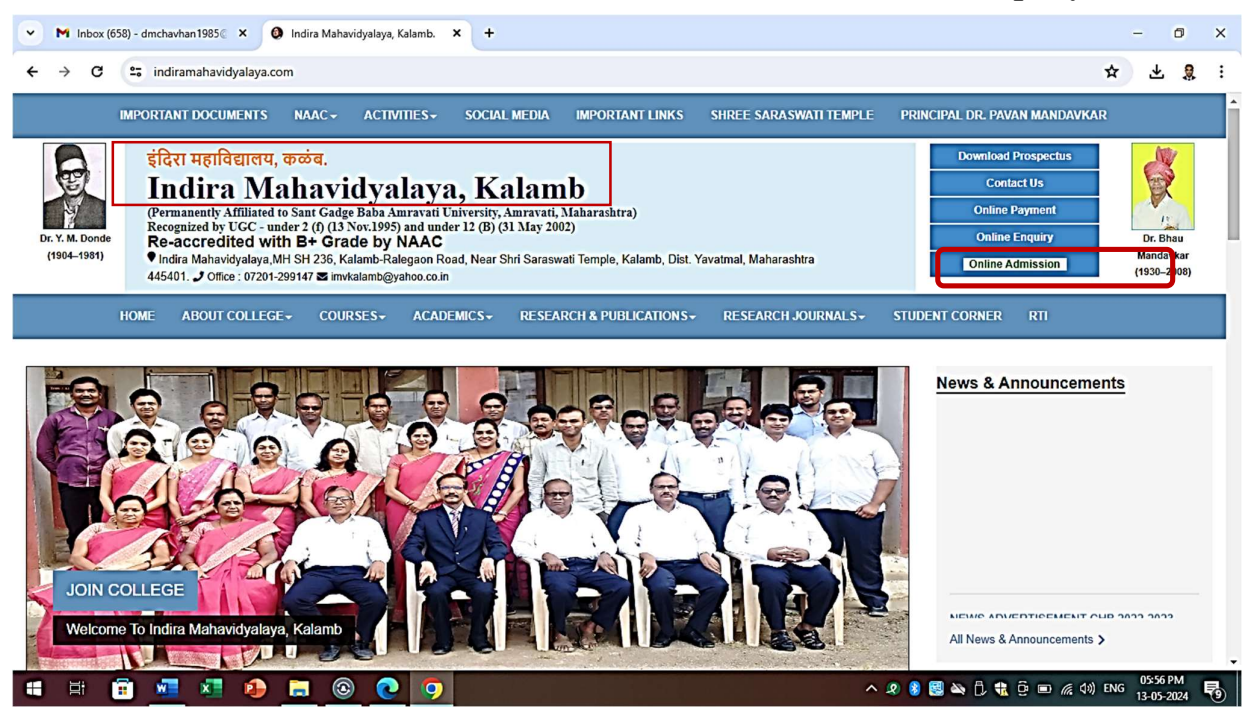

#### Screen Shot of User Interface of Online Admissions Payment

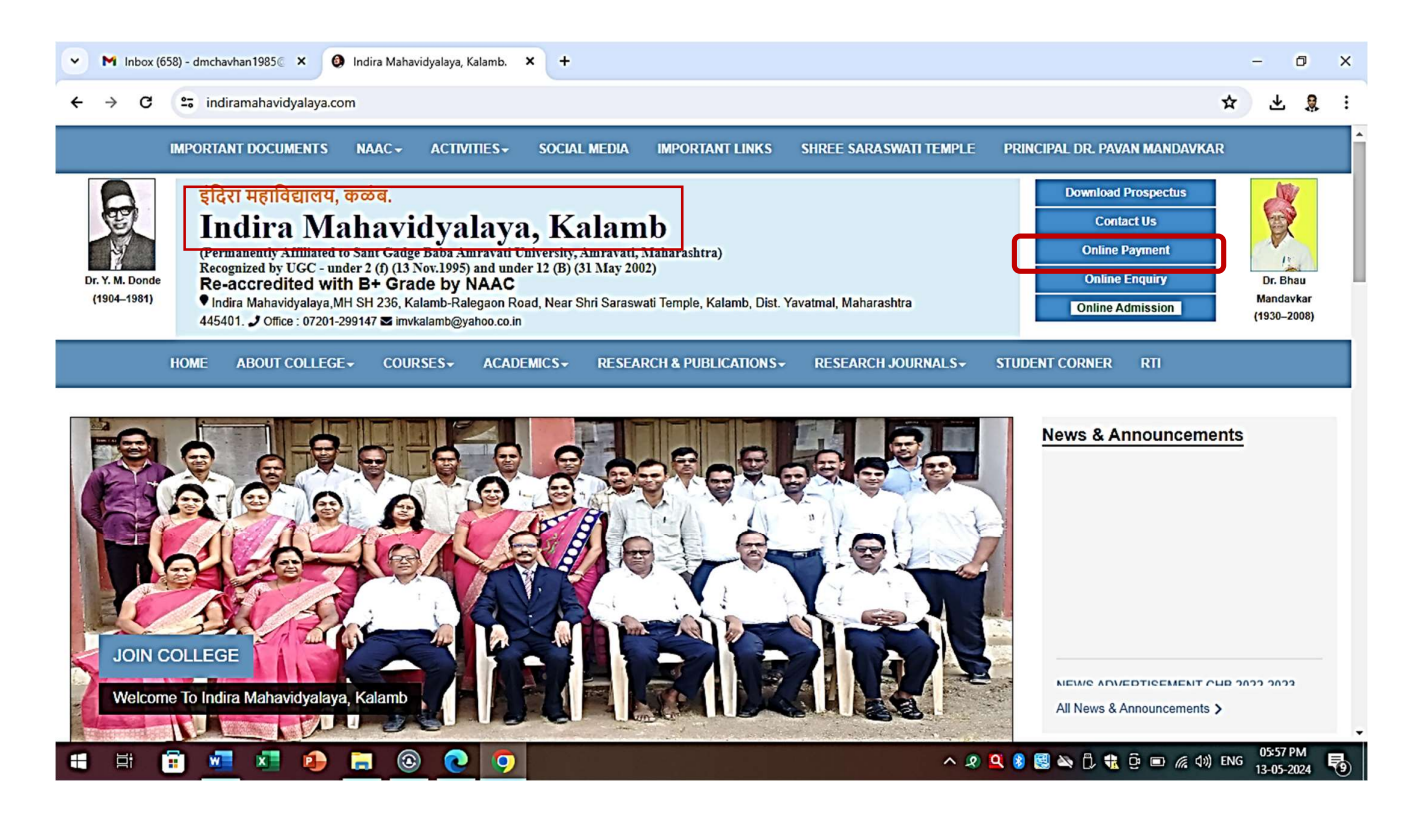

#### **Screen Shot of Registered Students**

| 8            | ୬• ୧°- <b>=</b>                                                                                | Sc-22-23 yadi-            | 7-10-22 - 6 | Excel |                       | Q                          | Sea      | rch (A     | llt+Q) |                                        |                                       |                       |                          | Sign in Ea                          | - 0                           | ×        |
|--------------|------------------------------------------------------------------------------------------------|---------------------------|-------------|-------|-----------------------|----------------------------|----------|------------|--------|----------------------------------------|---------------------------------------|-----------------------|--------------------------|-------------------------------------|-------------------------------|----------|
| File         | Home Insert Page Layo                                                                          | out Form                  | ulas D      | ata   | Review                | v View                     | Hel      | р          | doPDF  | 11                                     |                                       |                       |                          |                                     | ピ Sh                          | nare     |
| Paste<br>V   | $\begin{bmatrix} X \\ Calibri & 11 \\ B & I & U &   H &   S \\ coard & G & Font \end{bmatrix}$ | → A^ A*<br>2• - ▲ -<br>15 | = =[<br>=   |       | Pr≁<br>∃ ⊡∃<br>Alignm | 한 Wrap Text<br>臣 Merge & e | Center   | <u>د</u> ا | Gener  | al Condition<br>% 9 50 50<br>Number 15 | nal Format a<br>g ~ Table ~<br>Styles | s Cell II<br>Styles ~ | nsert Delete Fo<br>Cells | Trmat<br>→ Clear → Filte<br>Editing | 7<br>& Find &<br>r * Select * | ^        |
| K11          | ▼ : × √ fx                                                                                     | Vidharbh h                | ousing so   | c ytl |                       |                            |          |            |        |                                        |                                       |                       |                          |                                     |                               | ~        |
|              | В                                                                                              | c                         | D           | F     | F                     | G                          | н        | 0.0        | L F    | ĸ                                      | í ir                                  | м                     | N                        | 0                                   | p                             |          |
| 1            | -                                                                                              |                           |             |       |                       | Dr                         | Yas      | hwa        | nt Mor | eshwar Donde Sarwaianik                | Shaikshan                             | ik Trust's            |                          | -                                   |                               |          |
| 2            |                                                                                                |                           |             |       |                       |                            |          | Ì          | NDIR/  | MAHAVIDYALAYA, K                       | ALAMB                                 |                       |                          |                                     |                               |          |
| 3            |                                                                                                |                           |             |       |                       |                            |          | -          |        | Academic Year 2022-                    | 23                                    |                       |                          |                                     |                               | _        |
| 4            | List of Registered Students Class-Bsc 1                                                        |                           |             |       |                       |                            |          |            |        |                                        |                                       |                       |                          |                                     |                               |          |
| 5 Sr<br>6 No | Name of Students                                                                               | Mother                    | Caste       | M/F   | Catego                | Date of<br>Birth           | 20<br>25 | Su         | b      | Address                                | Date of<br>Add.                       | Mob                   | ile <mark>No.</mark>     | E Mail.ID                           | Adhar No.                     | 7        |
| 7            | Grup-A                                                                                         |                           |             |       |                       |                            |          |            |        |                                        |                                       |                       |                          |                                     |                               |          |
| 8 1          | Bendre Aditya Eknath                                                                           | Chanda                    | Kunbi       | М     | OBC                   | 29-03-2004                 | PHY      | CHE        | MATH   | Vitthal wadi Hanuman Mano              | 22-06-2022                            | 9970983251            | 9822962042               | adtya09az@gmail.com                 | 246399099387                  |          |
| 9 2          | Quazi Tuba Saniya Mohsinuddin                                                                  | Tanveeruzz                | Muslim      | F     | OPEN                  | 11-10-2004                 | PHY      | CHE        | MATH   | Ward No.4 near Jana Masjid             | 15-07-2022                            | 9309132307            | 9890633910               | tubqquazi123@gmail.com              | 679803362741                  |          |
| 10 3         | Meshram Nikita Gajanan                                                                         | Aruna                     | Pardhan     | F     | ST                    | 11-12-2004                 | PHY      | CHE        | MATH   | Koth Kal Ytl                           | 22-08-2022                            | 8767659790            | 8975013985               | devendrameshram401@g                | 534009443050                  | _        |
| 11 4         | Upadhyay Yogesh Ramesh                                                                         | Kamala                    | Bramhan     | М     | OPEN                  | 18-09-1988                 | PHY      | CHE        | MATH   | Vidharbh housing soc ytl               | 08-08-2022                            | 8830879592            |                          | yogesh418@gmail.com                 | 650628934272                  |          |
| 12 5         | Waghmare Yash Prashant                                                                         | Savita                    | Mahar       | М     | SC                    | 03-03-2005                 | PHY      | CHE        | MATH   | Talav Fail Panchshil Chowk             | 14-09-2022                            | 9503535758            | 9921720084               | yashwaghmare2228@gma                | 983562126172                  | _        |
| 13 6         | Thorat Pallavi Vijay                                                                           | Sharada                   | Mahar       | F     | SC                    | 25-11-2003                 | PHY      | CHE        | MATH   | Thadegav Kal Ytl                       | 01-09-2022                            | 9545695332            |                          |                                     | 930508755862                  | _        |
| 14 7         | Digule Prachi Santoshrao                                                                       | Chanda                    | Kunbi       | F     | OBC                   | 12-07-2004                 | PHY      | CPS        | MATH   | Andhbori Kal Ytl                       | 04-07-2022                            | 9579096142            | 9637562894               |                                     | 442728678579                  | _        |
| 15 8         | Jaypurkar Tanisha Murlidharrao                                                                 | Nirmala                   | Teli        | F     | OBC                   | 07-05-2004                 | PHY      | CPS        | MATH   | Veni Ksaba Babulgaon Ytl               | 29-06-2022                            | 8669180662            | 7498683425               | tanishajaypurkar@gmail.c            | 613598910831                  | _        |
| 16 9         | Akkalwar Vaishnavi Raju                                                                        | Vijaya                    | Perki       | F     | OBC                   | 10-01-2004                 | PHY      | CPS        | MATH   | Bhim Nagar Ward No.5 Rale              | 15-07-2022                            | 8261030794            | 9834480998               |                                     | 574136374505                  | _        |
| 17 10        | Madavi Mayur Kishor                                                                            | Neeta                     | Gond        | м     | ST                    | 03-02-2004                 | PHY      | CPS        | MATH   | Karalgaon Babulgaon Ytl                | 13-07-2022                            | 8080590857            |                          | mayurmadavi34@gmail.co              | 805475030753                  | _        |
| 18 11        | Khadse Pranay Mahesh                                                                           | Varsha                    | Kunbi       | M     | OBC                   | 10-12-2004                 | PHY      | CPS        | MATH   | rasa road vyas layout Kal ytl          | 09-07-2022                            | 8530466284            | 9767824832               |                                     | 762819090815                  | _        |
| 19 12        | 2 Dhumane Ashwini Chintaman                                                                    | Rupali                    | Mali        | F     | OBC                   | 17-01-2004                 | PHY      | CPS        | MATH   | Kotha Kal ytl                          | 10-08-2022                            | 8767792274            | 9158270923               |                                     | 840388601386                  | _        |
| 20 13        | Raut Namrata vinodrao                                                                          | Mohini                    | Kunbi       | F     | OBC                   | 18-02-2004                 | PHY      | CPS        | MATH   | Andhbori Kal Ytl                       | 05-08-2022                            | 8767128366            |                          | rautnamrata818@gmail.cc             | 371587194961                  | _        |
| 21 14        | Sheikh Zaid Murtuza                                                                            | Nuzhat                    | Muslin      | M     | OPEN                  | 21-12-2003                 | PHY      | CPS        | MATH   | Kalam chowk Ytl                        | 29-08-2022                            | 8856809663            | 7218816627               | shaikzaid775@gmail.com              | 269926482603                  |          |
| 22 15        | Moon Siya Santosh                                                                              | Daivashali                | Mahar       | F     | SC                    | 28-12-2004                 | PHY      | CPS        | MATH   | Mavaini Sonegav Kal ytl                | 21-09-2022                            | 9284078443            |                          |                                     | 813075791239                  | -        |
|              | Sheet1 Sheet2 Sheet2                                                                           | heet3 She                 | et4 Sh      | eet5  | •                     | )                          |          |            |        |                                        | 4                                     |                       |                          |                                     |                               | Þ        |
| Ready        |                                                                                                |                           |             |       |                       |                            |          |            |        |                                        |                                       |                       |                          | ▦ ▣ 巴                               | +                             | 100%     |
|              | H 💼 🚾 📧                                                                                        | i) 📄                      | 0           | 0     |                       |                            |          |            |        |                                        |                                       |                       | e 🝳 🛚 🔳                  | 🔌 📆 📴 🐨 🌈 ላ።) EN                    | G 04:43 PM                    | <b>9</b> |

#### Screen Shot of You Tube Videos Created by Teachers You –Tube Videos Developed by Faculty

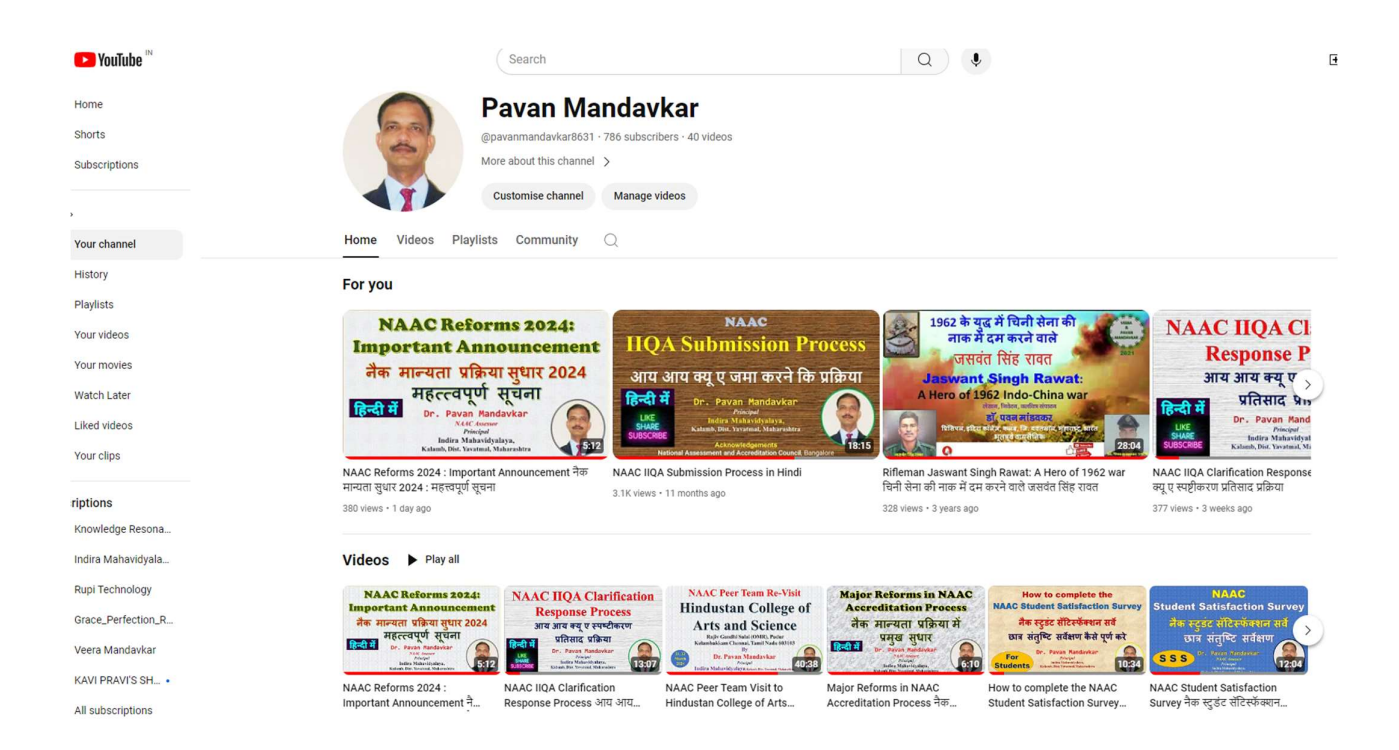

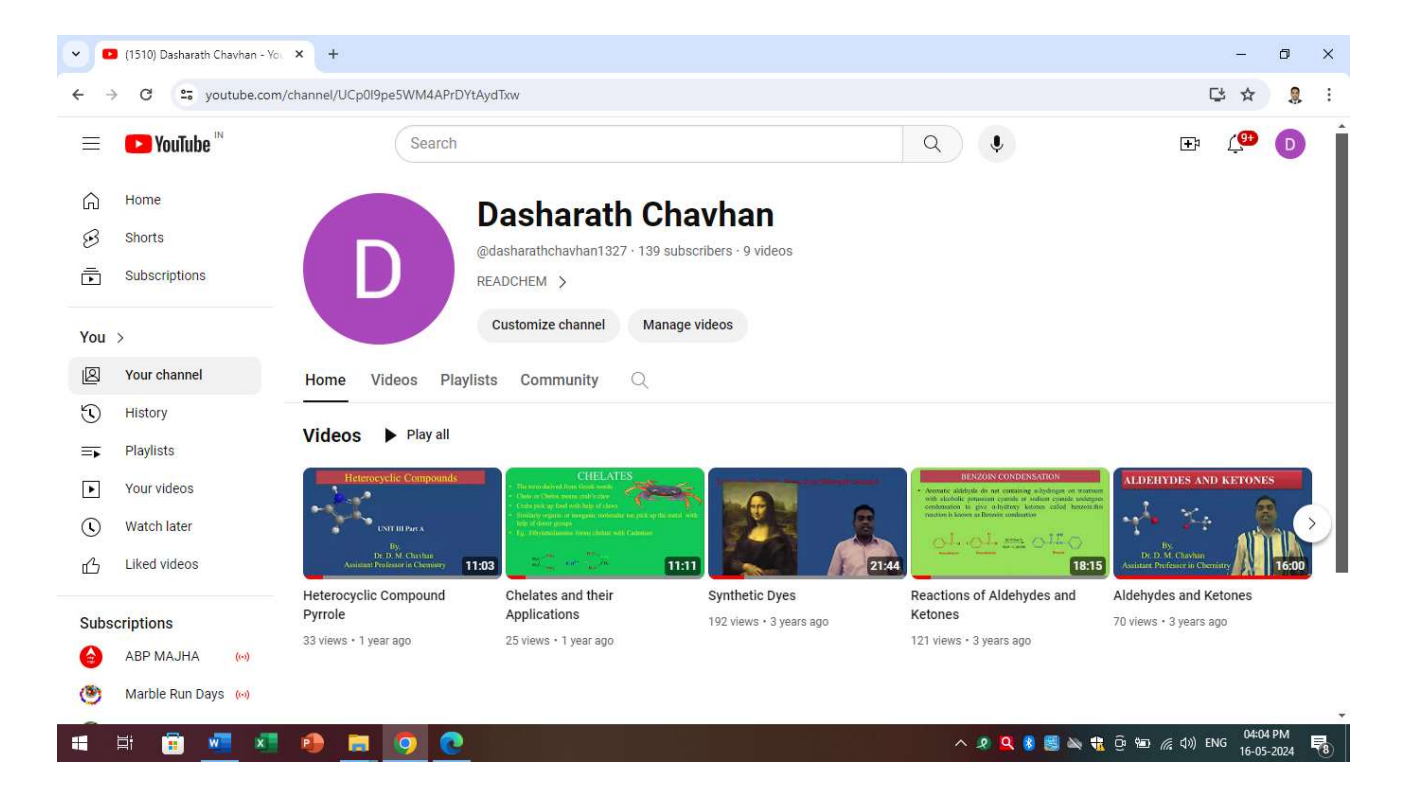

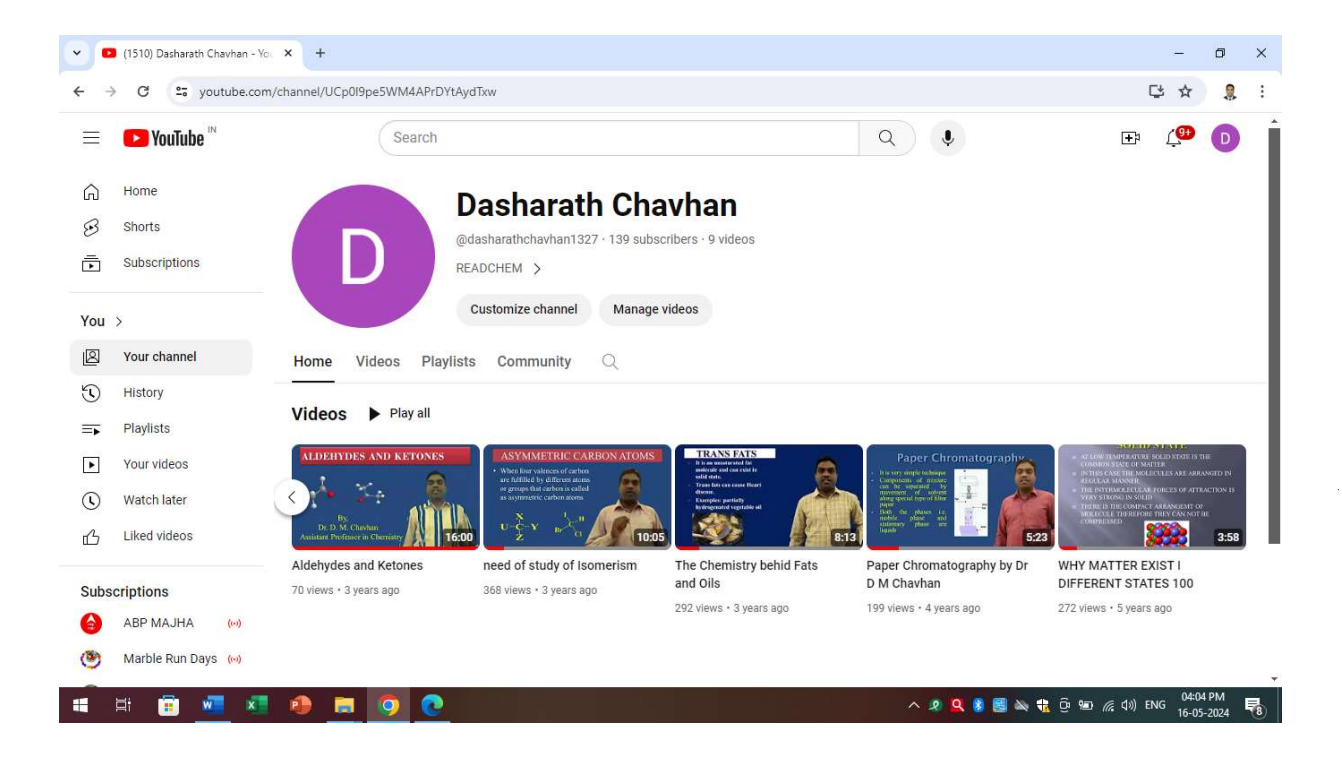

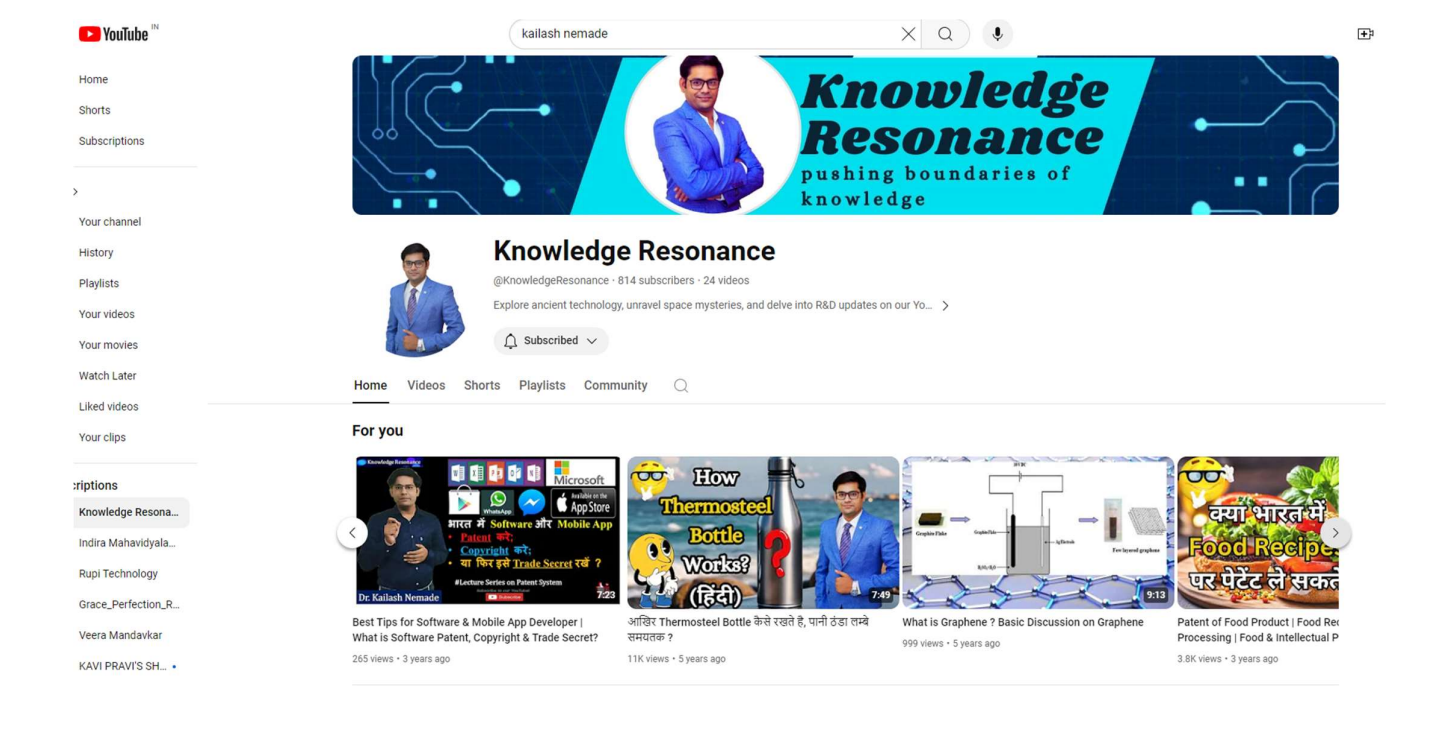

#### Screen Shot of Google Classroom Teaching by Faculty

| ← → C ☆ @ classroom.google.c                           | om/u/1/c/MTMyMjk4NDc5MTk4                            |                                                                                                    | ର୍ 🕁 📴 🖬 🌔 :                              |
|--------------------------------------------------------|------------------------------------------------------|----------------------------------------------------------------------------------------------------|-------------------------------------------|
| Apps M Gmail G Google and C Kidn      B.Sc. III Sem-VI | (8) KCMOUCS 5 Swayam Central                         | State Bank of India Cogin with HPIN HPIN HPIK bank: Person Im Log     Stream Classwork People Marks | III [ LIC HFL ] Cu 🕑 Sharekhan Unline I » |
|                                                        | B.Sc. III Sem-VI<br>Gass code lwdsycl (;)            |                                                                                                    | i there<br>di pixo                        |
|                                                        | Upcoming<br>Due Thursday<br>23:59 - Assignment       | Share something with your class                                                                     | #                                         |
|                                                        | Due Friday<br>23:59 - Quiz Topio- Introd<br>View all | HOD Physics posted a new assignment: Quiz Topic - Introduction to nano size materials<br>08:06      | :                                         |
|                                                        |                                                      | HOD Physics posted a new assignment: Assignment<br>06:34                                            | 1                                         |
| 0                                                      |                                                      | HOD Physics posted a new material: Applications of nano materials in different fields<br>18 May     |                                           |
| III B.Sc Nanophysics.pdf                               |                                                      |                                                                                                    | Show all X                                |

### Screen Shot of Google Classroom Teaching by Faculty

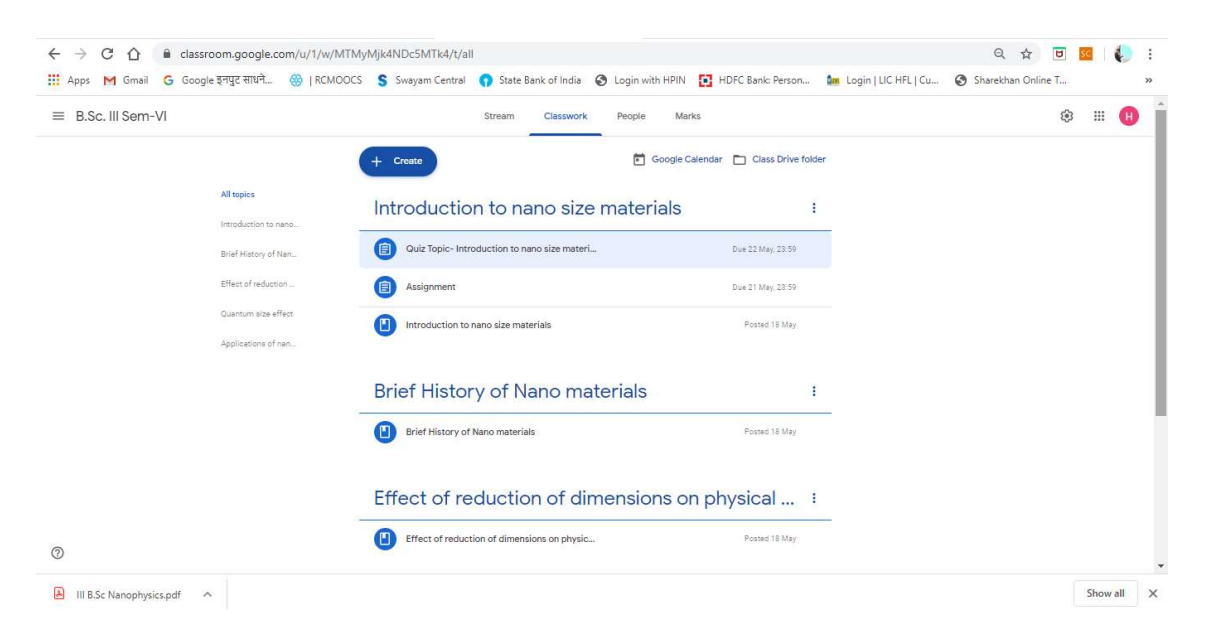

### **Screen Shot of Online Teaching by Faculty on Zoom Meet**

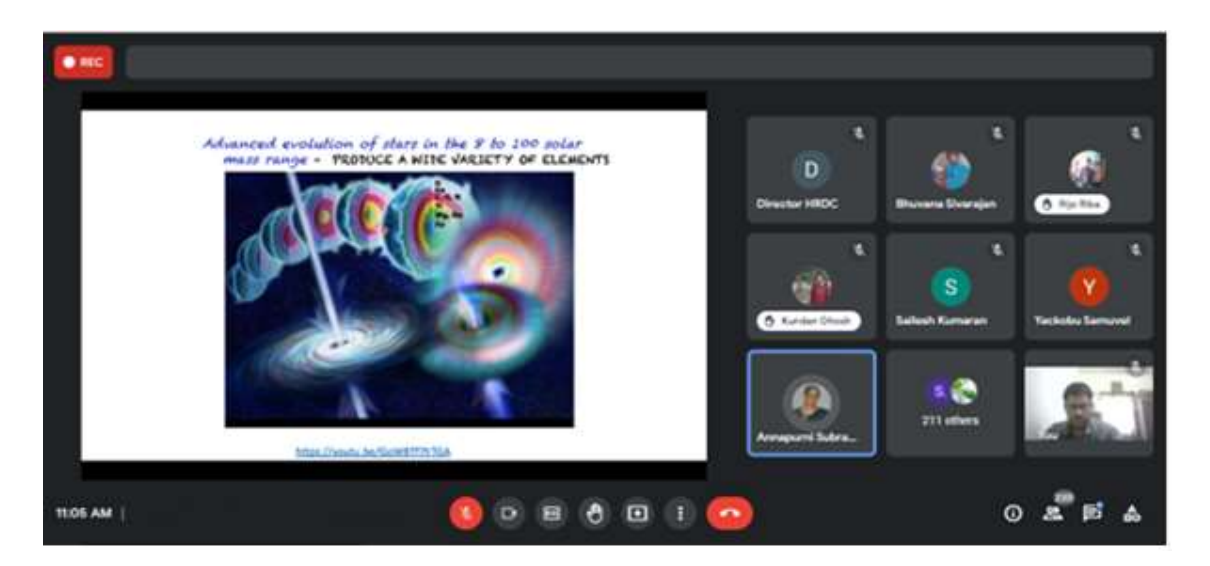

Screen Shot of Online Teaching by Faculty on Zoom Meet

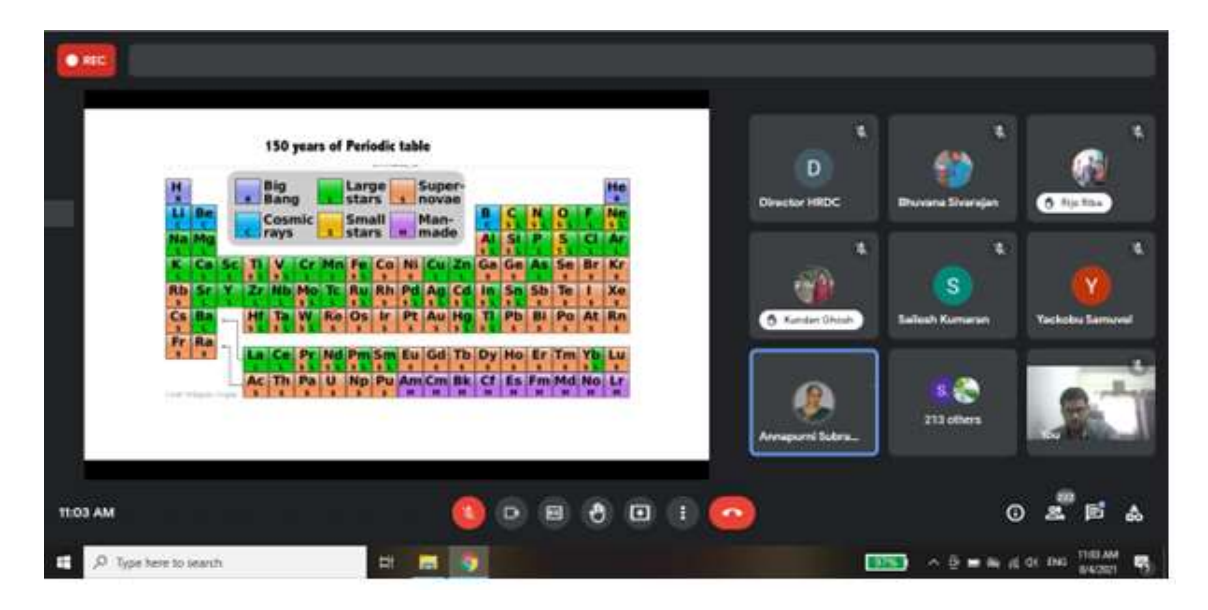

#### Screen Shot of User Interface of Koha Software in Library Technical Details Koha Software & Its Version Library Catalogue Search Box

| 22 ubuntu 22.04 (Running) - Oracle VM VirtualBox                                                                                                    |                     | - ø ×                |
|----------------------------------------------------------------------------------------------------|---------------------|----------------------|
| Activities SFirefox Web Browser Mar 23 12:28                                                                                                    |                     | _ã?a ♦ U             |
| K 😻 🚺 Koha staff interface 🛛 × 👔 Results of search for 'mal × +                                                                                                   | ~                   | - ø ×                |
| $\leftarrow \rightarrow \mathbb{C} \qquad \qquad \bigcirc \mathbb{D} \ \ \text{localhost}.8081/cgl-bin/koha/opac-search.pl?idx=&q=math&weight_search=1 \\ \hline$ |                     | ල ා එ =              |
|                                                                                                    | L Welcome,          | bodulwar *           |
| Library catalog 👻 math                                                                                                    |                     | ٩                    |
| Advanced search   Authority search   Tag cloud   Libraries                                                                                                    |                     |                      |
| Home > Advanced search > Results of search for 'math'                                                                                                    |                     |                      |
| No results found!                                                                                                    |                     |                      |
| No results found for that in catalog.                                                                                                    |                     |                      |
| Not what you expected? Check for suggestions                                                                                                    |                     |                      |
| Not finding what you're looking for?     Make a purchase suggestion                                                                                               |                     |                      |
|                                                                                                    |                     |                      |
|                                                                                                    | Powe                | ered by Koha         |
|                                                                                                    |                     | 🔲 🔐 🔯 🚫 💽 Right Ctrl |
| 📲 🔎 Type here to search 🛛 🛱 😨 🚔 🛐 🕎                                                                                                    | 19% \land 💽 🖻 🤀 ላ୬) | ENG 23-03-2024       |

#### Library Check in Procedure

| Ele Machie | 22.04 [Running] - Oracle VM VirtualBox |                                            |                                  |                     |            | - 0                          | ×          |
|------------|----------------------------------------|--------------------------------------------|----------------------------------|---------------------|------------|------------------------------|------------|
| Activiti   | es 🔹 🔊 Firefox Web Browser             |                                            | Mar 23 12:30                     |                     |            | <i>.</i> ?。                  | b C        |
|            | 😻 🔣 Check in > Circulation > Ko ×      | +                                          |                                  |                     |            | ×                            | • ×        |
|            | ← → C 0                                | localhost:8080/cgi-bin/koha/circ/returns.p | I                                |                     | ☆          | V () 🖞                       | ) =        |
| 2          | Circulation Patrons Search             | ✓ More ✓                                   |                                  | Imk@1234 INDIRA MAH |            | MB CENTRAL LIBR              | ARY -      |
|            | Check out 🔔 Enter patron card nu       | mber or partial name                       | Check out Renew Q Search catalog |                     |            |                              |            |
|            | A Circulation Check in                 |                                            |                                  |                     |            |                              | Help       |
|            | Circulation                            |                                            | Check in message                 |                     |            |                              |            |
| 0          | Check out                              |                                            | No item with barcode: 123        |                     |            |                              |            |
|            | Check in                               |                                            |                                  |                     |            |                              | _          |
|            | Renew                                  | Check in                                   |                                  |                     |            |                              |            |
|            | Set library                            | Enter item barcode 📚 Cher                  | ak in                            |                     |            |                              |            |
| A          | Fast cataloging                        |                                            |                                  |                     |            |                              | - 1        |
|            | Holds                                  |                                            |                                  |                     |            |                              |            |
|            | Holds queue                            |                                            |                                  |                     |            |                              |            |
|            | Holds to pull                          |                                            |                                  |                     |            |                              |            |
|            | Holds awaiting pickup                  |                                            |                                  |                     |            |                              |            |
|            | Hold ratios                            |                                            |                                  |                     |            |                              |            |
| 0          | Transfers                              |                                            |                                  |                     |            |                              |            |
|            | Transfer                               |                                            |                                  |                     |            |                              |            |
|            | Transfers to send                      |                                            |                                  |                     |            |                              |            |
|            | Transfers to receive                   |                                            |                                  |                     |            |                              |            |
|            | Overdues                               |                                            |                                  |                     |            |                              |            |
|            |                                        |                                            |                                  |                     | 🖸 🔾 🖢 🖶    |                              | Right Ctrl |
| 4 4        | O Type here to search                  | H 🕑 🐂 😭 🦉                                  |                                  | USD/INR +0.19%      | ^ [0] @ €8 | (1)) ENG 12:31<br>23-03-2024 | $\Box$     |

Library Checkout Procedure

| Dubuntu 2 | 2.04 [Running] - Oracle VM VirtualBox                                                                                                    |                                                                                    |                                                                                           | - 0 ×                          |
|-----------|----------------------------------------------------------------------------------------------------|------------------------------------------------------------------------------------|-------------------------------------------------------------------------------------------|--------------------------------|
| Activitie | es 🔹 🕲 Firefox Web Browser                                                                                                    | Mar 23 12:30                                                                       |                                                                                           | <sub>6</sub> ?₀ ♦) (U          |
|           | 😻 🚺 Checking out to bodulwa                                                                                                    | × +                                                                                |                                                                                           | ~ _ @ X                        |
|           | ← → C                                                                                                    | localhost:8080/cgi-bin/koha/circ/circulation.pl?borrowernumber=51                  | ☆                                                                                         | ල ③ දු =                       |
| 6         | Circulation Patrons Searce                                                                                                    | n 👻 More 👻 🦷                                                                       | Imk@1234 INDIRA MAHAVIDYA                                                                 | LAYA KALAMB CENTRAL LIBRARY -  |
|           | Check out 🔝 Enter patron card r                                                                                                    | umber or partial name $ ightarrow$ <u>2 Check out</u> <u>2 Check in</u>            | Renew Q Search catalog                                                                    |                                |
|           | A Circulation > Checkouts > bod                                                                                                    | lwar (12111994)                                                                    |                                                                                           | Help                           |
| 0         | • <b>4 bodulwar (12111994)</b><br>No address stored.                                                                                                    |                                                                                    | Add message More -                                                                        |                                |
|           | No graves steed.<br>No grave steed.<br>No date of birth stored.<br>Category: Ubray (L)<br>Home Birary: NDIPA<br>Home Birary: NDIPA<br>Home Birary: NDIPA<br>Home Birary: NDIPA<br>MAHADYALAYA KALAMB<br>CENTRAL LIBRARY<br>Borrowernumber: 51<br>Updated on 12/30/2023 12:29 | Checking out to bodulwar (12111994) Enter item baccode  Check out  Atter  Wes  + A | ntion<br>Indues: Patron has ITEMS OVERDUE See highlighted is<br>sages<br>dd a new message | ems below                      |
|           | Check out                                                                                                    | Checkouts (2) Holds (0) Claims (  ) Restrictions (0) Patron lists (0)              |                                                                                           |                                |
| $\odot$   | Details<br>Accounting<br>Routing lists                                                                                                    | Show checkouts Always show checkouts automatically                                 |                                                                                           |                                |
| 0         | Circulation history<br>Modification log                                                                                                    |                                                                                    |                                                                                           |                                |
|           | Notices<br>Statistics<br>Purchase suggestions                                                                                                    |                                                                                    |                                                                                           |                                |
|           |                                                                                                    |                                                                                    |                                                                                           | 🛛 💿 🕼 🖶 🆉 💭 🔲 🔐 🖉 💽 Right Ctrl |
| 4 8       | O Type here to search                                                                                                    | 🖽 💽 🐂 🕿 🖻 🎽                                                                        | USD/INR +0.19% ^                                                                          | Q @ ⊕ 4)) ENG 23-03-2024 □     |

### Log in to Koha

| Z uburtu 22.04 [Running] - Oracle VM VirtualBox                                                                    |                    | -          | ð ×       | - 1 |
|----------------------------------------------------------------------------------------------------|--------------------|------------|-----------|-----|
| Activities 🕹 Firefox Web Browser Mar 23 12:24                                                                      |                    | é          | a •) ('   |     |
| Koha > Koha > X +                                                                                                  |                    | ~ -        | 0         | ×   |
| $\leftarrow \rightarrow C$ $\bigcirc$ $\bigcirc$ $\bigcirc$ $\bigcirc$ $\bigcirc$ $\bigcirc$ $\bigcirc$ $\bigcirc$ | *                  | ⊠ ⊜        | ර =       | 2   |
|                                                                                                    |                    |            |           |     |
| <b>Skoha</b>                                                                                                    |                    |            |           |     |
| Username<br>Imk@1234                                                                                               |                    |            |           |     |
| Passvort:                                                                                                    |                    |            |           |     |
| Library:                                                                                                    |                    |            |           |     |
|                                                                                                    |                    |            |           |     |
|                                                                                                    |                    |            |           |     |
|                                                                                                    |                    |            |           |     |
|                                                                                                    |                    |            |           |     |
|                                                                                                    |                    |            |           |     |
|                                                                                                    |                    |            | S 💽 Right | CĦ  |
| Type here to search 🛛 🖾 💟 🔽                                                                                        | USD/INR +0.19% ^ 🖸 | ENG 23-03- | 2024      |     |

### Dashboard of Koha

| 🛃 ubuntu 22       | 2.04 [Running] - Oracle VM VirtualBox                                                                                                    |                 |                                           |                                | - 0 ×                          |
|-------------------|----------------------------------------------------------------------------------------------------|-----------------|-------------------------------------------|--------------------------------|--------------------------------|
| File Machine      | e View Input Devices Help                                                                                                    |                 |                                           |                                | <b>2</b> 40 40                 |
| Activitie         | S Firefox Web Browser                                                                                                    |                 | Mar 23 12:25                              |                                | 6% <b>(</b> ) ()               |
|                   | Skoha staff interface × & Koha online                                                                                                    | catalog × +     |                                           |                                | ~ _ @ X                        |
|                   | $\leftarrow \rightarrow C$ O D localhost:808                                                                                                    | 30/index.html   |                                           | ☆                              | © ම දු ≡                       |
| 6                 | 🦪 Circulation Patrons Search 👻 More 🗸                                                                                                    | <b>a</b>        | lmk                                       | @1234 INDIRA MAHAVIDYALAYA KAL | AMB CENTRAL LIBRARY -          |
|                   | Check out 2 Enter patron card number or partial name                                                                                                   |                 | → <u>± Check out</u> ± Check in the Renew | atrons Q Search catalog        |                                |
| -                 | *                                                                                                    |                 |                                           |                                | Help                           |
|                   | News                                                                                                    |                 | Cataloging                                |                                |                                |
| $\odot$           | Welcome to Koha                                                                                                    |                 |                                           |                                |                                |
|                   | Welcome to Koha, Koha is a full-featured open-<br>source ILS. Developed initially in New Zealand by<br>Katino Communications Ltd and first deployed in | Patrons         | Serials                                   |                                |                                |
|                   | January of 2000 for Horowhenua Library Trust, Koha<br>is currently maintained by a team of software                                                    |                 | Acquisitions                              |                                |                                |
|                   | providers and library technology staff from around the<br>globe.                                                                                       | Auvanceu search |                                           |                                |                                |
| A                 | Posted on 10/29/2007 Edit   Delete   New                                                                                                    | Q Item search   | Reports                                   |                                |                                |
| $\overline{2}$    | What's Next?<br>Now that you've installed Koha, what's next? Here are                                                                                  |                 |                                           |                                |                                |
|                   | some suggestions:<br>Read Koha Documentation                                                                                                    | Lists           | F Tools                                   |                                |                                |
| $\circ$           | Read/Write to the Koha Wiki     Read and Contribute to Discussions                                                                                     |                 | <b>One</b> Koha administration            |                                |                                |
| $\leq$            | <ul> <li>Submit Patches to Koha using Git (Version Control<br/>System)</li> </ul>                                                                      | CO / Malloningo |                                           |                                |                                |
| 0                 | Chat with Koha users and developers     Posted on 10/29/2007 Edit   Delete   New                                                                       |                 | About Koha                                |                                |                                |
|                   |                                                                                                    |                 | Koba 23 11 00                             |                                |                                |
|                   |                                                                                                    |                 |                                           |                                |                                |
|                   |                                                                                                    |                 |                                           |                                |                                |
|                   |                                                                                                    |                 |                                           |                                |                                |
|                   |                                                                                                    |                 |                                           | 9 o h s                        | 🖉 🗐 📴 🕼 🔇 💽 Right Ctrl         |
| <b>4</b> <i>P</i> | Type here to search                                                                                                    | <b>a</b> 😰 😰    |                                           | )USD/INR +0.19% ^ 🖸 🤠 🤀        | (12) ENG 12:25<br>23-03-2024 □ |

Screen shots of user interfaces of each module reflecting the name of the HEI.

#### **Examination** Screen Shot of User Interface of Online Examination Portal

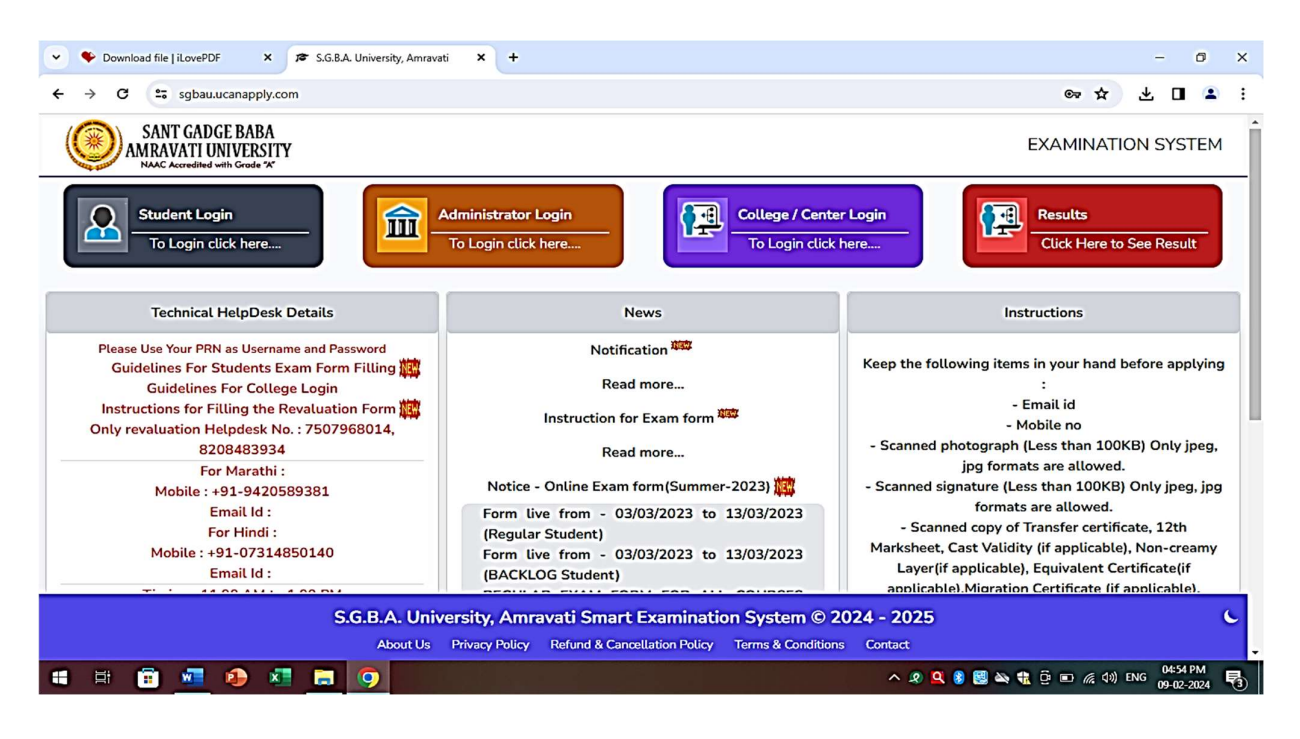

Screen Shot of User Interface of Online Examination Portal of All Report Generation Related to University Examination

| 🎜 🎓 S.G.B.A. University, Amravat | i × +                                                |                              |                                |                                               | ~                                     | - 0 ×            |
|----------------------------------|------------------------------------------------------|------------------------------|--------------------------------|-----------------------------------------------|---------------------------------------|------------------|
| ← → C ☆ ● sg                     | bau.ucanapply.com/college/jsper-report               |                              |                                |                                               | Q @ ☆                                 | <b>□</b>         |
| To get future Google Chrome      | updates, you'll need Windows 10 or later. This cor   | nputer is using Windows 8.1. |                                |                                               | Lea                                   | <u>rn more</u> × |
|                                  | EBABA<br>IVERSITY =                                  |                              | Search Menu                    |                                               | EXAMINATION SYSTEM                    | Winter 2023      |
| 希 Post Exam Dashboard            | 🔂 Dashboard / Multiple Report                        |                              |                                |                                               |                                       |                  |
| 🕈 Profile                        |                                                      | 🛗 Session Winter 2023 🛩 💄 I  | ndira Mahavidyalaya , Kalamb 🐱 |                                               |                                       |                  |
| Change Password                  | Multiple Report                                      |                              |                                |                                               |                                       |                  |
| er Logout                        | Report Type *                                        | Select Report *              |                                | Select Report Type *                          |                                       |                  |
|                                  | - Select Report Group - 🗸 🗸                          | Select                       | ~                              | Select                                        | ~                                     |                  |
|                                  | - Select Report Group -<br>All Exam Report           |                              |                                |                                               |                                       |                  |
|                                  | College Enrollment Reports<br>Mark Entry Report      |                              |                                |                                               |                                       |                  |
|                                  | Student Login Details<br>Student Verification Report |                              | Please wait until              | current report is generated. Have patience, d | on't press Get Report Button repeated | y.               |
|                                  | Prevented Reports Status                             |                              |                                |                                               |                                       |                  |
|                                  | nequested neport's status                            |                              |                                |                                               |                                       | 0                |
|                                  | Name                                                 | Description Stat             | tus Link                       | Requested Time                                | Generated Time                        |                  |
|                                  |                                                      |                              |                                |                                               |                                       |                  |
|                                  |                                                      |                              |                                |                                               |                                       |                  |
|                                  |                                                      |                              |                                |                                               |                                       |                  |
|                                  |                                                      |                              |                                |                                               |                                       |                  |
|                                  |                                                      |                              |                                |                                               |                                       |                  |
|                                  |                                                      |                              |                                |                                               |                                       |                  |
|                                  |                                                      |                              |                                |                                               |                                       | 01-02 PM         |
|                                  | 💛 🗉 🥠 🖻 🧕                                            | - CU 🤷 🔛                     |                                | 🕐 📓 🛊 📓 🚯                                     | i 😫 🌵 🚿 🏶 🔽 💐 ENG                     | 14/02/2024       |

in Examination Portal

| 💌 🕫 S.G.B.A. University, Amravati X   🕫 S.G.B.A. University, Amravati X   📦 | SARAL × 🚵 DigiLocker Sign-up                                 | × +                                        | – 🛛 ×                      |
|-----------------------------------------------------------------------------|--------------------------------------------------------------|--------------------------------------------|----------------------------|
| ← → C accounts.digilocker.gov.in/signup/smart_v2/80188c9c0f94c645           | 59e42a6be393eb50en                                           | 0                                          | • ★ Ð   ⑤ ÷                |
| Government of India C                                                       |                                                              | Skip to Main Content A+ A -A 니슈카 English 丫 | î                          |
|                                                                             |                                                              |                                            |                            |
|                                                                             | Creating account is fast and easy!                           |                                            |                            |
|                                                                             | Date of Birth*                                               |                                            |                            |
|                                                                             | 23 V August V 1991 V                                         |                                            |                            |
|                                                                             | Male O Female O Other                                        |                                            |                            |
|                                                                             | 8408871972                                                   |                                            |                            |
|                                                                             | surajchavan933@gmail.com                                     |                                            |                            |
|                                                                             | ••••• Ø                                                      |                                            |                            |
|                                                                             | The PIN cannot consist of consecutive numbers in a sequence. |                                            |                            |
|                                                                             | Submit                                                       |                                            |                            |
|                                                                             | I agree to the DigiLocker Terms of Service.                  |                                            |                            |
|                                                                             | Already have an account? Sign In                             |                                            |                            |
| 🕄 🔎 Type here to search 🛛 🚲 💁 🛅 🧿                                           |                                                              | Nifty smlcap +1.59% 🔨 🧟 🧟 🔩 E              | NG 14:37<br>14/05/2024 🛃 🥼 |

**Dashboard Online ABC ID Creation of Students** 

| 💌 🕫 S.G.B.A. University, Amravati 🛛 🗙   🕫 S.G.B.A. University, Amravati 🛛 🗙   📦                                         | SARAL ×                                                                              | DigiLocker Sign-in                                                                               | × +                |                                                           |                                                               |                                                                      |         |                               |          |      | ٥                   | ×  |
|----------------------------------------------------------------------------------------------------|--------------------------------------------------------------------------------------|--------------------------------------------------------------------------------------------------|--------------------|-----------------------------------------------------------|---------------------------------------------------------------|----------------------------------------------------------------------|---------|-------------------------------|----------|------|---------------------|----|
| ← → C 😅 accounts.digilocker.gov.in/signin/smart_v2/80188c9c0f94c645                                                     | 59e42a6be393eb50en                                                                   |                                                                                                  |                    |                                                           |                                                               |                                                                      |         | 0                             | ∞ ☆      | Ð    | 3                   | :  |
| Government of India                                                                                                    |                                                                                      |                                                                                                  | Skip to Main Conte | nt A+                                                     | Α                                                             | -A 1 A3                                                              | English | *                             |          |      |                     | L. |
| DigiLocker                                                                                                    |                                                                                      |                                                                                                  |                    |                                                           |                                                               |                                                                      |         |                               |          |      |                     |    |
|                                                                                                    | Sign In to your a<br>Mobile Usernan<br>8408871972<br>Enter your registered Mobile nu | ccount!<br>ne Aadhaar<br>umber<br>Vext                                                           |                    |                                                           |                                                               |                                                                      |         |                               |          |      |                     |    |
|                                                                                                    | Do not have ar                                                                       | account? Sign Up                                                                                 | _                  |                                                           |                                                               |                                                                      |         |                               |          |      |                     |    |
| DigiLocker aims at 'Digital Empowerment'<br>of the citizen by providing access to<br>authentic digital document wallet. | Home<br>About Us<br>FAQ<br>Statistics<br>Resources                                   | Need Help <sup>gr</sup><br>Feedback <sup>gr</sup><br>Credits<br>Partners <sup>gr</sup><br>Tender | P<br>M<br>Q        | owered b<br>igital Ind<br>linistry of<br>overnme<br>Nifty | iy D &<br>ia Corpora<br>f Electronic<br>nt of India<br>smlcap | igital India<br>is Empower<br>attion (DIC)<br>ss & IT (Me<br>+ 1.59% | itY)    | <i>(ii</i> : 4 <mark>*</mark> | ENG 14/0 | 4:37 | <b>9</b> 0 <b>•</b> |    |

### **Dashboard Online ABC ID Creation of Students**

| 💌 🕫 S.G.B.A. University, Amravati 🛛 ×   🎓 S.G.B.A. University, Amravati 🛛 × | SARAL × 👌 Digil.ocker Sign-in                                                                                                    | × +                                        | - (                     | <b>-</b> ×                                |
|-----------------------------------------------------------------------------|----------------------------------------------------------------------------------------------------|--------------------------------------------|-------------------------|-------------------------------------------|
| ← → C = accounts.digilocker.gov.in/signin/auth/get_user                     |                                                                                                    |                                            | ∞ ☆ ⊅ I                 | <b>3</b> :                                |
| Government of India <sup>Cf</sup>                                           |                                                                                                    | Skip to Main Content A+ A -A   🎝 English 🗸 |                         | La la la la la la la la la la la la la la |
| DigiLocker                                                                  |                                                                                                    |                                            |                         |                                           |
|                                                                             | Sign In to your account!<br>Mobile Username Aadhaar<br>8408871972<br>This mobile is associated with multiple<br>accounts, please select one to Sign In<br>© Suumman @<br>O Ruumman @<br>O Suumman @ |                                            |                         |                                           |
|                                                                             |                                                                                                    | ø                                          |                         |                                           |
|                                                                             | Forgot security PIN?<br>Sign In                                                                                                    |                                            |                         |                                           |
|                                                                             | Do not have an account? Sign Up                                                                                                    |                                            |                         |                                           |
| 📒 🔎 Type here to search 🛛 🚲 🙆 ы 🦻                                           |                                                                                                    | Nifty smlcap +1.59% ^ 🖗 🌾 🔩                | ENG 14:37<br>14/05/2024 | 21) 🚷                                     |

### Verification of Account User by OTP of Students

| 💌 🕫 S.G.B.A. University, Amravati 🛛 ×   🎓 S.G.B.A. University, Amravati 🛛 ×   📦                            | SARAL X 🚵 DigiLocker Sign-in                                                                                                    | × +                                                                                                    | - 🛛 🗙                                  |
|----------------------------------------------------------------------------------------------------|----------------------------------------------------------------------------------------------------|----------------------------------------------------------------------------------------------------|----------------------------------------|
| ← → C 😅 accounts.digilocker.gov.in/signin/auth/signin_request                                              |                                                                                                    | ∞ ★                                                                                                    | £9   <b>(3</b> ) ;                     |
| Government of India                                                                                        |                                                                                                    | Skip to Main Content A+ A -A 🎼 🎝 English 🗸                                                                                 |                                        |
|                                                                                                    |                                                                                                    |                                                                                                    |                                        |
|                                                                                                    | Verify OTP<br>DigiLocker has sent you an OTP to your registered<br>mobile (xxxxx1972) and email<br>(xurajch******@gmail.com)<br>Wait few minutes for the OTP,<br>do not refresh or close! |                                                                                                    |                                        |
| Diglicocker aims at 'Diglat Empowerment'<br>of the citizen by providing access to<br>P Type here to search | Home Need Help of<br>About Us Feedback of<br>FAQ Credits                                                                                                    | Powered by Digital India<br>Digital India Corporation (DIC)<br>Ministry of Electronics & If (MeitY)<br>Nifty smlcap +1.59% | 4:38<br>55/2024 <b>5</b> 21 <b>2</b> 3 |

#### **Dashboard Online ABC ID of Students**

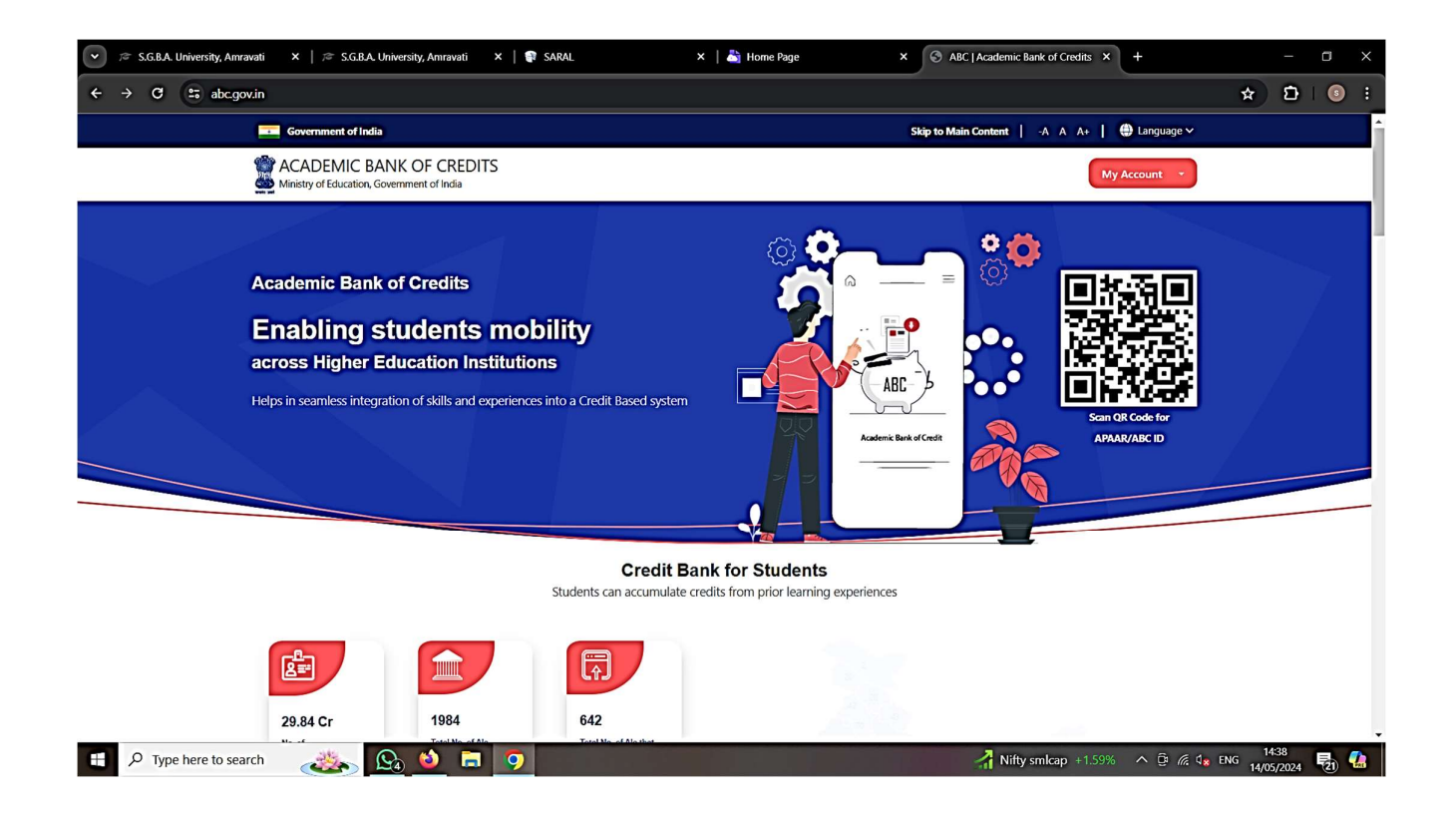

Dashboard Online ABC ID Creation of Students Verification of Account User by OTP

| 💌 🎓 S.G.B.A. University, Amravati 🛛 X   🎓 S.G.B.A. University, Amravati 🛛 X   🛊 | SARAL X   👌 Home Page                                                                                                    | × 🕴 Verify OTP | × +              |                             | -              | o ×                                                                                                    |
|---------------------------------------------------------------------------------|----------------------------------------------------------------------------------------------------|----------------|------------------|-----------------------------|----------------|----------------------------------------------------------------------------------------------------|
| ← → C 😫 digilocker.meripehchaan.gov.in/signin/otp                               |                                                                                                    |                |                  | ∞ ☆                         | Ð              | Image: Image: |
|                                                                                 | Pehchaan                                                                                                    |                |                  |                             |                |                                                                                                    |
|                                                                                 | Verify OTP                                                                                                    |                |                  |                             |                |                                                                                                    |
|                                                                                 | Digil.ocker has sent you an OTP to your registered mobile<br>(xxxxx1972) and email (surajch******@gmail.com). OTP<br>will be valid for 10 Minutes. |                |                  |                             |                |                                                                                                    |
|                                                                                 | Resend OTP in 0044                                                                                                    | ]              |                  |                             |                |                                                                                                    |
|                                                                                 | Sign In                                                                                                    | l l            |                  |                             |                |                                                                                                    |
|                                                                                 |                                                                                                    |                |                  |                             |                |                                                                                                    |
|                                                                                 |                                                                                                    |                |                  |                             |                |                                                                                                    |
|                                                                                 |                                                                                                    |                |                  |                             |                |                                                                                                    |
|                                                                                 |                                                                                                    |                |                  |                             |                |                                                                                                    |
| 🗄 🔎 Type here to search 🛛 🚲 🙆 🗖 🧿                                               |                                                                                                    | 🔏 Nifty smlc   | ap +1.59% ^ @ // | € d <mark>⊗</mark> ENG 14/0 | 4:39<br>5/2024 | 21 🥼                                                                                                    |

#### 

#### Dashboard of ABC ID of Students

Dashboard of ABC ID of Students

- Nifty smlcap +1.59% ∧ ট 🦛 🔩 ENG 14/05/2024 🛃 🥵

🚦 🔎 Type here to search 🛛 🚓 🙆 🙆 🚍 🧿

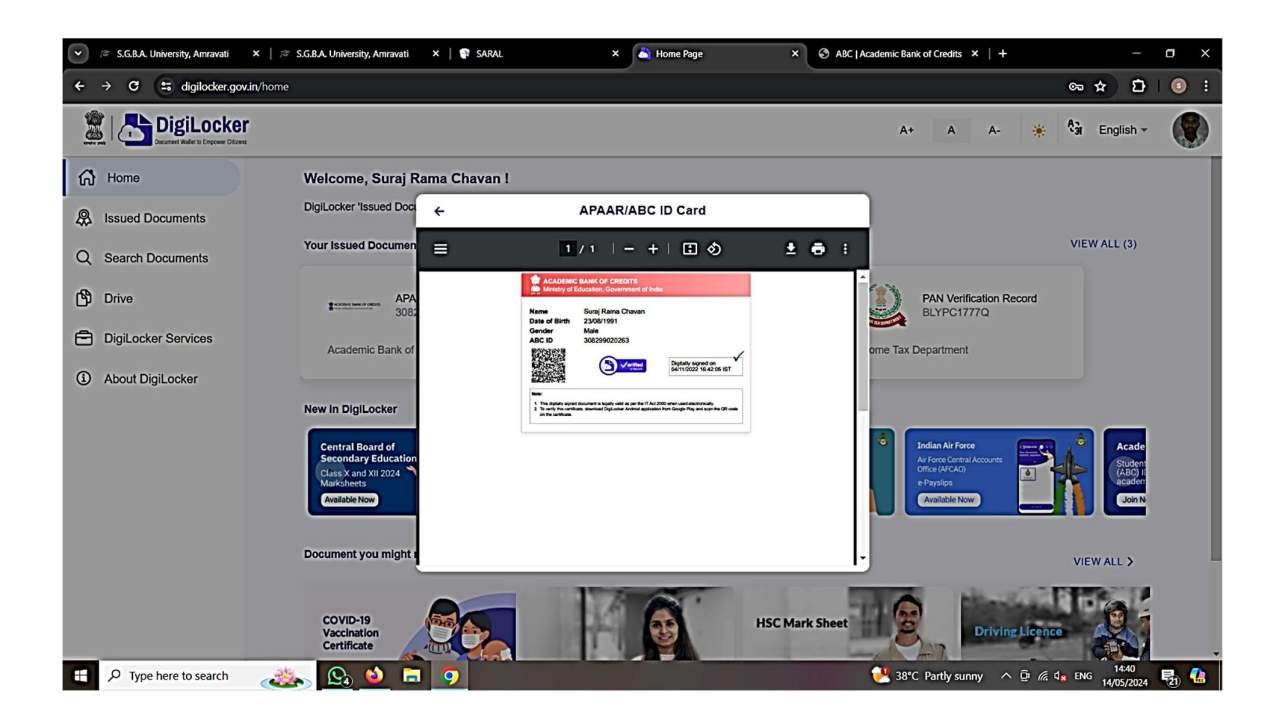

#### Screen Shot of User Interface of Online University Examination Application Form

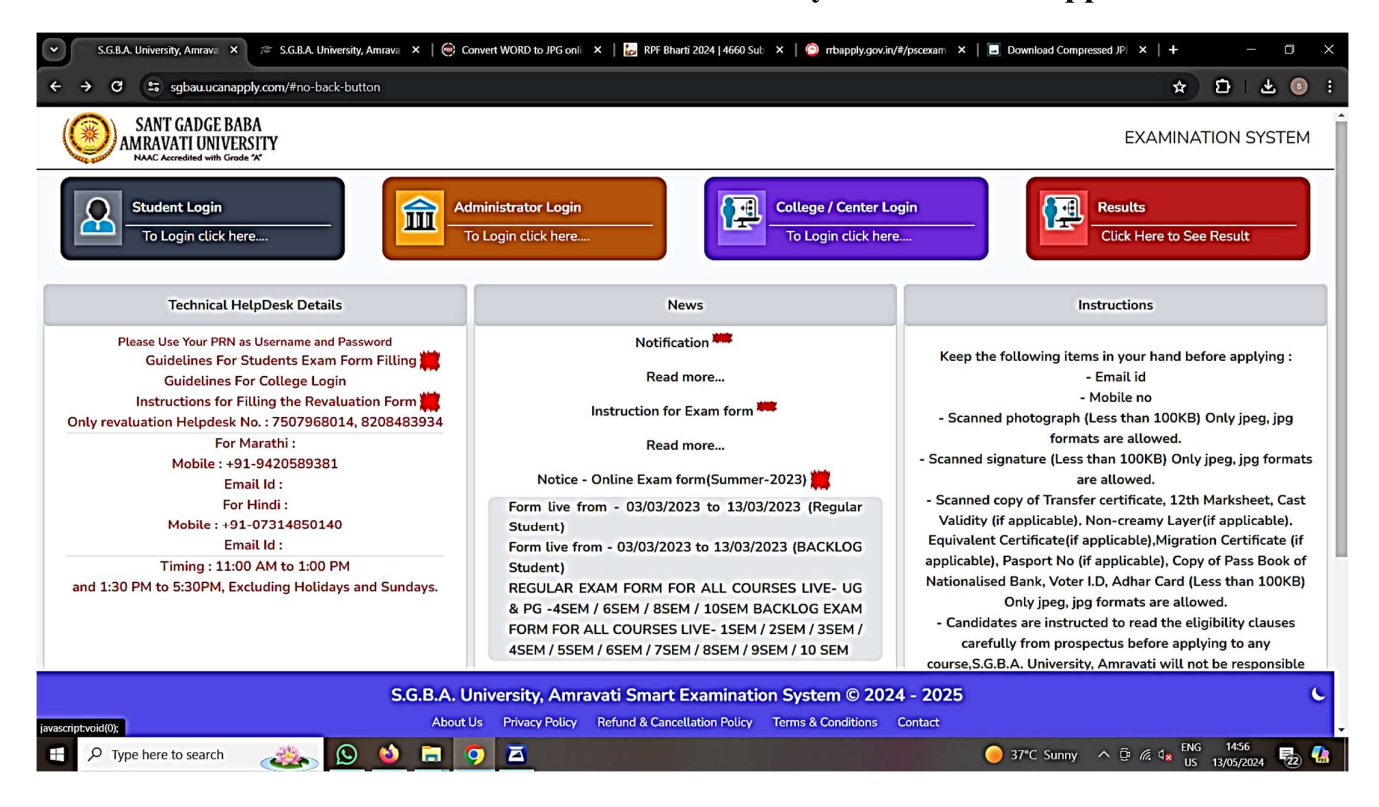

#### Log in for Online University Examination Application form

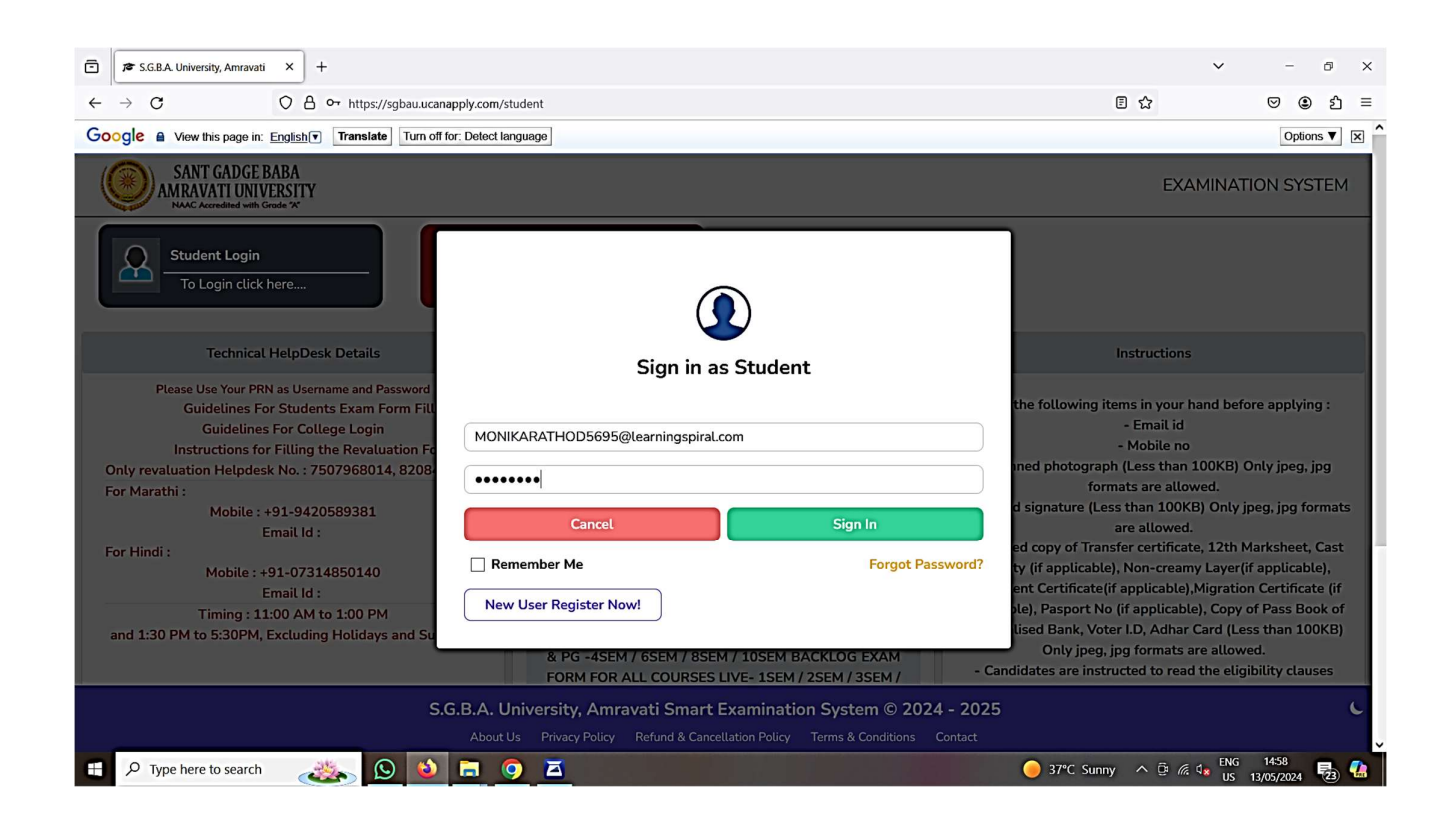

#### **Dashboard for Online University Examination Application form**

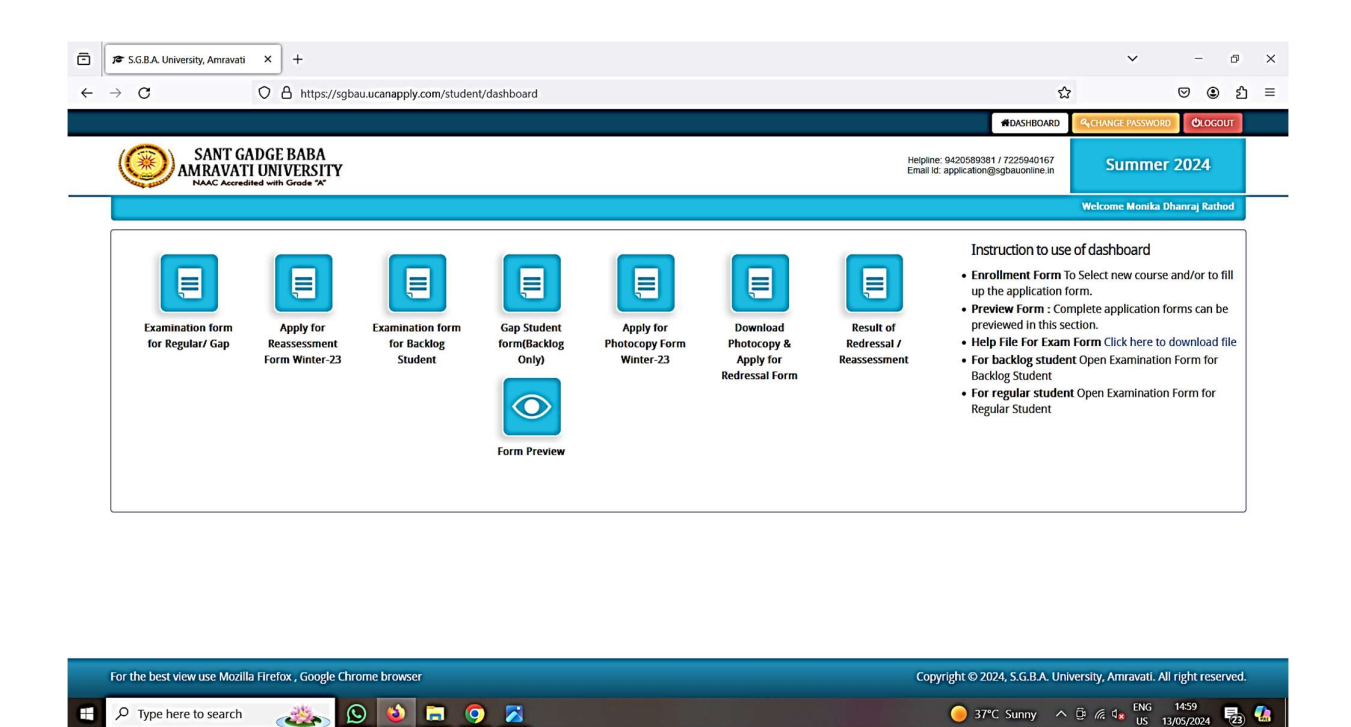

#### Dashboard for Online University Examination Application form

| → O D https://sgbau.ucanap                  | ply.com/student/examform |                                                                 | ☆                  | ♥ ④               |
|---------------------------------------------|--------------------------|-----------------------------------------------------------------|--------------------|-------------------|
|                                             |                          | #DASH                                                           | BOARD CHANGE PASSW | ORD OLOGOUT       |
| SANT GADGE BABA<br>AMRAVATI UNIVERSITY      |                          | Helptine: 9420589381 / 722594<br>Email Id: application@sgbauoni | ine in Summ        | er 2024           |
|                                             |                          |                                                                 | Welcome Moni       | ka Dhanraj Rathod |
| Status of Examination form for Regular/ Gap |                          |                                                                 |                    |                   |
| Name of Course / Level:                     | Semester                 | Name of College/Institute                                       | Edit/View          | Delete            |
|                                             | Semester - IV -(Sem - 4) | 414 Indira Arts and Commerce College, KALAMB                    | ß                  |                   |
| Bachelor of Arts (Semester Pattern) BA      |                          |                                                                 |                    |                   |

| For the best view use Mozilla Firefo | x , Google Chrome browser | Copyright © 2024, S.G.B.A. University, Amravati. All right reserved. |
|--------------------------------------|---------------------------|----------------------------------------------------------------------|
| javascriptvoid(0);                   |                           |                                                                      |
| P Type here to search                | 촗 <u>0</u> 🛋 🤦 📶          | 😑 37°C Sunny 🔨 🛱 🕼 US 13/05/2024 💀 🕼                                 |

# Status of Submitted Application on Online portal

| ē | 🕿 S.G.B.A. University, Amravati                              | ×             | +                   |                            |                                                          |                             |                                                                | ~                 | -           | ø   | × |
|---|--------------------------------------------------------------|---------------|---------------------|----------------------------|----------------------------------------------------------|-----------------------------|----------------------------------------------------------------|-------------------|-------------|-----|---|
| ← | $\rightarrow$ C                                              | 0             | https://sgbau.ucana | pply.com/student/a         | oplication-status/eyJpdil6lkd5ams5S0xlaFFTaXlWQlkvZmRUM0 | Gc9PSIsInZhbHVIIjoibFI3bERI | PeitMaFZJNWFZLzdHNXZ                                           | ,                 |             | ப   | = |
|   |                                                              |               |                     |                            |                                                          |                             | #DASHBOARD                                                     | A CHANGE PASSWORD | OLOG        | ол  |   |
|   |                                                              | ADGE<br>I UNI | BABA<br>VERSITY     |                            |                                                          | Helpi<br>Email              | ine: 9420589381 / 7225940167<br>Id: application@sgbauonline.in | Summer            | 2024        |     |   |
|   |                                                              |               |                     |                            |                                                          |                             |                                                                | Welcome Monika D  | hanraj Rati | hod |   |
|   | Application status<br>Applicant Details<br>Photo & Signature |               | ×                   | Status of Status of Status | ubmitted Application                                     |                             |                                                                |                   |             |     |   |
|   | C C A https://sgbauuc                                        | *             | Stage               | Description                | S                                                        | tatus                       |                                                                |                   |             |     |   |
|   | Preview                                                      |               | ×                   | 1                          | Applicant Details                                        |                             | Incomplete                                                     |                   |             |     |   |
|   |                                                              |               |                     | 2                          | Photo & Signature                                        |                             | Incomplete                                                     |                   |             |     |   |
|   |                                                              |               |                     | 3                          | Select Subject                                           |                             | Incomplete                                                     |                   |             |     |   |
|   |                                                              |               |                     | 4                          | Preview                                                  |                             | Incomplete                                                     |                   |             |     |   |
|   |                                                              |               |                     | <= Please click            | on left menu to view details                             |                             | -                                                              |                   |             |     |   |

| For the best view use Mozilla Firefox, Google Chrome browser | Copyright © 2024, S.G.B.A. University, Amravati. All right reserved. |
|--------------------------------------------------------------|----------------------------------------------------------------------|
| ff 🔎 Type here to search 🛛 🔊 🚺 🗟 🗖 🧿 🔀                       | 🥚 37℃ Sunny ^ © 🧟 🔩 US 13/05/2024 🛃 🥵                                |

# Dashboard of Online Examination form

|                                                              | pply.com/student/photo-signature/ey/pdil6ij/zQlp0YS9XMUFmN3FoWDdtUEQrWFE9PSIsInZhbHVlijoiMVNXTIImanFsRUSmV1haOC9IM 😭 🔍 🗘<br>#DASHBOARD 4C14AACE PASSWORD 4C0CCC<br>Helpine: 9420589381/7225940167<br>Email Id: application@sgbauonine in Summer 2024    | ச<br>9 ப்<br>ர |   |
|--------------------------------------------------------------|----------------------------------------------------------------------------------------------------|----------------|---|
| Application status<br>Applicant Details<br>Photo & Signature | Welcome Monika Dhanraj Rath           Name of Course / Level: Bachelor of Arts         Name of College/Institute - Indira Arts and Commerce College,<br>(Semester Pattern) - (BA)         Semester - IV                                                 |                | _ |
| Select Subject Preview                                       | Uploaded Photo Uploaded Signature                                                                                                    |                |   |
|                                                              | Browse) No file selected.<br>(Passport size colour photo 4.5 cm x 3.5 cm)<br>Note: Uploaded image to be less than 100KB, and only jpeg, jpg formats are allowed.<br>Note: Uploaded image to be less than 100KB, and only jpeg, jpg formats are allowed. |                |   |
| Q Type here to search                                        | Note: Please upload clear Photo. Signature must be on white background using Black / Blue ink pen.<br>You can proceed forward only after uploading your photograph and signature.                                                                       |                |   |

| 🖻 🕫 S.G.B.A. University, Amravati 🗙 +                                    |                                                                                                    | ~                        | -            | ð  | ×          |
|--------------------------------------------------------------------------|----------------------------------------------------------------------------------------------------|--------------------------|--------------|----|------------|
| ← → C O A https://sgbau.ucanag                                           | ply.com/student/subject-selection/ey1pdii6ImNXTGc3ZDdQYStrNDhxSDNnOGZFN2c9PSIsInZhbHVlljoiMXo4SERmc0JUVjdYVVlhTEJGS                                     | ☆                        | ♥ ④          | රා | =          |
|                                                                          | #DASHBOARD                                                                                                    | <b>4</b> CHANGE PASSWORD | CLOGOUT      |    | <b>D</b> î |
| SANT GADGE BABA<br>AMRAVATI UNIVERSITY<br>NAAC Accredited with Grode "A" | Helpline: 9420589381 / 7225940167<br>Email Id: application@sgbauoniine in                                                                               | Summer                   | 2024         |    |            |
|                                                                          |                                                                                                    | Welcome Monika Dh        | anraj Rathod |    |            |
| Application status Applicant Details                                     | Subject Selection for for : BA - (Bachelor of<br>Arts (Semester Pattern)) Name of College/Institute - Indira Arts and Commerce College,<br>KALAMB-(414) | Semester - IV            | (            |    |            |
| Photo & Signature                                                        | Subject Combination : *                                                                                                    | _                        |              |    |            |
| Select Subject                                                           | BA CBCS GROUP                                                                                                    |                          |              |    |            |
| Preview X                                                                | For Fourth Semester (Sem - 4)                                                                                                    |                          |              |    |            |
|                                                                          | ( Compulsory Course-2 ) (1001)-1001-Compulsory English (Dsc -1) (1004)-1004-(Aec-4) Environmental Studies -2                                            |                          |              |    |            |
|                                                                          | ( Second Lang. ( DSC -2) ) Select Paper                                                                                                    | ENG                      | 1504         |    | Ŭ          |
| P Type here to search                                                    | 🧧 🧿 🔀                                                                                                    |                          | 13/05/2024   | 23 |            |

### **Dashboard of Online Examination form**

### Dashboard of Online Examination form

|             | Iniversity, Amravati × +                                                                                                    |                                                                                                    |                                                                                                    | ~               | -              | đ    |   |
|-------------|----------------------------------------------------------------------------------------------------|----------------------------------------------------------------------------------------------------|----------------------------------------------------------------------------------------------------|-----------------|----------------|------|---|
| - > C       | O A https://sgbau.ucanap                                                                                                    | ply.com/student/form-preview-stu/eyJpdil6ImNXTGc                                                                                                    | c3ZDdQYStrNDhxSDNnOGZFN2c9PSIsInZhbHVlljoiMXo4SERmc0JUVjdYVVlhTEJG                                                                                          | SS 🛣            | ${igodot}$     | ٤ ک  | 3 |
|             |                                                                                                    |                                                                                                    | #DASHBOARC                                                                                                    | D GCHANGE PASSW | ORD OLOG       | OUT  |   |
| 100         | CANTCADCEDADA                                                                                                    |                                                                                                    |                                                                                                    |                 |                |      |   |
|             | AMRAVATI UNIVERSITY                                                                                                    |                                                                                                    | Helpline: 9420589381 / 7225940167<br>Email Id: application@sgbauonline.in                                                                                   | Summ            | er 2024        |      |   |
| State State | NAAC Accredited with Grade "A"                                                                                                    |                                                                                                    |                                                                                                    |                 |                |      |   |
|             |                                                                                                    |                                                                                                    |                                                                                                    | Welcome Monik   | ka Dhanraj Kat | thod |   |
|             |                                                                                                    |                                                                                                    |                                                                                                    |                 |                |      |   |
|             |                                                                                                    |                                                                                                    |                                                                                                    |                 |                |      |   |
|             |                                                                                                    | 16                                                                                                    |                                                                                                    |                 |                |      |   |
|             |                                                                                                    | (                                                                                                    | <u>ک</u>                                                                                                    |                 |                |      |   |
|             |                                                                                                    | SANT GADGE BABA                                                                                                    | AMRAVATI UNIVERSITY                                                                                                    |                 |                |      |   |
|             |                                                                                                    | EXAMINATION A                                                                                                    |                                                                                                    |                 |                |      |   |
|             |                                                                                                    |                                                                                                    | MER 2024                                                                                                    |                 |                |      |   |
|             | Type of Programme                                                                                                    | UG                                                                                                    |                                                                                                    |                 |                |      |   |
|             |                                                                                                    |                                                                                                    |                                                                                                    |                 |                |      |   |
|             | Name of Course / Level                                                                                                    | Bachelor of Arts (Semester Pattern) - Semester                                                                                                    | ier - IV                                                                                                    |                 |                |      |   |
|             | Name of Course / Level<br>Branch                                                                                                    | Bachelor of Arts (Semester Pattern) - Semester<br>(Bachelor of Arts (Semester Pattern))                                                                                              | ier - IV                                                                                                    |                 |                |      |   |
|             | Name of Course / Level<br>Branch<br>Name of College/Institute                                                                                                    | Bachelor of Arts (Semester Pattern) - Semest<br>(Bachelor of Arts (Semester Pattern))<br>Indira Arts and Commerce College, KALAMB-                                                   | (414)                                                                                                    | 0               |                |      |   |
|             | Name of Course / Level<br>Branch<br>Name of College/Institute<br>College Area                                                                                                    | Bachelor of Arts (Semester Pattern) - Semest<br>(Bachelor of Arts (Semester Pattern))<br>Indira Arts and Commerce College, KALAMB-<br>Rural                                          | -(414)                                                                                                    | 0               |                |      |   |
|             | Name of Course / Level<br>Branch<br>Name of College/Institute<br>College Area<br>Enrollment No                                                                                                    | Bachelor of Arts (Semester Pattern) - Semest<br>(Bachelor of Arts (Semester Pattern))<br>(Bachelor of Arts (Semester Pattern))<br>Indira Arts and Commerce College, KALAMB-<br>Rural | ter - IV                                                                                                    |                 |                |      |   |
|             | Name of Course / Level<br>Branch<br>Name of College/Institute<br>College Area<br>Enrollment No<br>PRN No                                                                                                    | Bachelor of Arts (Semester Pattern) - Semest<br>(Bachelor of Arts (Semester Pattern))<br>Indira Arts and Commerce College, KALAMB<br>Rural                                           | ter - IV                                                                                                    |                 |                |      |   |
|             | Name of Course / Level         Branch         Name of College/Institute         College Area         Enrollment No         PRN No                                                                                                    | Bachelor of Arts (Semester Pattern) - Semest<br>(Bachelor of Arts (Semester Pattern))<br>Indira Arts and Commerce College, KALAMB-<br>Rural                                          | (414)                                                                                                    |                 |                |      |   |
|             | Name of Course / Level         Branch         Name of College/Institute         College Area         Enrollment No         PRN No         PERSONAL DETAILS         1. Full Name of The Applicant:                                                                                                    | Bachelor of Arts (Semester Pattern) - Semest<br>(Bachelor of Arts (Semester Pattern))<br>Indira Arts and Commerce College, KALAMB-<br>Rural                                          | ter - IV                                                                                                    |                 |                |      |   |
|             | Name of Course / Level         Branch         Name of College/Institute         College Area         Enrollment No         PRN No         PERSONAL DETAILS         1. Full Name Of The Applicant:         2. Gaurdian's/Husband's Full Name:                                                                                           | Bachelor of Arts (Semester Pattern) - Semest<br>(Bachelor of Arts (Semester Pattern))<br>Indira Arts and Commerce College, KALAMB<br>Rural                                           | ter - IV                                                                                                    |                 |                |      |   |
|             | Name of Course / Level         Branch         Name of College/Institute         College Area         Enrollment No         PRN No         PERSONAL DETAILS         1. Full Name Of The Applicant:         2. Gaurdian's/Husband's Full Name:         3. Mother's Full Name:                                                            | Bachelor of Arts (Semester Pattern) - Semest<br>(Bachelor of Arts (Semester Pattern))<br>Indira Arts and Commerce College, KALAMB<br>Rural                                           | ter - IV                                                                                                    |                 |                |      |   |
|             | Name of Course / Level         Branch         Name of College/Institute         College Area         Enrollment No         PRN No         PERSONAL DETAILS         1. Full Name Of The Applicant:         2. Gaurdian's/Husband's Full Name:         3. Mother's Full Name:         4. Correspondence Address:         (With Pin Code) | Bachelor of Arts (Semester Pattern) - Semest<br>(Bachelor of Arts (Semester Pattern))<br>Indira Arts and Commerce College, KALAMB-<br>Rural                                          | ter - IV<br>-((14)<br>MONIKA DHANRAJ RATHOD / मोनिका धनराज राठोउ<br>Mr. DHANRAJ RATHOD<br>Mrs. SEEMA<br>C/O SURAJ CHAVAN,PO TQ KALAMB,DIST YAVATMAL ,445401 |                 |                |      |   |

#### Screen Shot of User Interface of Online Question Paper Downloading of University Examination Portal RS Examination System

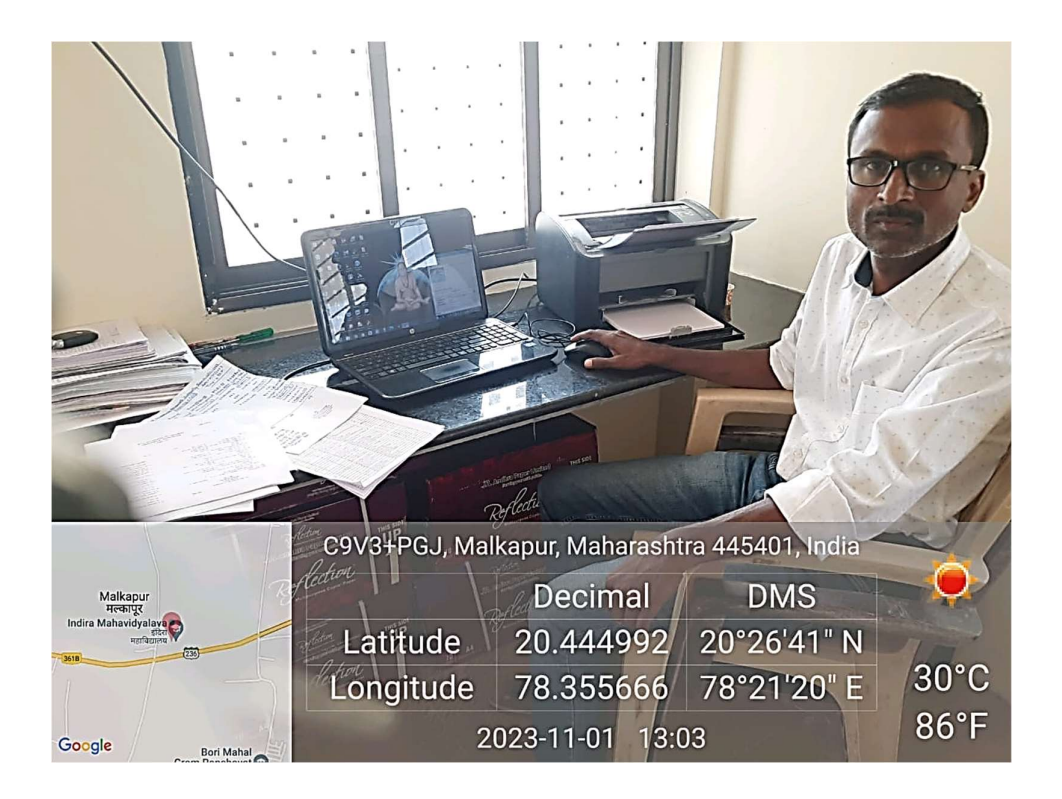

#### Screen shot of user interface of Online Question Paper Downloading of University Examination portal RS Examination System

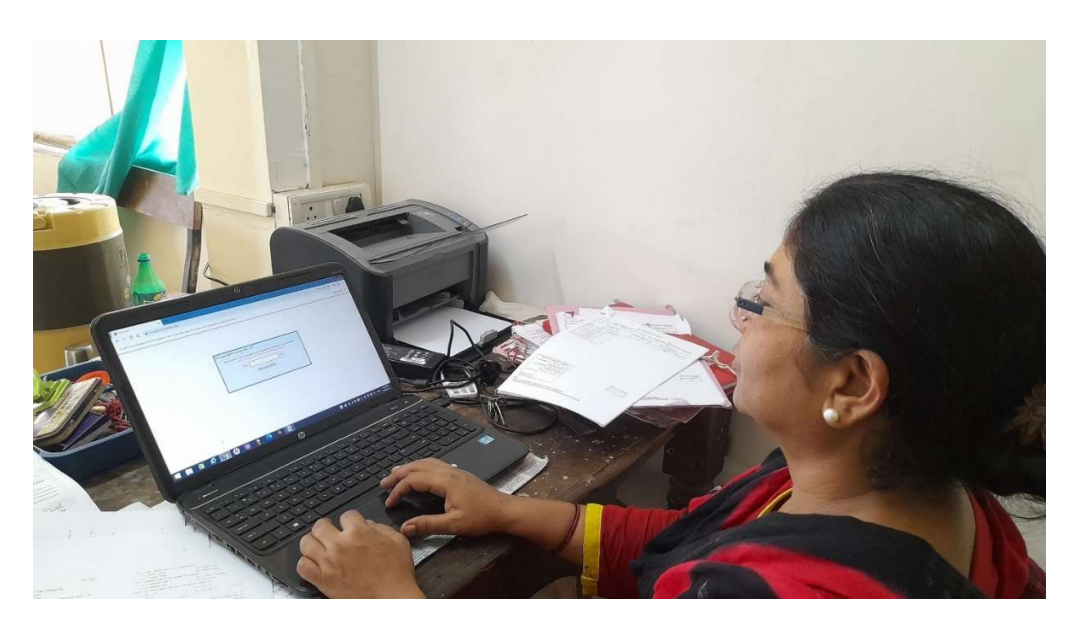

## Dashboard of RS Examination Portal for Question Paper Downloading of Sant Gadge Baba Amravati University

| S RS_Exam × +                                                                                             |            |
|----------------------------------------------------------------------------------------------------|------------|
| ← → C △ <sup>(a)</sup> rsexam.com//loginch.aspx                                                           | 🖻 🖈 🗖 🕠    |
| To get future Google Chrome updates, you'll need Windows 10 or later. This computer is using Windows 8.1. | Learn more |
|                                                                                                    |            |
|                                                                                                    |            |
|                                                                                                    |            |
|                                                                                                    |            |
| RS Exam OQPD License S/W : Login                                                                          |            |
|                                                                                                    |            |
| Login ID : reseam414                                                                                      |            |
| Password .                                                                                                | Login      |
|                                                                                                    |            |
|                                                                                                    |            |
|                                                                                                    |            |
|                                                                                                    |            |
|                                                                                                    |            |
|                                                                                                    |            |
|                                                                                                    |            |
|                                                                                                    |            |
|                                                                                                    | 01-15 0    |

Dashboard of RS Examination Portal for Question Paper Downloading of Sant Gadge Baba Amravati University

| ← → C ☆ 🔒 rsexam.com/chotp.asp                     | x                                                                                                    | ዸ ☆ □ ()   |
|----------------------------------------------------|----------------------------------------------------------------------------------------------------|------------|
| To get future Google Chrome updates, you'll need t | Vindows 10 or later. This computer is using Windows 8.1.                                                                                                    | Learn more |
|                                                    | RS Exam OQPD License S/W : OTP<br>Please enter OTP received by your registered mobile no. and email id.<br>NOTE- Please check otp on your EMAIL/MOBILE<br>OTP : Go<br><u>Resend OTP</u> |            |
|                                                    |                                                                                                    |            |

📲 🚔 🙆 🌔 🚺 🧔 🕼 😨 🤡 🧟 👔 🦉

## Dashboard of RS Examination Portal for Question Paper Downloading of Sant Gadge Baba Amravati University

| RS_Exam ×                                            | +                                    |                                                       |                   |                            |                  |             | ~         | - 0 ×                  |
|------------------------------------------------------|--------------------------------------|-------------------------------------------------------|-------------------|----------------------------|------------------|-------------|-----------|------------------------|
| ← → C ☆ 🕯 rsexam.com                                 | m/CenterHead/p_download.as           | spx                                                   |                   |                            |                  |             | € ✿       | □                      |
| To get future Google Chrome updates,                 | you'll need Windows 10 or later      | . This computer is using Windows 8.1.                 |                   |                            |                  |             | l         | earn more X            |
| RS EXAM ONLINE QUESTION PAPER DISTRIBUTION SYSTEM PM |                                      |                                                       |                   |                            |                  | M Session   | LogOut 🕛  |                        |
|                                                      |                                      | Welcome : Prof. Ajay Vilasrao Tagalpallewa            | ar (Profile : Ce  | ntre Superviser)           |                  |             |           |                        |
|                                                      | Paper Downloading                    | Time from 12:30:00 to 14:30:00                        |                   | Down                       | load All         | Refresh     |           |                        |
|                                                      | Faculty Name                         | Subject Name                                          | Download<br>Count | Date(dd/mm/yyyy) &<br>Time | Action           | SubjectCode |           |                        |
|                                                      | B.COM. PART-III (<br>SEMESTER - VI ) | COMPANY LAW                                           | 1                 | 16/05/2024 02:00:00 PM     | Download<br>This | 836         |           |                        |
|                                                      | B.SC.PART -II SEMESTER-<br>IV (OLD)  | MATHAMATICS. CLASSICAL MECHANICS.                     | 1                 | 16/05/2024 02:00:00 PM     | Download<br>This | 1765        |           |                        |
|                                                      | B.P.ED. SEMESTER-IV<br>(OLD)         | CC-401 TEST MEASUREMENT AND<br>EVALUATION IN PHY.EDU. | 1                 | 16/05/2024 02:00:00 PM     | Download<br>This | 1243        |           |                        |
|                                                      |                                      |                                                       |                   |                            |                  |             |           |                        |
|                                                      |                                      |                                                       |                   |                            |                  |             |           |                        |
|                                                      |                                      |                                                       |                   |                            |                  |             |           |                        |
|                                                      |                                      |                                                       |                   |                            |                  |             |           |                        |
|                                                      |                                      |                                                       |                   |                            |                  |             |           |                        |
|                                                      |                                      |                                                       |                   |                            |                  |             |           |                        |
|                                                      |                                      |                                                       |                   |                            |                  |             |           |                        |
|                                                      |                                      |                                                       |                   |                            |                  |             |           |                        |
| 4 🗎 🛍 🤗                                              | 🧿 🌘 😨                                | 💽 💿                                                   |                   | 0                          | e 😫 0 -          | al 🐚 🔯 🔶    | 🤣 🏶 🔽 💐 E | NG 12:58 PM 16/05/2024 |

### Screen Shot of User Interfaces of Online Mark Entry of Sant Gadge Baba Amravati University Examination

| S.G.B.A. University, Amrava X 🕫 S.G.B.A. University, Amrava X   🛞 C                                                                                                    | onvert WORD to JPG on II 🗙   🛃 RPF Bharti 2024   4660 Sub 🗙   🍘 rrbapply.gov.in/                                                                                                    | #/pscexam: X   🖪 Download Compressed JP: X   + - 🗆 X                                                                                                    |
|----------------------------------------------------------------------------------------------------|----------------------------------------------------------------------------------------------------|----------------------------------------------------------------------------------------------------|
| ← → C 🖙 sgbauucanapply.com/#no-back-button                                                                                                    |                                                                                                    | ★ D   4 3 :                                                                                                    |
| SANT GADGE BABA<br>AMRAVATI UNIVERSITY<br>NACC Accredited with Grade **                                                                                                    |                                                                                                    | EXAMINATION SYSTEM                                                                                                    |
| Student Login To Login click here                                                                                                    | Iministrator Login To Login click here To Login click here                                                                                                    | gin Results Click Here to See Result                                                                                                    |
| Technical HelpDesk Details                                                                                                    | News                                                                                                    | Instructions                                                                                                    |
| Please Use Your PRN as Username and Password<br>Guidelines For Students Exam Form Filling<br>Instructions for Filling the Revaluation Form<br>Only revaluation Helpdesk No. : 7507968014, 8208483934<br>For Marathi :<br>Mobile : +91-9420589381<br>Email Id :<br>For Hindi :<br>Mobile : +91-07314850140<br>Email Id :<br>Timing : 11:00 AM to 1:00 PM<br>and 1:30 PM to 5:30PM, Excluding Holidays and Sundays.                                                                                                    | Notification **<br>Read more<br>Instruction for Exam form **<br>Read more<br>Notice - Online Exam form(Summer-2023) **<br>Form live from - 03/03/2023 to 13/03/2023 (Regular<br>Student)<br>Form live from - 03/03/2023 to 13/03/2023 (BACKLOG<br>Student)<br>REGULAR EXAM FORM FOR ALL COURSES LIVE- UG<br>& PG - 45EM / 65EM / 85EM / 105EM BACKLOG EXAM<br>FORM FOR ALL COURSES LIVE- 15EM / 25EM / 35EM /<br>45EM / 55EM / 55EM / 75EM / 85EM / 10 SEM | Keep the following items in your hand before applying :<br>- Email id<br>- Mobile no<br>- Scanned photograph (Less than 100KB) Only jpeg, jpg<br>formats are allowed.<br>- Scanned signature (Less than 100KB) Only jpeg, jpg formats<br>are allowed.<br>- Scanned copy of Transfer certificate, 12th Marksheet, Cast<br>Validity (if applicable), Non-creamy Layer(if applicable),<br>Equivalent Certificate(if applicable), Migration Certificate (if<br>applicable), Pasport No (if applicable), Copy of Pass Book of<br>Nationalised Bank, Voter I.D, Adhar Card (Less than 100KB)<br>Only jpeg, jpg formats are allowed.<br>- Candidates are instructed to read the eligibility clauses<br>carefully from prospectus before applying to any<br>course, S.G.B.A. University, Amravati will not be responsible |
| S.G.B.A. U                                                                                                    | Jniversity, Amravati Smart Examination System © 2024                                                                                                    | 4 - 2025 Contact                                                                                                    |
| Parascriptivality         β         β          β         β | 9 <u>Z</u>                                                                                                    | ● 37*C Sunny ∧ ট //, 4, ENG 1456 🛃 🕼                                                                                                    |

| Log in to Portal for Online Mark Entry |  |
|----------------------------------------|--|
|----------------------------------------|--|

| S.G.B.A. University, Amravati × +                                                                                                    |                                                       |                                  |                                                                                                    | - 0 ×                                                      |
|----------------------------------------------------------------------------------------------------|-------------------------------------------------------|----------------------------------|----------------------------------------------------------------------------------------------------|------------------------------------------------------------|
| ← → C ⋒ 😁 sgbau.ucanapply.com                                                                                                    |                                                       |                                  | ∞ ★ ◎                                                                                                    | D   D :                                                    |
| 🚱 MCAER-UG Eligible M Gmail 🗈 YouTube 📀 9                                                                                                    | 🖓 Maps 📀 🚺 Meet - uhy-bnkt-kiv 😰 Station Tour: Cupole | 🔇 Sant Gadge Baba A              | 1                                                                                                    | All Bookmarks                                              |
| SANT GADGE BABA<br>AMRAVATI UNIVERSITY<br>HAAC Accredited with Grude **                                                                                                    |                                                       |                                  | EXAMINATION                                                                                                    | SYSTEM                                                     |
| Student Login To Login click here                                                                                                    | ٩                                                     |                                  | Results<br>Click Here to See                                                                                                    | Result                                                     |
| Technical HelpDesk Details                                                                                                    | Sign in as Co                                         | lleae                            | Instructions                                                                                                    |                                                            |
| Please Use Your PRN as Username and P<br>Guidelines For Students Exam For<br>Guidelines For College Login<br>Instructions for Filling the Revaluat<br>Only revaluation Helpdesk No. : 7507<br>8208483934<br>For Marathi :<br>Mobile : +91-9420589381<br>Email Id :<br>For Hindi :<br>Mobile : +91-07314850140 | cgl414 Cancel Remember Me                             | Sign In<br>Forgot Password?      | a following items in your hand<br>applying :<br>- Email id<br>- Mobile no<br>hotograph (Less than 100KB) (Di<br>jpg formats are allowed.<br>gnature (Less than 100KB) Onl<br>formats are allowed.<br>ded copy of Transfer certificate,<br>Cast Validity (if applicable), No | before<br>Only jpeg,<br>y jpeg, jpg<br>, 12th<br>on-creamy |
| S.0                                                                                                    | G.B.A. University, Amravati Smart Exam                | nation System © 2024 - 2025      |                                                                                                    | c                                                          |
|                                                                                                    | About Us Privacy Policy Refund & Cancellation F       | olicy Terms & Conditions Contact | FNG                                                                                                    | 13:48                                                      |
|                                                                                                    |                                                       |                                  | ^ ⊡ <i>//. ₫</i> IN                                                                                                    | 16-05-2024                                                 |

### Dashboard of Portal for Online Mark Entry

| S.G.B.A. University, Amravati 🗙        | +                                                                                 | - 0 ×                   |
|----------------------------------------|-----------------------------------------------------------------------------------|-------------------------|
| ← → C ⋒ 😁 sgbau.ucan                   | apply.com/college/dashboard#no-back-button                                        | ∞ ★ ◎ ◘   ● :           |
| S MCAER-UG Eligible M Gmail 💶 Yo       | uTube 📀 💡 Maps 😨 🍱 Meet - uhy-bnkt-kiv 💶 Station Tour: Cupola 😨 Sant Gadge Baba A | All Bookmarks           |
| SANT GADGE BABA<br>AMRAVATI UNIVERSITY | Select Language v Q Search                                                        | SUMMER 2024 - IK        |
| Post Exam Dashboard                    | Dashboard                                                                         |                         |
| 4005                                   | RECENTLY VISITED                                                                  | >                       |
| SETTING'S                              | POST EXAM ACTIVITY                                                                | >                       |
| 沿 Profile                              | REPORTING SECTION                                                                 | >                       |
| 🕞 Log Out                              | MARK ENTRY ACTIVITY                                                               | ~                       |
|                                        | Student Marks Entry                                                               |                         |
|                                        | LOGIN DETAILS                                                                     | ► FMG 13:49             |
| 📕 🖉 🦓 📕 🚱 🖉                            |                                                                                   | ^ □ //. J IN 16-05-2024 |

### Dashboard of Portal for Online Mark Entry

| SG.B.A. University, Amravati × +                                               |                          |                 |                  | - 0 X                         |
|--------------------------------------------------------------------------------|--------------------------|-----------------|------------------|-------------------------------|
| ← → C ⋒ 😅 sgbau.ucanapply.com/college/marks-entry                              |                          |                 |                  | ☆ ◎ ⊉   ❷ :                   |
| 😌 MCAER-UG Eligible 🕅 Gmail 💶 YouTube 🥥 🖓 Maps 🥥 🎑 Meet - uhy-bnkt-kiv         | Station Tour: Cupola Sar | nt Gadge Baba A |                  | All Bookmarks                 |
| SANT GADGE BABA<br>NACK ACCOUNTIVERSITY                                        | Search Menu              |                 | EXAMINATIO       | N SYSTEM Summer 2024          |
| Post Exam Dashboard     Add Marks                                              |                          | Session Su      | nmer 2024 🗸 🔒 In | dira Mahavidyalaya , Kalamb 🐱 |
| 😤 Profile                                                                      |                          |                 | _                |                               |
| Add Marks                                                                      |                          |                 |                  |                               |
| Logout     Institute/Campus:     414 (Indire Arts and Commerce College K&LAMB) | Student Type             | :               |                  |                               |
|                                                                                |                          |                 |                  |                               |
| Course Type:                                                                   | ~                        | Select Semester |                  | <b>~</b>                      |
| Name of Course / Level                                                         |                          | Paper Type:     |                  |                               |
| Select                                                                         | •                        | Select          |                  |                               |
| Paper:                                                                         |                          | MEDIUM          | Unit/Part        |                               |
| Select                                                                         | •                        | - All 🗸         | Select           | C Search Reset                |
|                                                                                |                          |                 |                  |                               |
|                                                                                |                          |                 |                  |                               |
|                                                                                |                          |                 |                  |                               |
|                                                                                |                          |                 |                  |                               |
|                                                                                |                          |                 |                  | . ENG 13:50 -                 |
|                                                                                |                          |                 | 1                | N □ //. J IN 16-05-2024       |

### Dashboard Portal for Online Mark Entry

| S.G.B.A. University, Amravati × +                                               | - 0 X                                                          |
|---------------------------------------------------------------------------------|----------------------------------------------------------------|
| ← → C ⋒ 😄 sgbau.ucanapply.com/college/marks-entry                               | ☆ ◎ ◘   ◎ :                                                    |
| 🔇 MCAER-UG Eligible M Gmail 💶 YouTube 🔇 🖓 Maps 🔇 🖬 Meet - uhy-bnkt-kiv          | v 🖸 Station Tour: Cupola 🔕 Sant Gadge Baba A   🗅 All Bookmarks |
| SANT GADGE BABA<br>NACK According with DRIVERSITY                               | Search Menu EXAMINATION SYSTEM Summer 2024                     |
| Post Exam Dashboard     Add Marks                                               | 🛗 Session Summer 2024 🗸 💄 Indira Mahavidyalaya , Kalamb 🗸      |
| 😤 Profile                                                                       |                                                                |
| Add Marks                                                                       |                                                                |
| Logout     Institute/Campus:     414 (Indira Arts and Commerce College, KALAMB) | Student Type:                                                  |
| Guerra Turci                                                                    | Samatar                                                        |
| UG                                                                              | Fourth Semester ( Sem - 4)                                     |
| Name of Course / Level:                                                         | Paper Type:                                                    |
| Bachelor Of Science (Semester Pattern) ( BSC )                                  | ▲ Sessional/Internal(Theory&Prac)                              |
| Paper:                                                                          | MEDIUM                                                         |
| Chemistry ( CHE) - CHE (CBCS & CGS )                                            | All- V Search Reset                                            |
|                                                                                 |                                                                |
|                                                                                 |                                                                |
|                                                                                 |                                                                |
|                                                                                 |                                                                |
| II P 🧠 🗖 🔽                                                                      | ^ %an & J ENG 13-51<br>N 16-05-2024 ♥                          |

### Screen Shot of User Interfaces of Online Mark Entry of Sant Gadge Baba Amravati University Examination

| 👻 🎓 S.G.B.A. University, Amravati                    | <b>x</b> +                                                                                                    |             |       |                                                                                                    |                             | -                                                                                                    | ٥                      | ×    |
|------------------------------------------------------|----------------------------------------------------------------------------------------------------|-------------|-------|----------------------------------------------------------------------------------------------------|-----------------------------|----------------------------------------------------------------------------------------------------|------------------------|------|
| ← → C 😁 sgbau.ucan                                   | apply.com/college/marks-entry                                                                                                    |             |       |                                                                                                    |                             | ☆                                                                                                    |                        | :    |
| SANT GADG                                            |                                                                                                    | Search Menu |       |                                                                                                    | EXAMINATION SYS             |                                                                                                    | er 202                 | 4    |
| 🔗 Post Exam Dashboard                                | 🚰 Dashboard / Add Marks                                                                                                    |             |       | 🛗 Session Sumi                                                                                             | mer 2024 🗸 💄 Indira Mah     | avidyalaya , Kalan                                                                                   | ıb ~                   |      |
| <ul> <li>Profile</li> <li>Change Password</li> </ul> | Add Marks                                                                                                    | _           |       |                                                                                                    |                             | _                                                                                                    |                        |      |
| 🕞 Logout                                             | Institute/Campus:<br>414 (Indira Arts and Commerce College, KALAMB)                                                                                |             |       |                                                                                                    |                             |                                                                                                    |                        |      |
|                                                      | Course Type:<br>UG<br>Name of Course / Level:<br>Bachelor: Of Science (Semester Pattern) ( BSC )<br>Paper:<br>CHEMISTRY ( CHE) - CHE (CBCS & CGS ) |             | *     | Semester<br>Six Semester (Sem - 6)<br>Paper Type:<br>Sessional/Internal(Theory&Prac<br>MEDIUM<br>- All - • | )<br>                       | Q. Search Res                                                                                        | -<br>- [               | HELP |
|                                                      | Course Title: CHEMISTRY (CHE)<br>Marks Entry Panel                                                                                                 |             |       |                                                                                                    | Showing                     | 1 to 58 out of 58<br>al Submit & Lock                                                                | i result               |      |
|                                                      | Roll/Enrollment Number Marks<br>Obtained                                                                                                    | Absent      | UFM C | hther Remarks Max<br>Marks                                                                                 | Whe<br>char<br>chec<br>save | n you enter Marks or<br>ige anything from tex<br>ikbox/ drop down list<br><b>is record automatic</b> | tbox/<br>, it<br>ally. | Ŧ    |
| 🖷 🗄 💼 🛤                                              |                                                                                                    |             |       | - Jerett 20                                                                                                | 🝳 🖇 🛃 🔌 🏗 🖗 🐿 ,             | 信 句》)ENG 04:29<br>21-05-                                                                             | PM<br>2024             | 3    |

### Screen Shot of User Interfaces of Online Mark Entry of Sant Gadge Baba Amravati University Examination

| → C Sgbau.ucan | napply.com/college/marks-entry                                                                                                    |                                                                                                    |     |                                                                                                    |                                  | ☆ 🔱                                                                                                    |
|----------------|----------------------------------------------------------------------------------------------------|----------------------------------------------------------------------------------------------------|-----|----------------------------------------------------------------------------------------------------|----------------------------------|----------------------------------------------------------------------------------------------------|
|                | Name of Course / Level<br>Bachelor Of Science (Semester P                                                                                                    | Name of Course / Level:<br>Bachelor Of Science (Semester Pattern) ( BSC ) *                               |     |                                                                                                    | emai(Theory&Prec)                | ÷                                                                                                    |
|                | Paper:                                                                                                    |                                                                                                    |     |                                                                                                    |                                  |                                                                                                    |
|                | CHEMISTRY ( CHE) - CHE (CBCS 8                                                                                                    |                                                                                                    | -   |                                                                                                    |                                  | Q Search Reset                                                                                                    |
|                |                                                                                                    |                                                                                                    |     |                                                                                                    |                                  |                                                                                                    |
|                | Course Title: CHEMISTRY (CHE)                                                                                                    |                                                                                                    |     |                                                                                                    |                                  | Showing 1 to 58 out of 58 resu                                                                                                    |
|                | Marks Entry Panel                                                                                                    |                                                                                                    |     |                                                                                                    |                                  | Final Submit & Lock                                                                                                    |
|                |                                                                                                    | Marke                                                                                                    |     |                                                                                                    | Maria                            | When you enter Marks or                                                                                                    |
|                | Roll/Enrollment Number                                                                                                    | Obtained Absent                                                                                           | UFM | Other Remarks                                                                                                    | Marks                            | change anything from textbox/<br>checkbox/ drop down list, it                                                                                                    |
|                |                                                                                                    |                                                                                                    |     |                                                                                                    |                                  |                                                                                                    |
|                | 21AB119795 - ADARSH WALMIK<br>DARNE                                                                                                    | Absent                                                                                                    | UFM | Select 🗸                                                                                                    | 20                               | saves record automatically.<br>You no need to click on <u>Submit</u>                                                                                                    |
|                | 21AB119795 - ADARSH WALMIK<br>DARNE<br>21AB119796 - ALFIYANAAJ<br>AYUBKHAN PATHAN                                                                                                    | Absent                                                                                                    |     | - Select 👻                                                                                                    | 20                               | saves record automatically.<br>You no need to click on <u>Submit</u><br><u>&amp; Lock</u> button.<br>Clicking on <u>Submit &amp; Lock</u>                                                                                                    |
|                | 21AB119795 - ADARSH WALMIK<br>DARNE<br>21AB119796 - ALFIYANAAJ<br>AYUBKHAN PATHAN<br>21AB119797 - ANIKET SUNIL<br>RAVEKAR                                                                                                    | Absent     Absent     Absent     Absent                                                                   | UFM | - Select         ▼           - Select         ▼           - Select         ▼                                         | 20<br>20<br>20                   | saves record automatically.<br>You no need to click on <u>Submit</u><br><u>&amp; Lock</u> button.<br>Clicking on <u>Submit &amp; Lock</u><br>button <u>Locks all data of above</u><br>searched criteria and it will not<br>allow you to change anching                                |
|                | 21AB119795 - ADARSH WALMIK<br>DARNE<br>21AB119796 - ALFIYANAAJ<br>AYUBKHAN PATHAN<br>21AB119797 - ANIKET SUNIL<br>RAVEKAR<br>21AB119798 - ANUSHKA VIJAY<br>BOMBEKAR                                                                                   | Absent     Absent     Absent     Absent     Absent                                                        | UFM | -Select -         v           -Select -         v           -Select -         v           -Select -         v        | 20<br>20<br>20<br>20             | saves record automatically.<br>You no need to click on <u>Submit</u><br><u>&amp; Lock</u> button.<br>Clicking on <u>Submit</u> & Lock<br>button <u>Locks all data of above</u><br><u>searched criteria and it will not</u><br><u>allow you to change anything</u><br><u>further</u> . |
|                | 21AB119795 - ADARSH WALMIK<br>DARNE<br>21AB119796 - ALFIYANAAJ<br>AYUBKHAN PATHAN<br>21AB119797 - ANIKET SUNIL<br>RAVEKAR<br>21AB119798 - ANUSHKA VIJAY<br>BOMBEKAR<br>21AB119799 - AVI AMAR<br>CHAWARDOL                                             | Absent     Absent     Absent     Absent     Absent     Absent     Absent     Absent                       | UFM | Select v<br>Select v<br>Select v<br>Select v<br>Select v                                                             | 20<br>20<br>20<br>20<br>20       | Saves record automatically.<br>You no need to click on <u>Submit</u><br>& Lock button.<br>Clicking on Submit & Lock<br>button locks all data of above<br>searched criteria and it will not<br>allow you to change anything<br>further.<br>B Submit & Lock                             |
|                | 21AB119795 - ADARSH WALMIK<br>DARNE<br>21AB119796 - ALFIYANAAJ<br>AYUBKHAN PATHAN<br>21AB119797 - ANIKET SUNIL<br>RAVEKAR<br>21AB119798 - ANUSHKA VIJAY<br>BOMBEKAR<br>21AB119799 - AVI AMAR<br>CHAWARDOL<br>21AB119801 - DHANSHRI<br>GAJANAN GURNULE | Absent     Absent     Absent     Absent     Absent     Absent     Absent     Absent     Absent     Absent | UFM | Select v          Select v          Select v          Select v          Select v          Select v          Select v | 20<br>20<br>20<br>20<br>20<br>20 | saves record automatically.<br>You no need to click on <u>Submit</u><br>& Lock button.<br>Clicking on <u>Submit &amp; Lock</u><br>button locks all data of above<br>searched criteria and it will not<br>allow you to change anyching<br>further.                                     |

### Screen Shot of User Interfaces of Online Mark Entry Generation of PDF Result of Sant Gadge Baba Amravati University Examination

|          |                                                                   | willy offinite sezopias                                                                                                    | ct%20exam/                                                                                                    | Blank_Control_Sheet                                                                                                    | t%20B.Sc.%201%20S%20I ⊕ ☆ 다                                                                                                    | ] {≡ @                                                                                                    | ~                                                                                  |
|----------|-------------------------------------------------------------------|----------------------------------------------------------------------------------------------------|----------------------------------------------------------------------------------------------------|----------------------------------------------------------------------------------------------------|----------------------------------------------------------------------------------------------------|----------------------------------------------------------------------------------------------------|------------------------------------------------------------------------------------|
| Draw 🗸 🖉 | ①   A <sup>N</sup>   მあ   Ask Copilot                             | - + 🖻                                                                                                    | 9   1                                                                                                    | of1   즷   ①                                                                                                    | Q   4                                                                                                    | 9 8 <b>9</b>   1                                                                                                    | 2 🕸                                                                                |
|          | Sant Gadge Ba                                                     | ba 🧕                                                                                                    | An                                                                                                    | nravati I                                                                                                    | 16/12/ 2020 ·<br>University                                                                                                    | 10:18:13 PM                                                                                                    |                                                                                    |
|          | 414-Indira A<br>SUBJECT WIS                                       | rts and Com                                                                                                    | merce (                                                                                                    | College, KAL                                                                                                    | AMB<br>R 2020                                                                                                    |                                                                                                    |                                                                                    |
|          | B.Sc. PA                                                          | RT-I (SEME                                                                                                    | STER-I)                                                                                                    | Summer 2020                                                                                                    | )                                                                                                    |                                                                                                    |                                                                                    |
|          | CHE                                                               | - 3 - Chemis                                                                                                    | stry - PR                                                                                                    | ACTICAL                                                                                                    |                                                                                                    |                                                                                                    |                                                                                    |
|          |                                                                   | Max. Ma                                                                                                    | arks : 50                                                                                                    | )                                                                                                    |                                                                                                    |                                                                                                    |                                                                                    |
| Roll No. | Student Name                                                      | Marks                                                                                                    | SNo                                                                                                    | Roll No.                                                                                                    | Student Name                                                                                                    | Marks                                                                                                    |                                                                                    |
| 29096    | Abdul Kashif Hafiz Abdul                                          |                                                                                                    | 22                                                                                                    | 29153                                                                                                    | Rohan Anandrao Jadhao                                                                                                    |                                                                                                    |                                                                                    |
| 29101    | Ajay Govinda Tekam                                                |                                                                                                    | 23                                                                                                    | 29154                                                                                                    | Rohit Satish Pariyal                                                                                                    |                                                                                                    |                                                                                    |
| 00100    | Alex Levren Mandhara                                              |                                                                                                    | 24                                                                                                    | 20155                                                                                                    | Rushabh Durgaprasad                                                                                                    |                                                                                                    |                                                                                    |
|          | Draw         ✓           Roll No.           29096           29101 | Draw         A*   3\$   Ask Copilot         Sant Gadge Ba         414-Indira A         SUBJECT WIS         B.Sc. PA         CHE         Roll No.       Student Name         29096       Abdul Kashif Hafiz Abdul         29101       Ajay Govinda Tekam | Draw ~ 2 1 1 A*   35   Ask Copilot - + E<br>Sant Gadge Baba<br>414-Indira Arts and Com<br>SUBJECT WISE PRACTIO<br>B.Sc. PART-I (SEME<br>CHE - 3 - Chemis<br>Max. Max. Max<br>Roll No. Student Name Marks<br>29096 Abdul Kashif Hafiz Abdul<br>29101 Ajay Govinda Tekam | Draw ~ 2 🗊 A* as Ask Copilet - + 🖃 1<br>Sant Gadge Baba O Ar<br>414-Indira Arts and Commerce O<br>SUBJECT WISE PRACTICAL MAR<br>B.Sc. PART-I (SEMESTER-I)<br>CHE - 3 - Chemistry - PF<br>Max. Marks : 50<br>Roll No. Student Name Marks<br>29096 Abdul Kashif Hafiz Abdul 22<br>29101 Ajay Govinda Tekam 1 | Draw ~ Q I A ab Ask Copilot       - + I I of Q I         Sant Gadge Baba       Amravati I         414-Indira Arts and Commerce College, KAL/         SUBJECT WISE PRACTICAL MARKS SUMMER         B.Sc. PART-I (SEMESTER-I) Summer 2020         CHE - 3 - Chemistry - PRACTICAL         Marks : 50         Roll No.       Student Name         29096       Abdul Kashif Hafiz Abdul         29101       Ajay Govinda Tekam | Draw ~ Q I A ab Ask Copilet       - + I at q I Q I A ab Ask Copilet       - + I at Q I A ab Ask Copilet       1 at Q I A ab Ask Copilet       1 at Q I Ab Ask Copilet       1 at Q I Ab Ask Copilet       1 at Q I Ab Ask Copilet       < | Draw ~ (2) (1) A* ab Ask Copilet       - + (1) (1) (1) (1) (1) (1) (1) (1) (1) (1) |

#### Screen Shot of User Interface of Online Examination through Google Form

| M Class Test B.Sc. II Sem III 11/01/ X O CLASS TEST:-B.Sc. II Sem III - G: X +                                                                                                    | - 0 ×                                                             |
|----------------------------------------------------------------------------------------------------|-------------------------------------------------------------------|
| ← → C 2; docs.google.com/forms/d/1XWxtwclQ7xzlkowxAsrF9bL100T-lEilL8zTdwX8Stl/edit                                                                                                    | ☆ 💿 :                                                             |
| E CLASS TEST:-B.Sc. II Sem III 🗅 🏠 All changes saved in Drive                                                                                                    | 5 순 Send : D                                                      |
| Questions Responses B Settings Total points:                                                                                                    | 20                                                                |
| CLASS TEST:-B.Sc. II Sem III         B I U I I III         B I U IIII         INDIRA MAHAVIDYALAYA, KALAMB DIST. YAVATMAL         DEPARTMENT OF CHEMISTRY         ACADEMIC YEAR 2021-22         Date:-11/01/2022         Timing: 1.00 pm to 1.30pm         Total Marks: 20         Time: Half Hour         Note:         1. All questions are compulsory         2. Each questions carry equal marks 2         3. No negative marks for wrong selection of answers. | <ul> <li>⊕</li> <li>□</li> <li>□</li> <li>□</li> <li>□</li> </ul> |
| Full Name of Students * Short-answer text                                                                                                    |                                                                   |
|                                                                                                    | 0                                                                 |
|                                                                                                    | ■ 🖎 🍓 Ĝi 🗊 🥂 (小)) ENG 22-05-2024 📑                                |

| ✓ M B.Sc. II Sem III - tdchavhan123  × € | BSC, II SEM III COMMON TEST × +                                                                                              | -     | ٥  | ×     |
|------------------------------------------|----------------------------------------------------------------------------------------------------|-------|----|-------|
| ← → C 😁 docs.google.com/form             | s/d/154mBThIDMIBiyI19DDpUsJF0E2VTx9EnKVCuAuUE_8Q/edit                                                                        | ☆     | D  | :     |
| B.SC. II SEM III COMMON TE               | EST EXAMINATION WINTER 2021 ☆ All changes saved in Drive Dive の ち                                                            | :     |    | D     |
|                                          | NAME OF STUDENTS*                                                                                                    |       |    |       |
|                                          | MOBILE NO. * Short-answer text  1. According to MO theory if bond order is zero then                                         |       |    | 2     |
| 🔹 🛱 🛱 🚾 🛪 🥵                              | <ul> <li>✓ According to the blocky in boling of the 15 2010 them.</li> <li>✓ A Q \$ B B &gt;&gt; \$ 0 E A (1) ENG</li> </ul> | 03:42 | PM | -<br> |

#### Screen Shot of User Interface of Online Examination through Google Form

Screen Shot of User Interface of Online Examination through Google Form

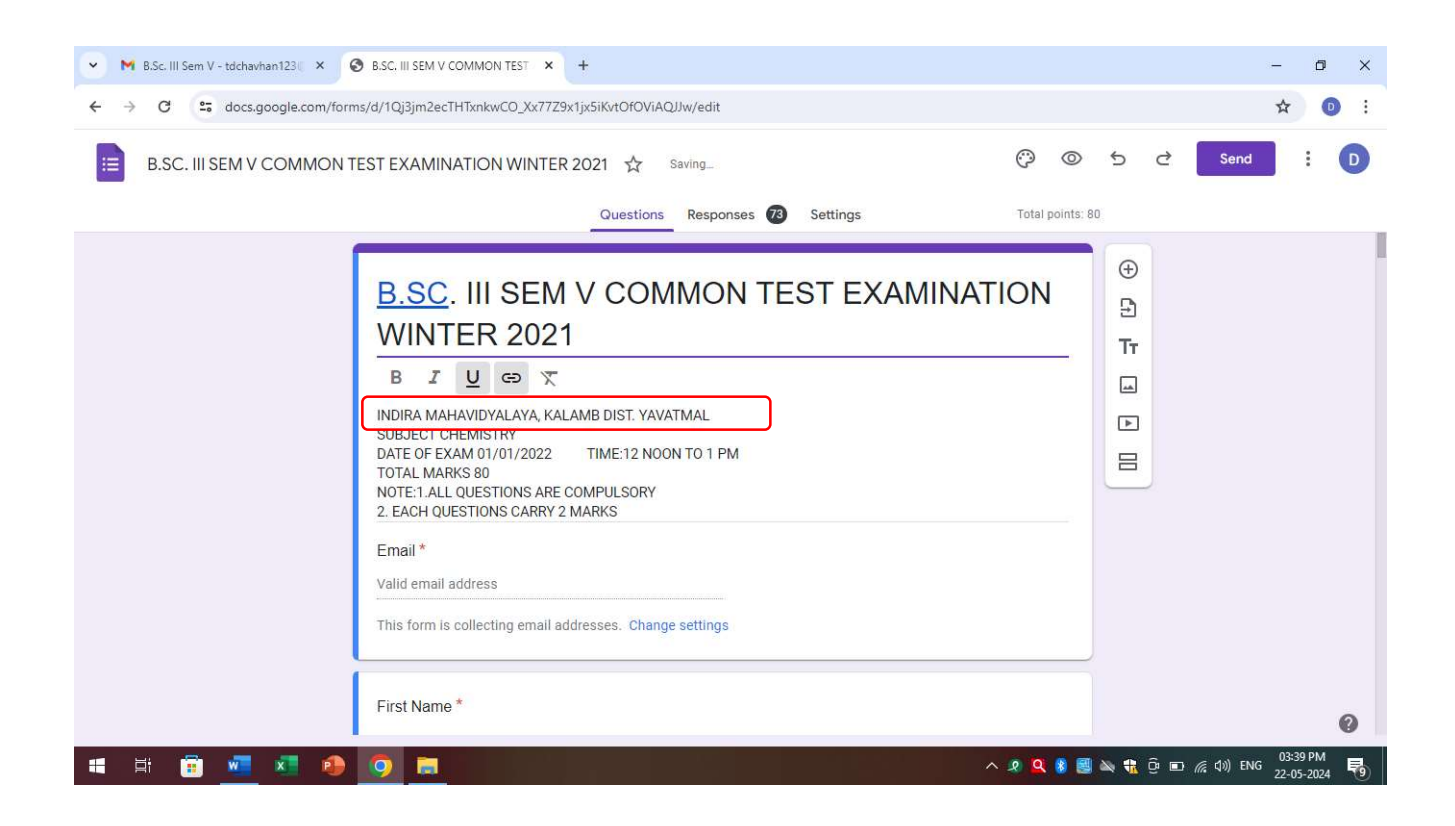